# G335 Edge Computing Gateway

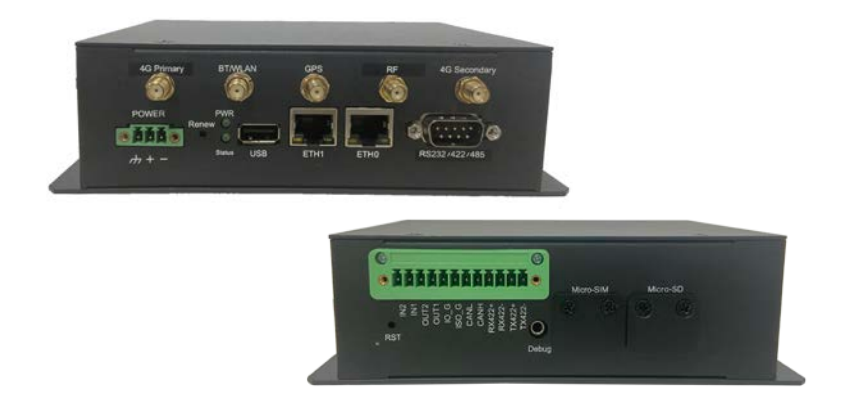

# User Manual

Version: 1.6

© Vantron Technology, Inc. All rights reserved.

www.vantrontech.com

# **Revision History:**

| No.  | Software Version | Description                                                                                                    | Date          |
|------|------------------|----------------------------------------------------------------------------------------------------|---------------|
| V1.0 | V200R003         | First release                                                                                                    | May 25, 2020  |
| V1.1 | V200R003         | Modified the configuration of the Gateway                                                                                                    | Jun 30, 2020  |
| V1.2 | V200R005         | <ol> <li>Added information about serial ports/ CAN/ GPS/<br/>ZigBee/ system boot</li> <li>Modified 3.5.3 4G/LTE description</li> <li>Added SSH login description</li> <li>Added a chapter for protocol configuration</li> </ol>                                                                                  | Jun 1, 2022   |
| V1.3 | V200R005         | Updated contact information                                                                                                    | Jun 15, 2022  |
| V1.4 | V200R003         | Updated interface description& gateway setup (Gen 7)                                                                                                    | Nov. 21, 2022 |
| V1.5 | V200R003         | Updated protocol portal login and configuration                                                                                                    | Feb. 27, 2023 |
| V1.6 | V200R004         | <ol> <li>Updated the description of collection configuration,<br/>status description, and historical data on the<br/>protocol portal based on the program update</li> <li>Updated the quick start and deleted the networking<br/>part</li> <li>Added backlist and white list features to the firewall</li> </ol> | Sep. 18, 2023 |

#### **Table of Contents**

| Foreword                                                                                                    |                                                                                                    | 3                                                                                                    |
|----------------------------------------------------------------------------------------------------|----------------------------------------------------------------------------------------------------|----------------------------------------------------------------------------------------------------|
| CHAPTER                                                                                                    | 1 HARDWARE DESCRIPTION                                                                                                    | 7                                                                                                    |
| 1.1                                                                                                    | Product Overview                                                                                                    | 8                                                                                                    |
| 1.2                                                                                                    | Unpacking                                                                                                    | 9                                                                                                    |
| 1.3                                                                                                    | Specifications                                                                                                    | 10                                                                                                    |
| 1.4                                                                                                    | Definition of Interfaces                                                                                                    | 12                                                                                                    |
| 1.4.1                                                                                                    | Front view                                                                                                    | 12                                                                                                    |
| 1.4.2                                                                                                    | Rear view                                                                                                    | 13                                                                                                    |
| 1.5                                                                                                    | Serial Ports                                                                                                    | 14                                                                                                    |
| 1.5.1                                                                                                    | DB9 connector                                                                                                    | 14                                                                                                    |
| 1.5.2                                                                                                    | Terminal block                                                                                                    | 15                                                                                                    |
| 1.6                                                                                                    | CAN (Optional)                                                                                                    | 17                                                                                                    |
| 1.7                                                                                                    | GPIO (Optional)                                                                                                    | 18                                                                                                    |
| 1.8                                                                                                    | Bluetooth                                                                                                    | 19                                                                                                    |
| 1.9                                                                                                    | GPS (Optional)                                                                                                    | 22                                                                                                    |
| 1.10                                                                                                    | ZigBee (Optional)                                                                                                    | 23                                                                                                    |
| 1.11                                                                                                    | 3.5mm Debug Port                                                                                                    | 26                                                                                                    |
| 1.12                                                                                                    | System Boot                                                                                                    | 27                                                                                                    |
| CHAPTER                                                                                                    | 2 GETTING STARTED                                                                                                    | 29                                                                                                    |
| 2.1                                                                                                    | Setting up the Gateway                                                                                                    | 30                                                                                                    |
| 2.2                                                                                                    | VantronOS Login                                                                                                    | 33                                                                                                    |
| 2.3                                                                                                    | Password Change                                                                                                    | 34                                                                                                    |
| 2.4                                                                                                    | Language Change                                                                                                    | 34                                                                                                    |
|                                                                                                    |                                                                                                    | -                                                                                                    |
| 2.5                                                                                                    | Interfacing with Vantron Gateway Management Platform                                                                                                    | 35                                                                                                    |
| 2.5<br>CHAPTER 3                                                                                                    | Interfacing with Vantron Gateway Management Platform                                                                                                    | 35<br>36                                                                                                    |
| 2.5<br>CHAPTER 3<br>3.1                                                                                                    | Interfacing with Vantron Gateway Management Platform<br>GATEWAY SETUP VIA VANTRONOS<br>Introduction to VantronOS                                                                            | 35<br>36<br>37                                                                                                    |
| 2.5<br>CHAPTER 3<br>3.1<br>3.2                                                                                                    | Interfacing with Vantron Gateway Management Platform<br>GATEWAY SETUP VIA VANTRONOS<br>Introduction to VantronOS<br>Status                                                                  | 35<br>36<br>37<br>38                                                                                                    |
| 2.5<br>CHAPTER 3<br>3.1<br>3.2<br>3.3                                                                                                    | Interfacing with Vantron Gateway Management Platform<br>GATEWAY SETUP VIA VANTRONOS<br>Introduction to VantronOS<br>Status<br>Quick Start— Auto Routing                                     | 35<br>36<br>37<br>38<br>40                                                                                                    |
| 2.5<br>CHAPTER 3<br>3.1<br>3.2<br>3.3<br>3.4                                                                                                    | Interfacing with Vantron Gateway Management Platform<br>GATEWAY SETUP VIA VANTRONOS<br>Introduction to VantronOS<br>Status<br>Quick Start— Auto Routing<br>Virtual Tunnel                   | 35<br>36<br>37<br>38<br>40<br>43                                                                                                    |
| 2.5<br>CHAPTER 3<br>3.1<br>3.2<br>3.3<br>3.4<br>3.4.1                                                                                                    | Interfacing with Vantron Gateway Management Platform<br>GATEWAY SETUP VIA VANTRONOS<br>Introduction to VantronOS<br>Status<br>Quick Start— Auto Routing<br>Virtual Tunnel<br>OpenVPN Server | 35<br>36<br>37<br>38<br>40<br>43<br>43                                                                                                    |
| 2.5<br>CHAPTER 3<br>3.1<br>3.2<br>3.3<br>3.4<br>3.4.1<br>3.4.2                                                                                                    | Interfacing with Vantron Gateway Management Platform                                                                                                    | 35<br>36<br>37<br>38<br>40<br>43<br>45                                                                                                    |
| 2.5<br>CHAPTER 3<br>3.1<br>3.2<br>3.3<br>3.4<br>3.4.1<br>3.4.2<br>3.5                                                                                                    | Interfacing with Vantron Gateway Management Platform                                                                                                    | 35<br>36<br>37<br>38<br>40<br>43<br>43<br>45<br>47                                                                                                    |
| 2.5<br>CHAPTER 3<br>3.1<br>3.2<br>3.3<br>3.4<br>3.4.1<br>3.4.2<br>3.5<br>3.5.1                                                                                                    | Interfacing with Vantron Gateway Management Platform                                                                                                    | 35<br>36<br>37<br>38<br>40<br>43<br>43<br>43<br>47<br>47                                                                                                    |
| 2.5<br>CHAPTER 3<br>3.1<br>3.2<br>3.3<br>3.4<br>3.4.1<br>3.4.2<br>3.5<br>3.5.1<br>3.5.1<br>3.5.2                                                                                                    | Interfacing with Vantron Gateway Management Platform                                                                                                    | 35<br>36<br>37<br>38<br>40<br>43<br>43<br>43<br>45<br>47<br>47<br>48                                                                                                 |
| 2.5<br>CHAPTER 3<br>3.1<br>3.2<br>3.3<br>3.4<br>3.4.1<br>3.4.2<br>3.5<br>3.5.1<br>3.5.2<br>3.5.3                                                                                                    | Interfacing with Vantron Gateway Management Platform                                                                                                    | 35<br>36<br>37<br>38<br>40<br>43<br>43<br>43<br>45<br>47<br>48<br>50                                                                                                 |
| 2.5<br>CHAPTER 3<br>3.1<br>3.2<br>3.3<br>3.4<br>3.4.1<br>3.4.2<br>3.5<br>3.5.1<br>3.5.2<br>3.5.3<br>3.5.4                                                                                            | Interfacing with Vantron Gateway Management Platform                                                                                                    | 35<br>36<br>37<br>38<br>40<br>43<br>43<br>43<br>43<br>43<br>47<br>47<br>48<br>50<br>52                                                                               |
| 2.5<br>CHAPTER 3<br>3.1<br>3.2<br>3.3<br>3.4<br>3.4.1<br>3.4.2<br>3.5<br>3.5.1<br>3.5.2<br>3.5.1<br>3.5.2<br>3.5.3<br>3.5.4<br>3.6                                                                   | Interfacing with Vantron Gateway Management Platform                                                                                                    | 35<br>36<br>37<br>38<br>40<br>43<br>43<br>43<br>43<br>45<br>47<br>47<br>48<br>50<br>52<br>75                                                                         |
| 2.5<br>CHAPTER 3<br>3.1<br>3.2<br>3.3<br>3.4<br>3.4.1<br>3.4.2<br>3.5<br>3.5.1<br>3.5.2<br>3.5.3<br>3.5.4<br>3.6<br>3.6.1                                                                            | Interfacing with Vantron Gateway Management Platform                                                                                                    | 35<br>36<br>37<br>38<br>40<br>43<br>43<br>43<br>45<br>47<br>47<br>48<br>50<br>52<br>75                                                                               |
| 2.5<br>CHAPTER 3<br>3.1<br>3.2<br>3.3<br>3.4<br>3.4.1<br>3.4.2<br>3.5<br>3.5.1<br>3.5.2<br>3.5.1<br>3.5.2<br>3.5.3<br>3.5.4<br>3.6<br>3.6.1<br>3.6.1.1                                               | Interfacing with Vantron Gateway Management Platform                                                                                                    | 35<br>36<br>37<br>38<br>40<br>43<br>43<br>43<br>43<br>43<br>47<br>47<br>47<br>50<br>52<br>75<br>75<br>76                                                             |
| 2.5<br>CHAPTER 3<br>3.1<br>3.2<br>3.3<br>3.4<br>3.4.1<br>3.4.2<br>3.5<br>3.5.1<br>3.5.2<br>3.5.1<br>3.5.2<br>3.5.3<br>3.5.4<br>3.6<br>3.6.1<br>3.6.1.1<br>3.6.1.2                                    | Interfacing with Vantron Gateway Management Platform                                                                                                    | 35<br>36<br>37<br>38<br>40<br>43<br>43<br>43<br>43<br>45<br>47<br>47<br>47<br>47<br>50<br>52<br>75<br>75<br>76<br>79                                                 |
| 2.5<br>CHAPTER 3<br>3.1<br>3.2<br>3.3<br>3.4<br>3.4.1<br>3.4.2<br>3.5<br>3.5.1<br>3.5.2<br>3.5.3<br>3.5.4<br>3.6<br>3.6.1<br>3.6.1.1<br>3.6.1.2<br>3.6.2                                             | Interfacing with Vantron Gateway Management Platform                                                                                                    | 35<br>36<br>37<br>38<br>40<br>43<br>43<br>43<br>43<br>45<br>47<br>47<br>47<br>50<br>75<br>75<br>75<br>76<br>79<br>83                                                 |
| 2.5<br>CHAPTER 3<br>3.1<br>3.2<br>3.3<br>3.4<br>3.4.1<br>3.4.2<br>3.5<br>3.5.1<br>3.5.2<br>3.5.3<br>3.5.4<br>3.6<br>3.6.1<br>3.6.1.1<br>3.6.1.2<br>3.6.2<br>3.6.2<br>3.6.2.1                         | Interfacing with Vantron Gateway Management Platform                                                                                                    | 35<br>36<br>37<br>38<br>40<br>43<br>43<br>43<br>43<br>43<br>43<br>47<br>47<br>47<br>50<br>52<br>75<br>75<br>76<br>79<br>83<br>83                                     |
| 2.5<br>CHAPTER 3<br>3.1<br>3.2<br>3.3<br>3.4<br>3.4.1<br>3.4.2<br>3.5<br>3.5.1<br>3.5.2<br>3.5.3<br>3.5.4<br>3.6<br>3.6.1<br>3.6.1.1<br>3.6.1.2<br>3.6.2.1<br>3.6.2.1<br>3.6.2.2                     | Interfacing with Vantron Gateway Management Platform                                                                                                    | 35<br>36<br>37<br>38<br>40<br>43<br>43<br>43<br>43<br>45<br>47<br>47<br>47<br>47<br>50<br>52<br>75<br>75<br>76<br>79<br>83<br>83<br>84                               |
| 2.5<br>CHAPTER 3<br>3.1<br>3.2<br>3.3<br>3.4<br>3.4.1<br>3.4.2<br>3.5<br>3.5.1<br>3.5.2<br>3.5.3<br>3.5.4<br>3.6<br>3.6.1<br>3.6.1.1<br>3.6.1.2<br>3.6.2<br>3.6.2.1<br>3.6.2.1<br>3.6.2.2<br>3.6.2.3 | Interfacing with Vantron Gateway Management Platform                                                                                                    | 35<br>36<br>37<br>38<br>40<br>43<br>43<br>43<br>43<br>43<br>47<br>47<br>47<br>47<br>50<br>52<br>75<br>75<br>75<br>76<br>79<br>83<br>84<br>85                         |
| 2.5<br>CHAPTER 3<br>3.1<br>3.2<br>3.3<br>3.4<br>3.4.1<br>3.4.2<br>3.5<br>3.5.1<br>3.5.2<br>3.5.3<br>3.5.4<br>3.6<br>3.6.1.1<br>3.6.1.2<br>3.6.2<br>3.6.2.1<br>3.6.2.2<br>3.6.2.3<br>3.6.2.3<br>3.6.3 | Interfacing with Vantron Gateway Management Platform                                                                                                    | 35<br>36<br>37<br>38<br>40<br>43<br>43<br>43<br>43<br>43<br>43<br>43<br>47<br>47<br>47<br>47<br>50<br>75<br>75<br>75<br>75<br>76<br>79<br>83<br>83<br>84<br>85<br>86 |

| 3.6.5      | Firewall                                   | 90  |
|------------|--------------------------------------------|-----|
| 3.7        | Diagnostics                                | 95  |
| 3.8        | VTShark                                    |     |
| 3.9        | User Management                            |     |
| 3.10       | Customization                              |     |
| 3.10.1     | Custom Program                             |     |
| 3.10.2     | IPK Installer                              | 100 |
| 3.10.3     | Manufacturer Info Customization            | 100 |
| 3.10.4     | DMP Agent                                  | 101 |
| 3.11       | Hardware                                   | 102 |
| 3.11.1     | Ser2TCP                                    | 102 |
| 3.11.2     | Ser2net environment setup and verification | 102 |
| 3.11.3     | Protocol comparison                        | 108 |
| 3.12       | Services                                   | 109 |
| 3.12.1     | RC to PLC                                  | 109 |
| 3.12.2     | Protocol Service                           | 111 |
| 3.12.3     | ZigBee Service                             | 111 |
| 3.13       | System                                     | 112 |
| 3.13.1     | ,<br>System                                | 112 |
| 3.13.2     | Netlink Bandwidth Monitor (NBM) Setting    | 114 |
| 3.13.3     | Administration                             | 116 |
| SSH Ac     | Cess                                       | 116 |
| 3.13.4     | Terminal                                   | 118 |
| 3.13.5     | Mount points                               | 119 |
| 3.13.6     | Backup/Flash firmware                      | 121 |
| 3.13.7     | Reboot                                     | 124 |
| 3.14       | Logout                                     | 124 |
| CHAPTER 4  | 4 INDUSTRIAL PROTOCOL CONFIGURATIONS       | 125 |
| -          |                                            | _   |
| 4.1        | IPK Installation for Industrial Protocols  | 126 |
| 4.2        | Protocol Configuration and Application     | 127 |
| 4.2.1      | Configuration of Collection Channels       | 128 |
| 4.2.2      | Configuration of Collection Devices        | 131 |
| 4.2.3      | Adding Variables to the Collection Device  | 132 |
| 4.2.4      | Variable Import and Export                 | 134 |
| 4.2.5      | Edge Computing Scripts Setup               | 135 |
| 4.2.6      | Collection Status                          | 137 |
| 4.2.7      | Historical Data                            | 139 |
| 4.2.8      | Data Upload and Encapsulation              | 144 |
| 4.2.9      | Alarm                                      | 147 |
| 4.2.10     | Logs                                       | 148 |
| 4.2.11     | System Settings                            | 149 |
| CHAPTER S  | 5 DISPOSAL AND WARRANTY                    | 151 |
| 51         | Disposal                                   | 152 |
| 5.2        | Warranty                                   | 152 |
| Appendix / | A Regulatory Compliance Statement          | 155 |
| Appendix   | B Acronyms                                 |     |
| 1-1        | - $        -$                              |     |

# Foreword

Thank you for purchasing G335 Industrial Gateway ("the Gateway" or "the Product"). This manual intends to provide guidance and assistance necessary on setting up, operating or maintaining the Product. Please read this manual and make sure you understand the structure and functionality of the Product before putting it into use.

### **Intended Users**

This manual is intended for:

- Network architects/programmers
- Network administrators
- Technical support engineers
- Other users

## Copyright

Vantron Technology, Inc. ("Vantron") reserves all rights of this manual, including the right to change the content, form, product features, and specifications contained herein at any time without prior notice. An up-to-date version of this manual is available at <u>www.vantrontech.com</u>.

The trademarks in this manual, registered or not, are properties of their respective owners. Under no circumstances shall any part of this user manual be copied, reproduced, translated, or sold. This manual is not intended to be altered or used for other purposes unless otherwise permitted in writing by Vantron. Vantron reserves the right of all publicly-released copies of this manual.

### Disclaimer

While all information contained herein has been carefully checked to assure its accuracy in technical details and typography, Vantron does not assume any responsibility resulting from any error or features of this manual, nor from improper uses of this manual or the software.

It is our practice to change part numbers when published ratings or features are changed, or when significant construction changes are made. However, some specifications of the Product may be changed without notice.

### **Technical Support and Assistance**

Should you have any question about the Product that is not covered in this manual, contact your sales representative for solution. Please contain the following information in your question:

- Product name and PO number;
- Complete description of the problem;
- Error message you received, if any.

#### Vantron Technology, Inc.

Address: 48434 Milmont Drive, Fremont, CA 94538 Tel: (650) 422-3128 Email: <u>sales@vantrontech.com</u>

### **Regulatory Information**

The Product is designed to comply with:

- Part 15 of the FCC Rules
- PTCRB

Please refer to Appendix A for Regulatory Compliance Statement.

### Symbology

This manual uses the following signs to prompt users to pay special attention to relevant information.

| $\triangle$ | Caution for latent damage to system or harm to personnel |
|-------------|----------------------------------------------------------|
|             | Attention to important information or regulations        |

### **General Safety Instructions**

For your safety and prevention of damage to the Gateway and other equipment connected to it, please read and observe carefully the following safety instructions prior to installation and operation. Keep this manual well for future reference.

- Do not disassemble or otherwise modify the Product. Such action may cause heat generation, ignition, electronic shock, or other damages including human injury, and may void your warranty.
- Keep the Product away from heat source, such as heater, heat dissipater, or engine casing.
- Do not insert foreign materials into the USB port or any other opening of the Product as it may cause the Product to malfunction or burn out.
- To ensure proper functioning and prevent overheating of the Product, do not cover or block the ventilation holes of the Product.
- Follow the installation instructions with the installation tools provided or recommended.
- The use or placement of the operation tools shall comply with the code of practice of such tools to avoid short circuit of the Product.
- Cut off the power before inspection of the Product to avoid human injury or product damage.

### **Precautions for Power Cables and Accessories**

- Use proper power source only. Make sure the supply voltage falls within the specified range. Always check whether the Product is DC powered before applying power.
- Place the cables properly at places without extrusion hazards.
- Use only approved antenna(s). Non-approved antenna(s) may produce spurious or excessive RF transmitting power which may violate FCC limits.
- Cleaning instructions:
  - Power off before cleaning the Product
  - Do not use spray detergent
  - Clean with a damp cloth
  - Do not try to clean exposed electronic components unless with a dust collector
- Power off and contact Vantron technical support engineer in case of the following faults:
  - The Product is damaged
  - The temperature is excessively high
  - Fault is still not solved after troubleshooting according to this manual

Do not use in combustible and explosive environment:

- Keep away from combustible and explosive environment
- Keep away from all energized circuits
- Unauthorized removal of the enclosure from the device is not allowed
- Do not change components unless the power cable is unplugged
- In some cases, the device may still have residual voltage even if the power cable is unplugged. Therefore, it is a must to remove and fully discharge the device before replacement of the components.

# **CHAPTER 1 HARDWARE DESCRIPTION**

# 1.1 Product Overview

Vantron G335 edge computing gateway is a flagship gateway launched to meet the needs of Machine-to-Machine (M2M) communication and IIoT applications in various industrial scenarios. The Gateway supports a variety of industrial protocols to allow access by field industrial devices such as PLCs, HMIs, sensors, etc. The edge computing functionality helps to achieve data optimization at IoT edge nodes, which reduces the data volume accumulated in the field and the central console. With standard MQTT protocol, the Gateway provides a broad access to industrial data platforms to facilitate the digital transformation of factories.

The gateway adopts industrial design with guaranteed quality and reliability to offer an ideal solution for your IOT application. It supports a wide range of wireless communication networks, including 3G/4G/LTE cellular, WLAN, GPS, Zigbee, Lora, Bluetooth, and Iridium (9603). Meanwhile it provides access to Vantron BlueSphere cloud platform for unified management to ease the efforts of users by real-time monitoring and tracking, remote maintenance and OTA updates, task assignment and follow-ups.

# 1.2 Unpacking

The Product has been carefully packed with special attention to quality. However, should you find anything damaged or missing, please contact your sales representative in due time.

| Standar       | d accessories      | Optional accessories |                               |  |
|---------------|--------------------|----------------------|-------------------------------|--|
|               | 1 x G335 gateway   | ₽ ĈĐ<br>[]]          | 1 x Power adapter             |  |
| (((_)))       | 1 x Wi-Fi antenna  |                      | 1 x Female DC power connector |  |
| Collecter Col | 1 x DIN rail mount |                      | 2 x 4G LTE antenna            |  |
| /             | /                  | ((( ı )))            | 1 x ZigBee antenna            |  |
| /             | /                  |                      | 1 x GPS antenna               |  |

Actual accessories might vary slightly from the list above as the customer order might differ from the standard configuration options.

# 1.3 Specifications

|                |                   | G335                                                                         |                             |  |
|----------------|-------------------|------------------------------------------------------------------------------|-----------------------------|--|
|                | CPU               | TI, AM335x, ARM Cortex-                                                      | A8, 32-Bit, 1GHz            |  |
| System         | Memory            | 512MB                                                                        |                             |  |
| System         | Storage           | 8GB<br>1 x Micro SD card                                                     |                             |  |
|                | Ethernet          | 2 x Giga Ethernet Port (Po                                                   | E supported on one port)    |  |
|                | 4G LTE            | CAT M/ CAT 4 (Optional)                                                      |                             |  |
| Communication  | Wi-Fi & Bluetooth | Wi-Fi 802.11 a/b/g/n/ac +                                                    | - BT 5.0                    |  |
|                | Local RF module   | ZigBee (Optional)                                                            |                             |  |
|                | GNSS              | GPS (Optional)                                                               |                             |  |
|                |                   | 1 x RS232, for debugging                                                     |                             |  |
|                | Serial port       | 1 x RS232/RS485 (DB9)                                                        |                             |  |
|                |                   | 1 x RS232/RS485/RS422 (Reserved on the terminal block                        |                             |  |
| 1/04           | USB               | 1 x USB Type-A                                                               |                             |  |
| 1/05           | GPIO              | 2 x Input, 2 x Output, isolated (Optional)                                   |                             |  |
|                | Alarm             | 1 x Buzzer alarm (Optional)                                                  |                             |  |
|                | RTC               | Supported                                                                    |                             |  |
|                | CAN               | 1 x CAN 2.0b (Reserved on the terminal block)                                |                             |  |
| System Control | Button            | 1 x Reset button                                                             | 1 x Renew button            |  |
| System control | LED indicator     | 1 x Power indicator                                                          | 1 x Status indicator        |  |
|                | Dimensions        | 155mm x 105mm x 50mm (Enclosure only)<br>177mm x 105mm x 50mm (With bracket) |                             |  |
|                | Enclosure         | Metal                                                                        |                             |  |
| Mechanical     | Installation      | DIN rail mount, wall mount                                                   |                             |  |
|                | IP rating         | IP30                                                                         |                             |  |
|                | Heat dissipation  | Fanless                                                                      |                             |  |
|                | laasse            | 6-36V DC, Over-current p                                                     | rotection, Reverse polarity |  |
|                | Input             | protection                                                                   |                             |  |
| Power          | Terminal          | 3-pin 3.81mm power tern                                                      | ninal                       |  |
|                | Consumption       | 1.8W on average (Without considering wireless module                         |                             |  |
|                | Consumption       | consumption)                                                                 |                             |  |

|             | OS                         | VantronOS                                                          |
|-------------|----------------------------|--------------------------------------------------------------------|
|             | Custom development         | SDK available, C/C++/Python/Node-Red/Node JS supported             |
|             | Device management platform | Vantron BlueSphere GWM                                             |
|             | Northbound protocol        | MQTT                                                               |
|             | Edge computing script      | JavaScript, MicroPython                                            |
| Software    | Southbound protocol        | Modbus TCP, Modbus RTU, EtherNet/IP, ISO-on-TCP, CC-link, etc.     |
|             | IPK import                 | Supported                                                          |
|             | Interface language         | Chinese and English (Default)<br>Other languages (Optional)        |
|             | Log                        | Supported                                                          |
|             | Configuration mode         | Local, remote                                                      |
|             | Upgrade                    | Local, OTA update                                                  |
|             | NAT                        | Supported                                                          |
|             | Network management         | SNMP v1/v2c/v3                                                     |
| Network     | NTP                        | Supported                                                          |
|             | IP application             | Ping, Traceroute, Nslookup                                         |
|             | Routing                    | Static routing                                                     |
|             | Firewall                   | Supported                                                          |
|             | VPN                        | OpenVPN, L2TP, PPTP, IPSec                                         |
| Security &  | Multi-level permission     | Supported                                                          |
| Reliability | Link detection             | Heartbeat detection, automatic re-connection                       |
|             | Network reliability        | Failover supported, link backup between Ethernet, Wi-Fi and 4G/LTE |
|             | Tomporaturo                | Operating: -20°C ~ +70°C (Optional: -40°C ~ +85°C)                 |
| Environment | remperature                | Storage: -40°C~+85°C                                               |
| Condition   | Humidity                   | RH 5%-95% (Non-condensing)                                         |
|             | Certification              | FCC, PTCRB                                                         |

# 1.4 Definition of Interfaces

## 1.4.1 Front view

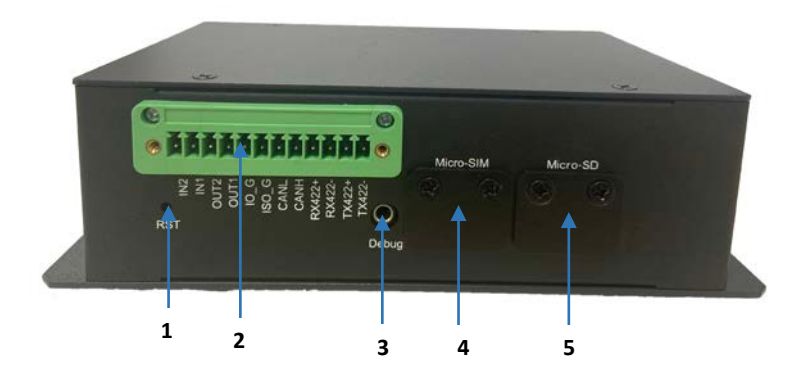

| No. | Name           | Description                                                                                   |
|-----|----------------|-----------------------------------------------------------------------------------------------|
| 1   | RST button     | A short press of this button will reset and restart the Gateway                               |
| 2   | Terminal block | Check out the pinout description of the terminal block in <b>1.5 Serial Port Introduction</b> |
| 3   | Debug port     |                                                                                               |
| 4   | Micro SIM slot |                                                                                               |
| 5   | Micro SD slot  |                                                                                               |

### 1.4.2 Rear view

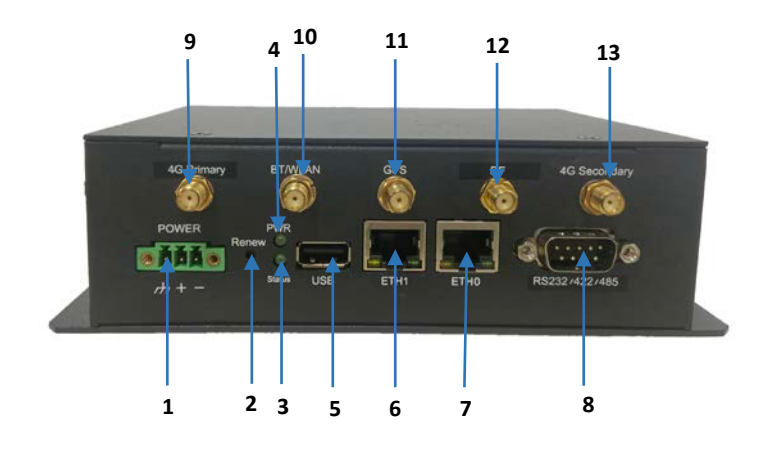

| No. | Name                 | Description                                                                                                    |  |
|-----|----------------------|----------------------------------------------------------------------------------------------------|--|
| 1   | Power terminal       | 12V DC power terminal                                                                                                    |  |
| 2   | Renew button         | <ol> <li>If a system upgrade drive is inserted in the SD card slot or USB<br/>port, the system will be upgraded upon a short press of the button<br/>for 2 seconds, and the buzzer will sound for 3 seconds.</li> <li>The gateway will be factory reset with user data and custom<br/>configurations erased when the button is pressed for 3-10 seconds,<br/>and the buzzer will sound for 1 second.</li> <li>User partitions will be formatted with user data be cleared when<br/>this button is pressed for more than 10 seconds, and the buzzer will<br/>sound for 4 seconds at intervals of 200ms.</li> </ol> |  |
| 3   | Status indicator     | <ol> <li>The indicator blinks when the Gateway boots up.</li> <li>The indicator will turn solid green when the bootup finishes.</li> <li>The indicator will blink when the system is being upgraded or configurations are cleared.</li> </ol>                                                                                                    |  |
| 4   | Power indicator      | The indicator will light up when the Gateway is powered on.                                                                                                    |  |
| 5   | USB 2.0 Type-A       |                                                                                                    |  |
| 6   | ETH 1 port           | Set as ETH1 in VantronOS and works in WAN area by default                                                                                                    |  |
| 7   | ETH 0 port           | Set as ETH0 in VantronOS and works in LAN area by default                                                                                                    |  |
| 8   | Serial port          | RS232/RS485 (DB9 connector)                                                                                                    |  |
| 9   | 4G primary ante      | enna                                                                                                    |  |
| 10  | BT/WLAN antenna      |                                                                                                    |  |
| 11  | GPS antenna          | GPS antenna                                                                                                    |  |
| 12  | RF antenna           |                                                                                                    |  |
| 13  | 4G diversity antenna |                                                                                                    |  |

# 1.5 Serial Ports

### 1.5.1 DB9 connector

The DB9 serial port is multiplexed as RS232 or RS485.

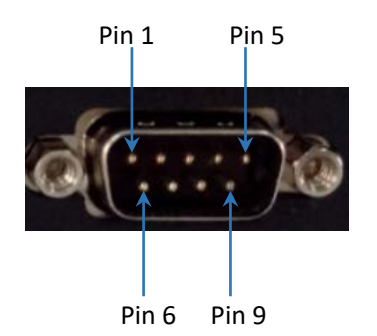

Pinout description:

| Pin | Signal                | Node       | Port             | Туре | Description                              |
|-----|-----------------------|------------|------------------|------|------------------------------------------|
| 1   | RS485-A               |            |                  |      | RS485 A Signal                           |
| 2   | RS485-B /<br>RS232RXD |            |                  | I    | RS485 B Signal / RS232<br>Receive Signal |
| 3   | RS232TXD              |            |                  | О    | RS232 Transmit Signal                    |
| 4   | NC                    | /dev/ttyO4 |                  |      |                                          |
| 5   | GND                   |            | /dev/ttyO4 UART1 | Р    | GND                                      |
| 6   | NC                    |            |                  |      |                                          |
| 7   | NC                    |            |                  |      |                                          |
| 8   | NC                    |            |                  |      |                                          |
| 9   | NC                    |            |                  |      |                                          |

To enable RS232 mode on the serial port and open it with a serial port communication program (e.g., microcom):

```
~# gpio set uart1 rs232 save
Or
~# gpio set uart1 rs232
~# gpio get uart1
rs232
```

~# microcom /dev/ttyO4 -s 115200

To enable RS485 mode on the serial port and open it with a serial port communication program (e.g., microcom):

~# gpio set uart1 rs485 save

~# microcom /dev/ttyO4 -s 115200

**"Save"** in the above command line is optional. When set as default, the configuration will remain valid after the device reboot.

### 1.5.2 Terminal block

Certain pins on the terminal block are multiplexed as RS232, RS485 or RS422.

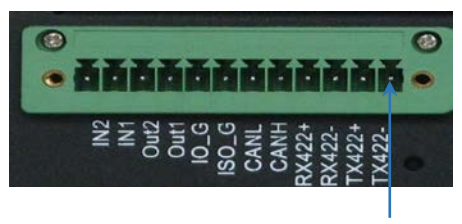

Pin 1

Pinout description:

| Pin | Pin name                         | Node       | Port  | Туре                     | Description |
|-----|----------------------------------|------------|-------|--------------------------|-------------|
| 1   | TX422-                           |            |       |                          |             |
| 2   | TX422+                           |            |       |                          |             |
| 3   | RX422- /<br>RS485_2_B /<br>SRXD3 | /dev/ttyO1 | UARTO | Jumper cap configuration |             |
| 4   | RX422+ /<br>RS485_2_A /<br>STXD3 |            |       | Jumper cap configuration |             |
| 5   | CANH                             |            |       |                          |             |
| 6   | CANL                             |            |       |                          |             |
| 7   | ISO_GND                          |            |       | Р                        | GND         |
| 8   | IO_GND                           |            |       | Р                        | GND         |
| 9   | GPIO_OUT1                        |            |       | IO                       |             |
| 10  | GPIO_OUT2                        |            |       | IO                       |             |
| 11  | GPIO_IN1                         |            |       | IO                       |             |
| 12  | GPIO_IN2                         |            |       | Ю                        |             |

Jumper connection might vary with the serial port modes.

For RS232 communication, take off the top cover and remove JP2, JP3, and JP4, then open the serial port with the serial port communication program:

```
~# gpio set uart0 rs232 save
Or
~# gpio set uart0 rs232
```

```
~# gpio get uart0
```

rs232

~# microcom /dev/ttyO1 -s 115200

For RS485 communication, take off the top cover and remove JP2 with JP3 and JP4 unchanged, then open the serial port with the serial port communication program:

~# gpio set uart0 rs485 save

~# microcom /dev/ttyO1 -s 115200

For RS422 communication test, take off the top cover and remove JP2, JP3, and JP4, then open the serial port with the serial port communication program:

~# gpio set uart0 rs422 save

~# microcom /dev/ttyO1 -s 115200

Save" in the above command line is optional. When set as default, the configuration will remain valid after the device reboot.

# 1.6 CAN (Optional)

As shown in the pinout description in section 1.5.2, the terminal block offers a CAN bus as an option. The following describes the communication of two G335 gateways via CAN protocol. If you have customized end devices and special data protocols requiring customization from Vantron, please contact your sales representative.

1. Prepare two G335 gateways, and the physical CAN connection shall be as follows:

| Gateway A     |     | Gateway B    |
|---------------|-----|--------------|
| CANH          | <-> | CANH         |
| CANL          | <-> | CANL         |
| Transmit Data | ->  | Receive Data |

 Run "candump" command on Gateway B and set the Baud rate between 100,000 (100kbps) and 1,000,000 (1000kbps);

# ip link set can0 type can bitrate 100000# ifconfig can0 up# candump can0

3. Transmit data from Gateway A;

# ifconfig can0 up

# cansend can0 5A1#11.2233.44556677.88

4. The data will be printed on Gateway B.

# 1.7 GPIO (Optional)

As shown in the pinout description in section 1.5.2, the terminal block offers GPIO interfaces as an option. Please refer to the following instructions to enable the GPIO interfaces.

| Name                   | Pin # |
|------------------------|-------|
| "gpio_in1" (gpio0_22)  | 22    |
| "gpio_in2" (gpio0_26)  | 26    |
| "gpio_out1" (gpio0_28) | 60    |
| "gpio_out2" (gpio0_8)  | 104   |

1. Write a GPIO pin number to "/sys/class/gpio/export" to export the pin. For instance, to export pin 22:

~# echo 22 > /sys/class/gpio/export

2. Once the pin is exported, set its direction as input or output by writing "in" or "out" to the command. For instance, to set pin 22 as an output pin;

~# echo out > /sys/class/gpio/gpio22/direction

3. If you have configured the pin as an output pin in the prior step, now you can set its value to 0 or 1, which corresponds to low or high, respectively:

| ett acha 1 > /eve/class/gnia/gnia22/valua [sat it high] | ~# echo 0 > /sys/class/gpio/gpio22/value | [set it low], or |
|---------------------------------------------------------|------------------------------------------|------------------|
| # echo 1 > /sys/class/gpio/gpiozz/value [set it high]   | ~# echo 1 > /sys/class/gpio/gpio22/value | [set it high]    |

4. Read the GPIO value;

~# cat /sys/class/gpio/gpio22/value

5. When you finish using the pin, just unexport it. To do this, write the pin number to the unexport file:

~# echo 22 > /sys/class/gpio/unexport

## 1.8 Bluetooth

1. Open and initialize HCI device;

~# hciconfig hci0 up

 Scan for the Bluetooth devices (the MAC addresses of the Bluetooth devices will be listed below the command line);

~# hcitool scan

3. Browse all the services available on the target device discovered after the Bluetooth scan and figure out the channel of service "OBEX Object Push";

For instance, the Bluetooth device with MAC address 3C:CD:5D:36:9F:A6 is running the following services and the channel of service "OBEX Object Push" is 12.

```
# sdptool browse 3C:CD:5D:36:9F:A6
Browsing 3C:CD:5D:36:9F:A6 ...
Service RecHandle: 0x10000
Service Class ID List:
  "Generic Attribute" (0x1801)
Protocol Descriptor List:
  "L2CAP" (0x0100)
   PSM: 31
.....
  .....
Browsing 3C:CD:5D:36:9F:A6 ...
Service Name: OBEX Phonebook Access Server
Service RecHandle: 0x1000a
Service Class ID List:
  "Phonebook Access - PSE" (0x112f)
Protocol Descriptor List:
  "L2CAP" (0x0100)
  "RFCOMM" (0x0003)
    Channel: 19
  "OBEX" (0x0008)
Profile Descriptor List:
  "Phonebook Access" (0x1130)
    Version: 0x0101
```

Service Name: OBEX Object Push Service RecHandle: 0x1000b Service Class ID List:

> "OBEX Object Push" (0x1105) Protocol Descriptor List: "L2CAP" (0x0100) "RFCOMM" (0x0003) Channel: 12 "OBEX" (0x0008) Profile Descriptor List: "OBEX Object Push" (0x1105) Version: 0x0102

▶ If the Gateway does not support service "OBEX Object Push", please input the command line below:

~# sdptool add --channel = 12 OPUSH

 Use "obex\_test" command to send a test file to the Bluetooth device, i.e., obex\_test -b <MAC address of the Bluetooth device > <channel>;

For instance, to send the test file to the aforementioned Bluetooth device:

```
# obex_test -b 3C:CD:5D:36:9F:A6 12
> c
[Note: to connect to the device]
```

••••••

Connect OK! [Note: the Bluetooth device is connected to the gateway.]

Version: 0x10. Flags: 0x00 > p /etc/usb-mode.json [Note: The arguments following "p" is the path of the test file to be sent.]

PUT file (local)> name=send.txt, size=9 PUT remote filename (default: send.txt)> Going to send 9 bytes

...... PUT successful! [Note: The test file is sent to the Bluetooth device]

> q

[Note: to exit obex\_test]

5. Exit "obex\_test", and enable page and search scan so that the target Bluetooth device is discoverable;

~# hciconfig hci0 piscan

Run obexd service to receive the test file, i.e., obexd -a -n -r <path for saving the file>;
 For instance, the test file is stored in "/tmp":

```
~# export
DBUS_SESSION_BUS_ADDRESS="unix:path=/var/run/dbus/system_bus_socket"
~# obexd -a -n -r /tmp/
```

7. After the file transfer, disable page and search scan and the device will not be discoverable.

~# hciconfig hci0 noscan

After you go through the steps above, the function test finishes.

If you need shut down the HCI device, input the command line below:

~# hciconfig hci0 down

To rename the HCI device, "Bluez 5.21 test" for instance, input the command line below:

~# hciconfig hci0 name "Bluez 5.21 test"

~# hciconfig hci0 down

~# hciconfig hci0 up

# 1.9 GPS (Optional)

The Gateway is optionally equipped with a GPS module.

1. To power on the GPS module:

~# gpio set gps on

2. To acquire GPS data:

# gps 9600 /dev/ttyS0 GPRMC,,V,,,,,,N\*53 GPVTG,,,,,,N\*30 GPGGA,,,,,,0,00,99.99,,,,,,\*48 GPGSA, A, 1, ,, ,, 99.99, 99.99, 99.99\*30 GPGLL,,,,,V,N\*64 GPRMC,,V,,,,,,N\*53 GPVTG,,,,,,N\*30 GPGGA,,,,,,0,00,99.99,,,,,,\*48 GPGSA,A,1,,,,,,99.99,99.99,99.99\*30 GPGLL,,,,,V,N\*64 GPRMC,,V,,,,,,N\*53 GPVTG,,,,,,N\*30 GPGGA,,,,,,0,00,99.99,,,,,,\*48 GPGSA, A, 1, ,, ,, ,99.99,99.99,99.99\*30 GPGLL,,,,,V,N\*64 GPRMC,,V,,,,,,N\*53 GPVTG,,,,,,N\*30 GPGGA,,,,,,0,00,99.99,,,,,,\*48 GPGSA, A, 1, ,, ,, ,99.99,99.99,99.99\*30 GPGLL,,,,,V,N\*64 GPRMC,,V,,,,,,N\*53 GPVTG,,,,,,N\*30

3. To power off the GPS module:

~# gpio set gps off

# 1.10 ZigBee (Optional)

### 1.10.1 ZigBee MGM12P module

1. To power on the ZigBee module:

~# gpio set zigbee3 on

Since there are two module versions, command lines for running the application are different based on the version, Z3GatewayHost -p /dev/ttyO3 -f x -b 115200 for module V2.6 and Z3Gateway610 -p /dev/ttyO3 -f x -b 115200 for module Silabe3.0 ZigBee (YEM001R077), respectively. Gateways with module V2.6 have the following serial numbers: PO110221-04-001, PO110221-04-002, PO110221-04-003, PO081321-23-MA-001, PO081321-23-MA-002, V5106-202110010-001. Therefore, gateways with serial numbers other than those listed above run the application like below:

~# Z3Gateway610 -p /dev/ttyO3 -f x -b 115200 Reset info: 11 (SOFTWARE) ezspSetupSerialPort: bps:115200 stopBits:1 rtsCts:0 ezspSetupSerialPort: bps match 115200(8)<->115200 ezspSetupSerialPort: serialPort:/dev/ttyO3 ezspSetupSerialPort:SUCCESS ezsp ver 0x08 stack type 0x02 stack ver. [6.10.3 GA build 297] Ezsp Config: set address table size to 0x0002:Success: set Ezsp Config: set TC addr cache to 0x0002:Success: set Ezsp Config: set MAC indirect TX timeout to 0x1E00:Success: set Ezsp Config: set max hops to 0x001E:Success: set Ezsp Config: set tx power mode to 0x8000:Success: set Ezsp Config: set supported networks to 0x0001:Success: set Ezsp Config: set stack profile to 0x0002:Success: set Ezsp Config: set security level to 0x0005:Success: set Ezsp Value : set end device keep alive support mode to 0x00000003:Success: set Ezsp Policy: set binding modify to "allow for valid endpoints & clusters only":Success: set Ezsp Policy: set message content in msgSent to "return":Success: set Ezsp Value : set maximum incoming transfer size to 0x00000052:Success: set Ezsp Value : set maximum outgoing transfer size to 0x00000052:Success: set Ezsp Config: set binding table size to 0x0010:Success: set Ezsp Config: set key table size to 0x0004:Success: set Ezsp Config: set max end device children to 0x0020:Success: set Ezsp Config: set aps unicast message count to 0x000A:Success: set Ezsp Config: set broadcast table size to 0x000F:Success: set Ezsp Config: set neighbor table size to 0x0010:Success: set

NCP supports maxing out packet buffers Ezsp Config: set packet buffers to 72 Ezsp Config: set end device poll timeout to 0x0008:Success: set Ezsp Config: set zll group addresses to 0x0000:Success: set Ezsp Config: set zll rssi threshold to 0xFFD8:Success: set Ezsp Config: set transient key timeout to 0x00B4:Success: set Ezsp Endpoint 1 added, profile 0x0104, in clusters: 8, out clusters 19 Ezsp Endpoint 242 added, profile 0xA1E0, in clusters: 0, out clusters 1 HA Gateweay EUI64 = BC33ACFFFE71A457 MQTT Client Init MQTT Client ID = gwBC33ACFFFE71A457 Found 0 files MQTT not connected, message not sent: gw/BC33ACFFFE71A457/settings -{"ncpStackVersion":"6.10.3-297","networkUp":false} MQTT not connected, message not sent: gw/BC33ACFFFE71A457/relays -

{"relays":[]} MQTT not connected, message not sent: gw/BC33ACFFFE71A457/devices -

{"devices":[]}

Attempting to reconnect to broker

Z3Gateway610>MQTT connected to broker

MQTT connected, starting gateway heartbeat and command processing Subscribing to topic "gw/BC33ACFFFE71A457/commands" using QoS2 Subscribing to topic "gw/BC33ACFFFE71A457/publishstate" using QoS2 Subscribing to topic "gw/BC33ACFFFE71A457/updatesettings" using QoS2

Z3Gateway610>
Z3Gateway610> network leave
# Command explanation: to clear all the networks
Z3Gateway610> plugin network-creator start 1
# Command explanation: to create a network
Z3Gateway610> plugin network-creator-security open-network
# Command explanation: to allow devices to join network
Z3Gateway610> network change-channel 25
# Command explanation: to set the channel to 25
Z3Gateway610> info
# Command explanation: to check the configurations of the existing channel

3. To power off the ZigBee module:

~# gpio set zigbee3 off

## 1.10.2 ZigBee Digi XB24C (XBee) module

Two gateways are needed to finish the communication. XBee module can set up ZigBee network automatically and assign the address accordingly.

1. To power on the module:

~# gpio set zigbee on

- Attach the module to "/dev/ttyO3" to write the AT commands into the tty device (refer to the datasheet of Digi XBee S2C for the details of the AT commands);
- Set one device as the coordinator (route is the default mode), and input the string "Hello world":

| ~# at 9600 /dev/ttyO3                                                         |
|-------------------------------------------------------------------------------|
| +++OK                                                                         |
| atce 1                                                                        |
| atnd                                                                          |
| (the route information is displayed; an error message will be displayed if it |
| fails to join the network)                                                    |
| atdh 0                                                                        |
| ОК                                                                            |
| atdl ffff                                                                     |
| ОК                                                                            |
| atcn                                                                          |
| ОК                                                                            |
| Hello world!                                                                  |

4. The other device is in route mode, and the string "Hello world" will be displayed:

| ~# at 9600 /dev/ttyO3                                                         |
|-------------------------------------------------------------------------------|
| +++OK                                                                         |
| atnd                                                                          |
| (the route information is displayed; an error message will be displayed if it |
| fails to join the network)                                                    |
| atdh 0                                                                        |
| ОК                                                                            |
| atdl ffff                                                                     |
| ОК                                                                            |
| atcn                                                                          |
| ОК                                                                            |
| Hello world!                                                                  |

| AT Command | Description                                         |
|------------|-----------------------------------------------------|
| +++        | Switch to AT command mode                           |
| atmy       | Response to network address                         |
| atce 1     | Set to coordinator (1 for coordinator, 0 for route) |
| atdh 0     | Set destination high address as 0x00000000          |
| atdl ffff  | Set destination low address as 0x0000ffff           |
| atnd       | Response to the route tables                        |
| atcn       | Exit AT command mode                                |

#### ZigBee AT Commands used in the above example:

5. To power off the ZigBee module:

~# gpio set zigbee off

# 1.11 3.5mm Debug Port

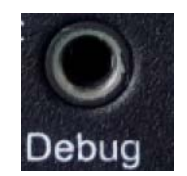

| Pin   | Description |
|-------|-------------|
| Pin 1 | GND         |
| Pin 2 | TXD (RS232) |
| Pin 3 | RXD (RS232) |

# 1.12 System Boot

The system boots up from eMMC by default.

### 1.12.1 System boot and eMMC flashing from an SD card

- 1. Open the Gateway box;
- 2. Set DIP switch S1 to off:off:on:off as shown below;

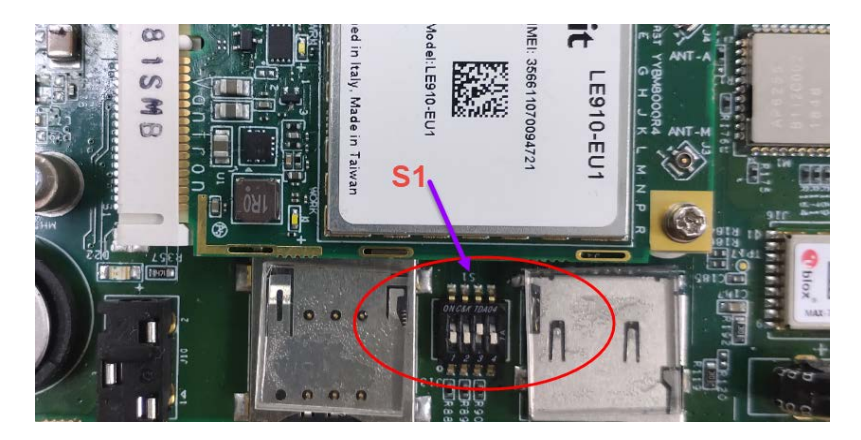

- 3. Make a bootable SD card/USB drive;
  - Insert the SD card/USB drive into a Linux host and input a dmesg command to get the path of the SD card/USB drive (for instance, /dev/sdb);
  - Input the following command line to unzip the release package sent from Vantron;

unzip XOS\_sd2mmc\_VT-M2M-G335S\_Vxxxx.zip //replace the name with the package name you received

- 3) You will probably get the files as explained below:
  - build.date //Image built date
     sd2emmc.sh //Script for SD card bootup
     XOS\_sd2mmc\_VT-M2M-G335\_Vxxx.Fxxx-xxx.img //Bootup image
     XOS\_sd2mmc&sdAutoUpgrade\_VT-M2M-G335\_Vxxx.Fxxx-xxx.sha256sum //sha256sum file
     XOS\_sdAutoUpgrade\_VT-M2M-G335\_VxxxRxxx.Fxxx-xxx.img.gz //Upgrade image
- 4) Run the following command with root account to make a bootable SD card:
   sudo ./sd2emmc.sh /dev/sdb

- Replace **/dev/sdb** with the correct SD card path.
- Removal of the SD card before a completion message pops up will cause the process to fail.
- Remove the SD card and run the command again in case the process fails.
- 4. Insert the SD card to the slot;
- 5. Power the Gateway on. After the system boots up, the buzzer will sound for 10 seconds at intervals of 200ms and eMMC flashing finishes.

### 1.12.2 System boot from eMMC flash

- 1. Open the Gateway box;
- 2. Set DIP switch S1 to on:on:off:on as shown below;

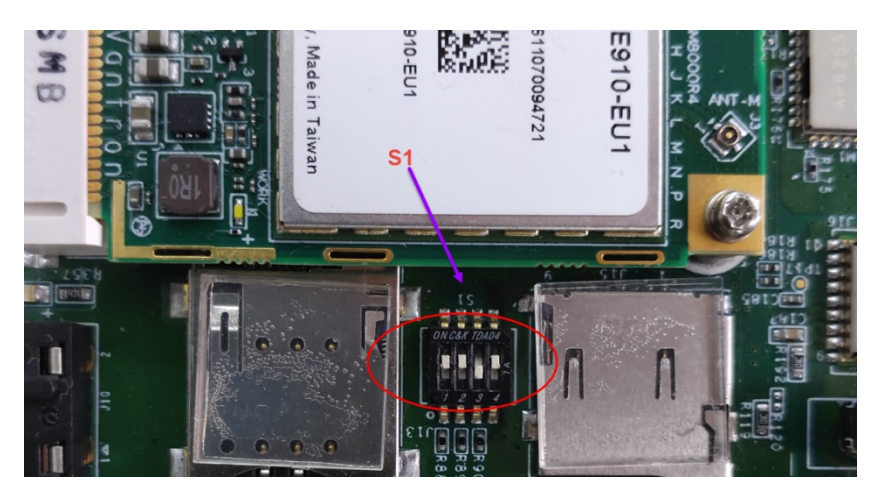

3. Power the Gateway on. After the system boots up from eMMC, the buzzer will sound for 1 second.

# **CHAPTER 2 GETTING STARTED**

# 2.1 Setting up the Gateway

Before you proceed with the configuration of the Gateway, follow the steps below to finish hardware connection.

- 1. Use the mounting bracket and screws to install the Gateway to a secure place;
- 2. Use a screwdriver to unscrew the SIM card door;

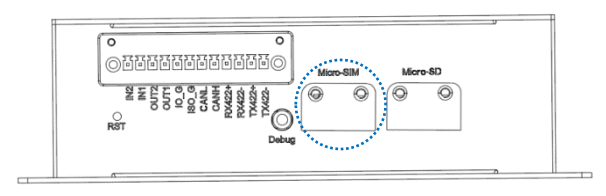

3. Insert an activated Micro SIM card into the slot with the gold-colored contacts facing down;

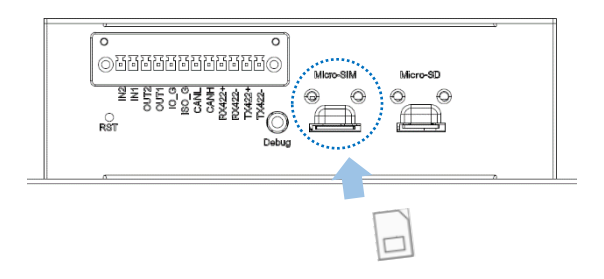

- 4. Push the Micro SIM card until it clicks into place;
- 5. Place the SIM card door back and tighten it with the screwdriver;
- 6. Unscrew the SD card door likewise;
- 7. Insert a Micro SD card, if any, with the gold-colored pins facing down, then place the door back and tighten it likewise;

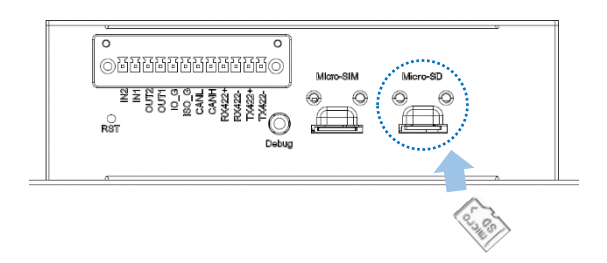

8. Install the antennas to the antenna connectors and tighten the connectors;

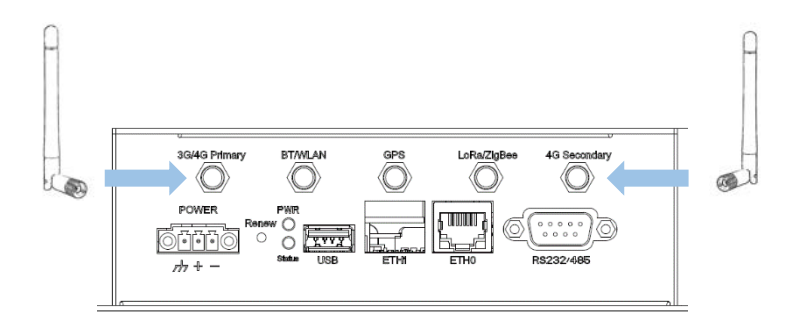

9. Connect one end of an Ethernet cable to ETH1 (WAN port) of the Gateway and the other to a live Ethernet port;

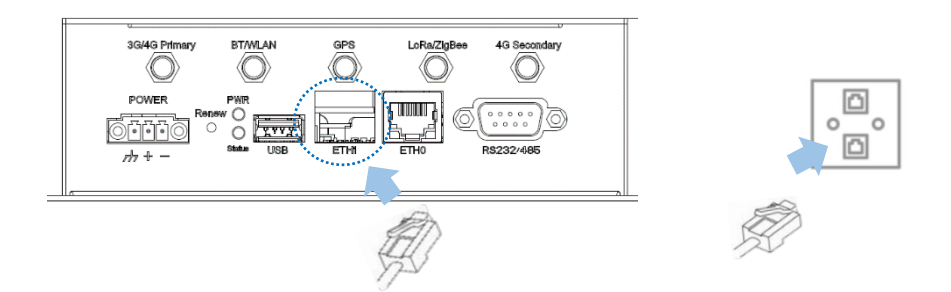

10. Connect one end of an Ethernet cable to ETH0 (LAN port) of the Gateway and the other to a host computer or client device depending on your use. In some cases, the ports on the Gateway are marked as ETH1 and ETH2, functioning the same as ETH1 and ETH0, respectively;

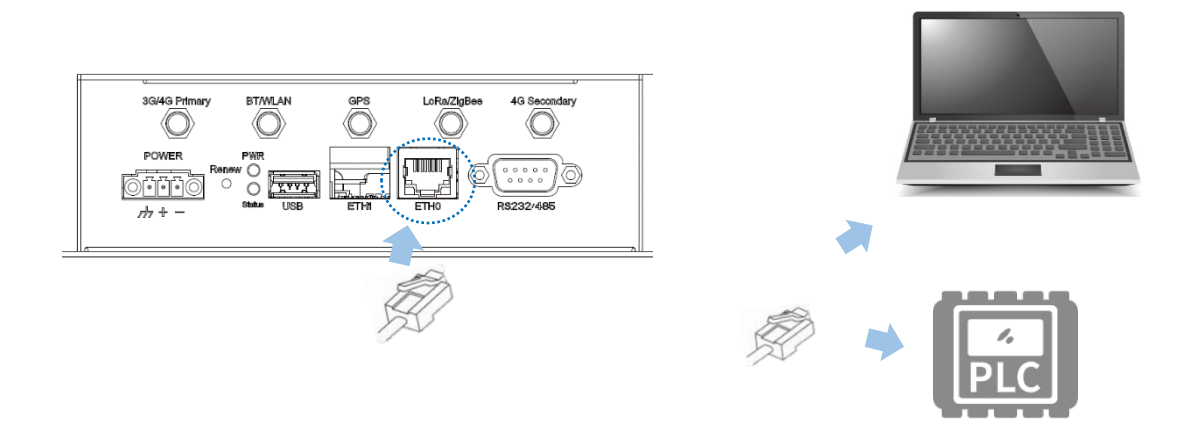

11. Connect the terminal end of the female DC power connector to the power terminal of the Gateway and the round end to the adapter;

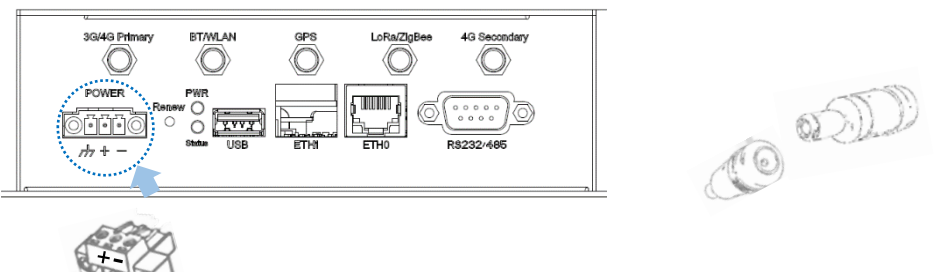

If you are using the power connector supplied by Vantron: Red wire: PWR (+) Black wire: GND (-)

- 12. Plug the adapter to a DC power outlet that meets the supply voltage requirement (6V to 36V) to turn on the Gateway;
- 13. There will be a beep, and the power and status indicators will turn solid green upon power application.
- *Skip steps 9 & 10 if you choose wireless network connection.*
- The antennas might be different from what used for illustration here. Should you have any trouble installing the antennas, please contact the sales executive for solution.
- Customers have the option for a 4G/LTE module that is AT&T and Verizon pre-certified. Before you use a SIM card to provide wireless network access for the Gateway, make sure the SIM card is activated with data plans (refer to <u>3.6.3 4G/LTE</u> for the application of the SIM card from the carriers if the module is pre-certified).

# 2.2 VantronOS Login

The Gateway is designed to allow network connectivity with minimal configuration. That said, you can configure the network settings and customize the Gateway from VantronOS interface.

- Input the LAN port IP of the Gateway in your browser to log in the VantronOS web interface (default: <u>http://172.18.1.1/)</u>:
  - Default user: admin
     / Super user: root
  - ° Default password: admin / Super user password: rootpassword

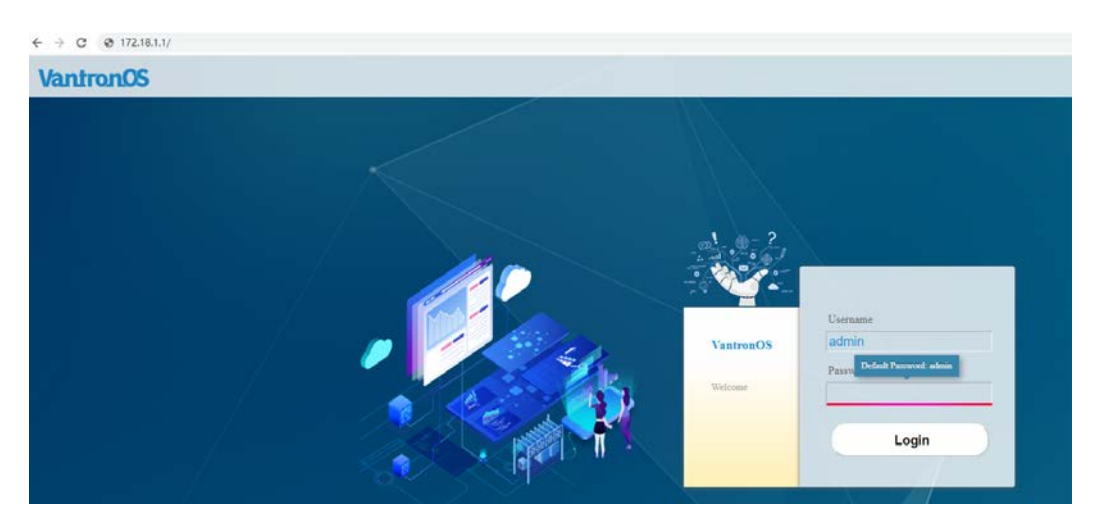

- 2. For SSH login, use the LAN port IP address (default: <u>http://172.18.1.1/)</u>.
  - ° Port: **22**
  - ° Account: **root**
  - ° Password: rootpassword
- Since The web login address coincides with the LAN port IP address of the Gateway, you might have to change the login address when you reset the IP address.
- SSH login is disabled by default, refer to **SSH Access** included in <u>3.13.3</u> for more details.

# 2.3 Password Change

It is up to you to decide whether you would like to change the login password after logging in VantronOS.

- 1. Navigate to **System > Administration**;
- 2. Input the original password for the current user;
- 3. Input a new password and confirm the password;
- 4. Save the settings and apply;
- 5. The system will log out automatically;
- 6. Log in with the new password.

## 2.4 Language Change

Currently the system supports simplified Chinese and English. The system language is set to automatically follow your browser language by default. You can change the system language by navigating to **System > System > Language and Style**.

| System                                                                                     |      |   |  |
|--------------------------------------------------------------------------------------------|------|---|--|
| Here you can configure the basic aspects of your device like its hostname or the timezone. |      |   |  |
| System Properties                                                                          |      |   |  |
| General Settings Logging Language and Style                                                |      |   |  |
| Language                                                                                   | auto | ~ |  |
| Design                                                                                     | XOS2 | ~ |  |

Auto: System language based on the browser language (default)

English: English interface

Simplified Chinese: Simplified Chinese interface
## 2.5 Interfacing with Vantron Gateway Management Platform

BlueSphere Gateway Management Platform ("GWM") is a cloud-based management portal that empowers organizations to seamlessly provision, monitor, and manage Vantron IoT communication devices, including gateways, routers, and DTUs. By leveraging BlueSphere GWM, organizations can streamline device setup, ensure realtime visibility into device performance, and effortlessly control device configurations. This contributes to enhanced operational efficiency and improved decision-making.

Before you can use the BlueSphere GWM for remote management of Vantron IoT devices, please make sure the following prerequisites are met:

- You have obtained a license for login to the BlueSphere GWM
- The DMP agent is installed on the device for remote management
- The DMP agent is "enabled" (Refer to <u>3.10.4 DMP Agent</u> for the configuration)
- The serial number of the device is added to the BlueSphere GWM

# **CHAPTER 3 GATEWAY SETUP VIA VANTRONOS**

## 3.1 Introduction to VantronOS

VantronOS is an intelligent operating system developed by the Vantron team, featuring independent system and function development. It is built upon the Linux system and optimized for embedded hardware. The operating system follows a modular design and plug-in expansion approach, utilizing the Linux kernel with a built-in firewall to ensure secure internet connectivity for Vantron IoT communication devices, protecting them from potential attacks.

VantronOS incorporates a user-friendly UI interface based on the MVC framework, providing a simple and efficient setting entry for users. Additionally, it offers seamless interfacing with various cloud management platforms, including the self-developed BlueSphere GWM, as well as popular platforms like Azure, Alibaba Cloud, Huawei Cloud, and RootCloud. This enables users to remotely monitor, operate, and diagnose devices without the need for on-site technical support engineers. VantronOS facilitates the interconnection and interaction between users and the Industrial Internet of Things, enhancing the overall efficiency and convenience of device management.

- In the following sections, should you find any features not displayed in the VantronOS interface as an 'admin' user, please log in with the root account.
- Make sure to save all settings and changes before exit to let them take effect.

## 3.2 Status

This page provides the overall information of the Gateway, including stable operation duration, number of devices connected to the Gateway via wireless or Ethernet connection, default routing, hardware information, traffic statistics, etc.

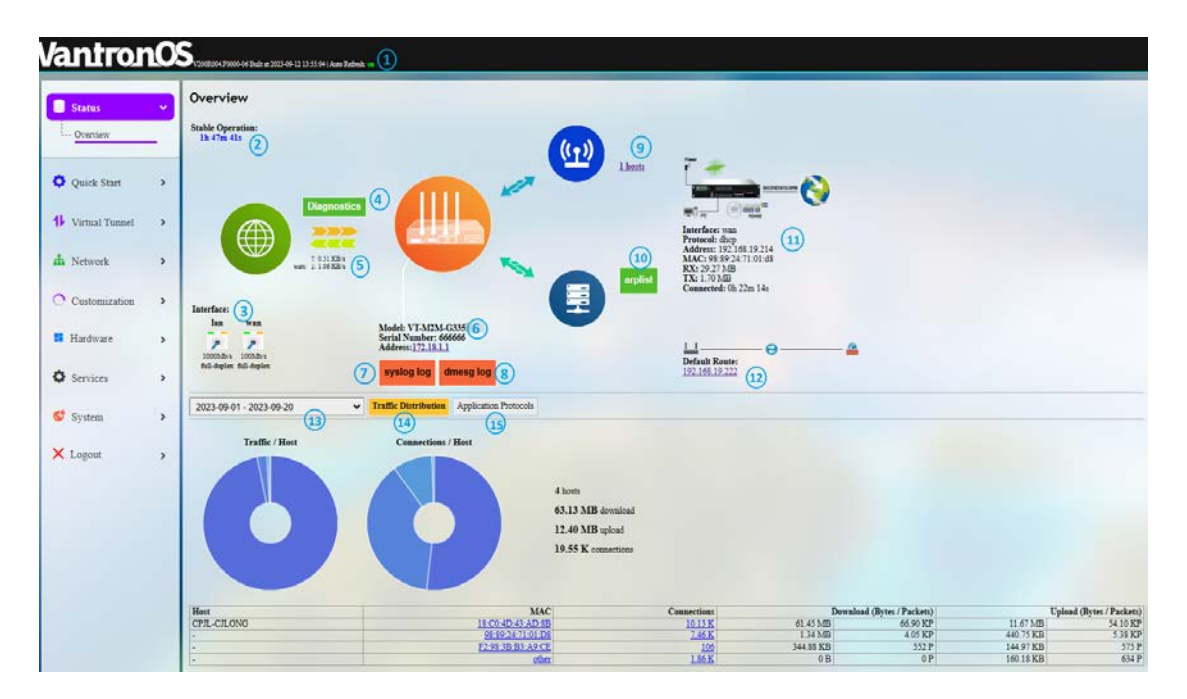

Description of the numbered areas

- 1. Firmware version and auto refresh on/off (click to switch the mode)
- 2. Stable running duration of the Gateway since network connection
- 3. Current working status of Ethernet ports

(LAN and WAN ports are connected in this case)

- 4. A collection of network diagnostic tools (refer to 3.7 for details)
- 5. Instant outbound traffic

- 6. The model, serial number, and IP address of the gateway in use
- 7. System log information
- 8. Kernel log information
- 9. Number of clients connected to the Gateway via Wi-Fi
- > You will access Wi-Fi settings upon a click of the number.
- 10. Address information of clients connected to the Gateway via Ethernet

| IPv4 地址      | MAC 地址            |
|--------------|-------------------|
| 172.18.1.174 | 18:c0:4d:43:ad:8b |

- 11. Details of the gateway connectivity
- The image illustration varies when the Gateway has cellular connection.
- 12. Default route currently used by the Gateway
- 13. Select a period for the data to display
- 14. Traffic distribution of clients connected to the Gateway displayed by MAC addresses
- Clicking on each MAC address in the table at the page bottom will get the detailed traffic information of the clients.
- 15. Traffic of application layer protocols
- HTTPS, HTTP, and POP3S represent the top 3 protocols for data download and upload. HTTPS, HTTP and DNS represent the top 3 protocols for device connection.

## 3.3 Quick Start— Auto Routing

Automatic routing ensures that the Gateway maintains Internet access when multiple links are available. It features automatic link detection, automatic route switching, and recovery.

The default link detection and data forwarding are prioritized based on the following rule: Ethernet > Wi-Fi > LTE > others.

| Status           | > | Auto Routing                                                                                                    |                                                                                                    |                                                                                                    |                                                                                                    |                                                                                                    |         |   |      |
|------------------|---|----------------------------------------------------------------------------------------------------|----------------------------------------------------------------------------------------------------|----------------------------------------------------------------------------------------------------|----------------------------------------------------------------------------------------------------|----------------------------------------------------------------------------------------------------|---------|---|------|
|                  |   | Quick setting auto routing                                                                                                    | for multi WAN                                                                                                    |                                                                                                    |                                                                                                    |                                                                                                    |         |   |      |
| 🗘 Quick Start    | ~ | Enable/Disable                                                                                                    |                                                                                                    |                                                                                                    | Enable                                                                                                    | ~                                                                                                    |         |   |      |
| Auto Routing     | - | Running Mode                                                                                                    |                                                                                                    |                                                                                                    | Static Mode                                                                                                    | •                                                                                                    | 2       |   |      |
|                  |   | Link Detect Policy                                                                                                    |                                                                                                    |                                                                                                    | Detect Customize                                                                                                    | d IP Addresses 🗸 🗸                                                                                          | 3       |   |      |
| 1 Virtual Tunnel | > |                                                                                                    |                                                                                                    |                                                                                                    |                                                                                                    |                                                                                                    |         |   |      |
| h Network        | > | Interface                                                                                                    | Enable/Disable                                                                                                    | Detect Gateway                                                                                                    |                                                                                                    | Detect Customized IP Addre<br>Multiple IP Separated by spaces                                               | isses 6 |   | 7    |
|                  |   | wan                                                                                                    | Enable 🗸                                                                                                    | Disable                                                                                                    | ~                                                                                                    | Factory default                                                                                             |         | ~ | Edit |
| Customization    | > | ce110                                                                                                    | Enable 🗸                                                                                                    | Disable                                                                                                    | ~                                                                                                    | Factory default                                                                                             |         | ~ | Edit |
| Hardware         | > | wwan0                                                                                                    | Enable 🗸                                                                                                    | Disable                                                                                                    | ~                                                                                                    | Factory default                                                                                             |         | ~ | Edit |
| Services         | > | Track Interface Li                                                                                                    | ve Status 8                                                                                                    |                                                                                                    |                                                                                                    |                                                                                                    |         |   |      |
| 🚭 System         | > | Active<br>wan (eth0.2)<br>Online (tracking activ                                                                                                    | Standby           cell0 ( <u>dg-cell0</u> )           Online (tracking active)                                                                                                    | wwan<br>Offline                                                                                                   | 2                                                                                                    |                                                                                                    |         |   |      |
| × Logout         | > | Track Interface lo                                                                                                    | <b>B</b> (9)                                                                                                    |                                                                                                    |                                                                                                    |                                                                                                    |         |   |      |
|                  |   | <pre>&lt;2023-08-17 03:49:1<br/>&lt;2023-08-17 03:49:1<br/>&lt;2023-08-17 03:49:1<br/>&lt;2023-08-17 03:49:1<br/>&lt;2023-08-17 03:49:1<br/>&lt;2023-08-17 03:49:1<br/>&lt;2023-08-17 03:49:2<br/>&lt;2023-08-17 03:49:2</pre> | 7> 33 Notify event track_st<br>7> 33 Notify event track_st<br>7> 33 Notify event track_st<br>7> 33 Notify event online<br>7> 33 Notify event online<br>8> 33 Notify event linkswit<br>6> 33 Notify event track_st<br>6> 33 Notify event track_st | op if wwand<br>art if wan d<br>art if celld<br>if celld<br>if wan d<br>ch gw 192.3<br>art if wland<br>op if wland | 9 dev wlan0 gw 19<br>dev eth0.2 gw 19<br>9 dev 4g-cell0 gw<br>9 dev 4g-cell0 gw<br>dev eth0.2 gw 19<br>168.19.222<br>9 dev wlan0 gw 19<br>9 dev wlan0 gw 19 | 92.168.28.1<br>2.168.19.222<br>w 10.64.64.64<br>v 10.64.64.64<br>2.168.19.222<br>92.168.28.1<br>92.168.28.1 |         |   |      |

Description of the numbered areas

- 1. Enable/Disable route tracking
- 2. Mode of the automatic routing (refer to the details below)
- 3. Automatic link detection policy (refer to the details below)
- 4. Enable/Disable link detection for a specific network interface

In the screenshot above, wan stands for Ethernet connection, cell0 for cellular connection, and wwan0 for Wi-Fi connection.

- 5. Enable/Disable gateway detection
- 6. Customized IP address detection (heartbeat or gateway address)
- 7. Edit the auto routing rule of a specific network interface (refer to the details below)
- 8. Link status
- 9. Link detection log and service running log

## Mode of the automatic routing

| Mode                     | Description                                                                                                    |
|--------------------------|----------------------------------------------------------------------------------------------------|
| Static mode<br>(Default) | <ol> <li>The user-designated link priority takes precedence;</li> <li>If the user does not designate the link priority, the default rule will apply.</li> </ol>                                                                                                    |
| Dynamic mode             | <ol> <li>The default rule governs the entire routing policy;</li> <li>The user-designated link priority will be disabled.</li> <li>This is not recommended when special applications are installed on the Router that rely on the designated link priority.</li> </ol> |

### Automatic link detection policy

| Policy                                         | Description                                                                                                    |
|------------------------------------------------|----------------------------------------------------------------------------------------------------|
| Detect customized IP<br>addresses<br>(Default) | <ol> <li>You can set IP addresses for a specific network interface. If<br/>these IP addresses have packets received and transmitted,<br/>the interface is active and set "Online";</li> <li>If the Router is located at a place without access to external<br/>network, please change the policy to "Detect gateway" or<br/>add some IP addresses that the Router can detect.</li> </ol> |
| Detect gateway                                 | This policy is to identify the IP address of the gateway on the current network.<br>You are recommended not to apply this policy for P2P/PPP connection scenarios, in which circumstance, verifying the public network IP address (such as 8.8.8.8) is recommended.                                                                                                    |

Note:

- 1. Please choose an appropriate policy based on the device's network position and the network access protocol used by the network interface.
- 2. If you have configured for both "Detect customized IP addresses" and "Detect gateway", the gateway detection will take precedence.
- 3. If you have selected "Detect customized IP addresses" but have not provided any IP address, it will automatically switch to gateway detection.
- 4. Refer to the next page on editing the routing rules for more details.

Clicking on the **Edit** button behind the interface will direct you to the rule editing page as follows.

| Advanced Setting               |                          |                          |                |            |
|--------------------------------|--------------------------|--------------------------|----------------|------------|
| Interface                      |                          |                          |                |            |
| Interface                      | wan                      |                          |                |            |
| Enable/Disable                 | Enable V                 | 1                        |                |            |
| Metric •                       | 10 ② Metric, Range:1-255 | 2                        |                |            |
| Count                          | 3<br>@ times             | 3                        |                |            |
| Timeout                        | 5<br>@ seconds           | 4                        |                |            |
| Interval                       | 10<br>(2) seconds        | 5                        |                |            |
| Detect Gateway                 | Disable 🗸                | 6                        |                |            |
| Detect Customized IP Addresses | Factory default          | $\overline{\mathcal{O}}$ |                |            |
| Back or Refresh (9)            |                          |                          | 8 Save & Apply | Save Reset |

- 1. Enable/Disable route tracking
- 2. Select the interface for route tracking
- 3. Metric settings (The smaller the number, the higher the priority)
- 4. The maximum retry number for a single tracking failure
- 5. The maximum timeout for a single tracking failure
- 6. Number of online interfaces
- *If a tracking is confirmed successful, the interface will be considered online.*
- 7. Number of offline interfaces
- ▶ If a tracking is confirmed failed and the confirmation number reaches/exceeds the preset value, the interface will be considered offline.
- 8. Tracking interval, defined as from the completion of one tracking to the initiation of the next tracking
- 9. Traceable IP (heartbeat server)
- Use spaces to separate multiple IP addresses. If you do not have internet access or private network, set the traceable IP to that of the upper layer gateway.
- 10. Save & Apply the settings

## 3.4 Virtual Tunnel

A virtual private network (VPN) lets you use the Internet to securely access your network remotely. The Gateway supports such VPN protocols as OpenVPN, L2TP, PPTP, and IPSec to ensure data confidentiality and undisturbedness.

You can configure the Gateway either as an OpenVPN server or an OpenVPN client based on needs.

## 3.4.1 OpenVPN Server

Basic and advanced settings for OpenVPN server are accessible on this page.

|                  | OpenVPN Server                |                                                                                                    |
|------------------|-------------------------------|----------------------------------------------------------------------------------------------------|
|                  | openvpn server is not run! 12 |                                                                                                    |
| Virtual Tunnel   | Local Time                    | Thu Aug 17 08:59:24 2023 * Sync with browser                                                          |
| - OpenVPN Server | Enable                        |                                                                                                    |
|                  | Proto                         | TCP Server IPv4                                                                                       |
|                  | Work mode                     | tun [Working in route mode]                                                                           |
|                  | Port                          | 1194 5                                                                                                |
|                  | WAN DDNS or IP                | 192.168.19.225 (eth0 2)<br>Select valid WAN IP or Input DDNS or public IP                             |
|                  | Client Network                | 10 & 0. 0 255 255 255 0                                                                               |
|                  | Client Settings               | route 10.8.0.0 255 255 255 0                                                                          |
|                  |                               | comp-Izo adaptive                                                                                     |
|                  |                               | redirect-gateway def1 bypass-dhcp 😵 🚷                                                                 |
|                  |                               | dhcp-option DNS 10.8.0.0                                                                              |
|                  |                               | (a) Set route 10.8.0.0 255.255.255.0 and dhcp-option DNS 10.8.0.0 base on your router                 |
|                  | Extension Configuration       | comp-lzo                                                                                              |
|                  |                               |                                                                                                    |
|                  | a second second               | (i) The Extension Configuration you would like to append to ovpn file for open ypn client.            |
|                  | OpenVPN Client config file    | (10) Download .ovpn file                                                                              |
|                  |                               | If you are using IOS client, please download this .ovpn file and send it via Email to your IOS device |
|                  |                               |                                                                                                    |
|                  |                               | 1) Save & Apply Save Re                                                                               |

Follow the steps below to build an OpenVPN Server:

- 1. Synchronize the Gateway time with the browser (local) time;
- 2. Enable the server or not after the server is built;
- 3. Select a protocol (TCP by default);
- TCP provides an ordered delivery of data from user to server (and vice versa), whereas UDP is not dedicated to end-to-end communications, nor does it check the readiness of the receiver.

- 4. Select a working mode between tap and tun (tun by default);
- **Tap** bridges two ethernet segments at different locations, so use **tap** if you need to connect to remote network (remote desktops, PLCs, controllers, etc.). If you only need network connection, then use **tun**.
- 5. Set a port that the server is to monitor;
- 6. Choose the WAN port IP or DDNS or public IP that the server is to monitor;
- 7. Assign a virtual IP network for the clients;
- 8. The basic configurations sent to the clients (not applicable to the tap working mode);
- 9. The extension configurations sent to the clients;
- 10. Download the configuration file for client connection (not necessary for server setup);
- 11. Save the above settings and apply;
- 12. Status of the OpenVPN server after the setup.

OpenVPN Server

openvpn server is running---- ,the pid number: 23162

Advanced Setting allows you to set the authentication method, certificate authentication options, and renew the system certificate.

Run Log displays the details after the server setup.

## 3.4.2 VPN Client

To connect the Gateway to a VPN server and use it as a client, navigate to Virtual Tunnel > VPN Client for specific settings.

| ar success if vie to a or the sub-sub-sub-sub-or optimetor | n 210 475 KX. V B TX. V B the più nu |                                         |                               |          |  |
|------------------------------------------------------------|--------------------------------------|-----------------------------------------|-------------------------------|----------|--|
| User<br>Devices                                            | VPN<br>Client                        | Internet Server<br>Provider             | VPN<br>Server                 | Internet |  |
|                                                            |                                      |                                         |                               |          |  |
|                                                            |                                      | ▣ఁৠՀઉ                                   |                               |          |  |
| Success Barries                                            |                                      |                                         |                               |          |  |
| Local Time                                                 |                                      | Mon Aug 28 05:59:19 2023 🍍              | Sync with browser 1           | )        |  |
| WAN Protocol                                               |                                      | 2 openvpn                               | ✓ Switch Prot                 | ocol (3) |  |
| Enabled                                                    |                                      | ④ ☑                                     |                               | -        |  |
| Configuration Type                                         |                                      | 5 Use .ovpn file                        | ~                             |          |  |
| Upload .ovpn file                                          |                                      | 6 Choose local file:                    | hoose File No file chosen     | bload 7  |  |
| Authentificate Mode                                        |                                      | 8 Use Certification                     | ✓ e don't change it manually. |          |  |
| MTU                                                        |                                      | 9 1360                                  |                               |          |  |
| Metric                                                     |                                      | 10 10                                   |                               |          |  |
| Peer Intranet detection 🚪                                  |                                      | disable<br>Support multi IP, E.g. 10.8. | •                             |          |  |
|                                                            |                                      |                                         |                               |          |  |

- 1. Synchronize your VPN time with the browser (local) time
- 2. Select a WAN protocol for the virtual line (OPENVPN & PPTP available)
- 3. Click to switch to the protocol
- 4. Check or uncheck the box to enable/disable the protocol
- Only when the protocol is enabled will subsequent options be displayed. The subsequent options correspond to the type of WAN protocol selected.
- 5. If you select OpenVPN as the WAN protocol, you'll have to continue with the configuration using a .ovpn file
- If you select PPTP as the WAN protocol, you shall input the PPTP server IP, user name and password as indicated.
- 6. Select the .ovpn file from the local directory for configuration
- 7. Upload the local profile
- 8. Select to use a certification or username & password for the authentication
- The mode will update automatically, leave it as is.

- 9. Set the MTU
- 10. Set the gateway metric (between 1 and 255)
- The smaller the number, the higher the priority.
- 11. Disable/Enable heartbeat detection
- Select **custom** and enter the IP address for heartbeat detection to enable the mechanism.
- 12. Enter a custom DNS Server
- 13. Save & Apply the settings
- 14. Status of the VPN client after the setup

#### **VPN Client**

dial success IPv4: 10.8.0.1/255.255.255.0 Uptime:0h 7m 4s RX: 0 B TX: 0 B the pid number:16301

## 3.5 IPSec Connection

## 3.5.1 Prerequisites

- A G335 edge computing gateway ('G1' for short)
- A supporting device (gateway/router) that runs on VantronOS and supports IPSec ('G2' for short)
- Certificates for G335 and the supporting device:
- 1. Assume that the IP addresses of the G1 and G2 are as follows:

**G1**— LAN IP: 172.18.2.1, WAN IP: 192.168.9.78

**G2**— LAN IP: 172.18.3.1, WAN IP: 192.168.9.82

2. Assume the certificates of the two devices are as follows:

### G1—

X509 root certificate: rootca.cert

X509 certificate: 78.cert

Private key: 78.priv.key

Public key: 78.pub.key

## G2—

X509 root certificate: rootca.cert

X509 certificate: 82.cert

Private key: 82.priv.key

Public key: 82.pub.key

## 3.5.2 Certificate Setup

• Navigate to Virtual Tunnel > IPSEC > IPSEC Setting > Certificate Management to upload the certificates (take G1 as an example):

| Status           | , | IPSEC Status IPSEC         | Setting                 |                 |                   |          |                |
|------------------|---|----------------------------|-------------------------|-----------------|-------------------|----------|----------------|
| Juitas           |   | IPSEC Setting              | <b>IPSEC</b> certificat | e managemer     | ıt                |          |                |
| Ouick Start      | > | IPSEC Connections          | x500ca informations     |                 |                   |          |                |
|                  |   | Create Connection In Guide | x309ca mioi mations     |                 |                   |          |                |
| 1 Virtual Tunnel | ~ | IKE policy                 | ID Nat                  | me              | Filesize          | Subject  | Action         |
|                  |   | IPSEC policy               | x509 informations       |                 |                   |          |                |
| OpenVPN Server   |   | Authentication Management  | ID Name                 | Filesize        | Subject           | altNames | subjkey Action |
| IPSEC            |   | Secrets Management         | private key informatio  | ons             |                   |          |                |
| 1 520            | - | Certificate Management     | ID Nav                  |                 | Filerize          | rubikay  | Action         |
| VPN Client       |   | Virutal IP Pools           | nublis has infer        |                 | 1 1103120         | subjkey  | Action         |
|                  |   | IPSEC Setting              | public key information  | as              |                   |          |                |
|                  |   |                            | ID Nar                  | ne              | Filesize          | subjkey  | Action         |
| Network          | ' |                            | IPSEC Certificate C     | onfig           |                   |          |                |
| 🖉 Users Manage   | > | IPSEC Running Status       | X509 RootCA             | Choose File     | rootca.cert       |          |                |
|                  |   | Status: Running            | X509 Certificate        | Choose File     | 78.cert (2)       |          |                |
| Customization    | > | Restart                    | Private Key             | Choose File     | 78.priv.key 3     |          |                |
|                  |   | Reload                     | Public Key              | Choose File     | 78 nub key        |          |                |
| Hardware         | > | Stop                       | ·                       |                 |                   |          |                |
|                  |   | Start                      |                         | (5) ОК          | Cancel            |          |                |
| Services         | > | ОК                         | Auto generate o         | ne pair of priv | ate and public ke | у        |                |
| 🔮 System         | > |                            | Filename                |                 |                   |          |                |
|                  |   |                            |                         |                 |                   |          |                |
| V T              |   |                            |                         | Generate        |                   |          |                |

Follow the steps below to upload the certificates.

- 1. Select the X509 root certificate;
- 2. Select the X509 certificate;
- 3. Select the private key;
- 4. Select the public key;
- 5. Click **OK** to upload the certificates for G1.

The above screenshot only illustrates how to upload the certificates for G1. Please follow the same way to upload the certificates for G2.

You can use the tool located at the bottom of the page to generate a pair of private and public keys, which, however, can only be used as public key authentication.

| priva | nte key informat  | ions          |                                                                 |                 |  |  |
|-------|-------------------|---------------|-----------------------------------------------------------------|-----------------|--|--|
| ID    | Name              | Filesize      | subjkey                                                         | Action          |  |  |
| 0     | 82.pub.key.pem    | 1675          | 78:4a:5a:9a:88:2e:13:2c:60:5d:96:ed:e7:35:d5:b8:9e:46:8a:02     | Delete          |  |  |
| 1     | 82.priv.key.pem   | 1679          | 9 30:7a:34:15:92:a4:b7:20:21:e9:6c:ae:a7:ea:3f:b9:70:a1:e4:82 I |                 |  |  |
| publi | ic key informati  | ons           |                                                                 |                 |  |  |
| ID    | Name              | Filesize      | subjkey                                                         | Action          |  |  |
| 0     | 82.pub.key.pem    | 451           | 78:4a:5a:9a:88:2e:13:2c:60:5d:96:ed:e7:35:d5:b8:9e:46:8a:02     | Export   Delete |  |  |
| 1     | 82.priv.key.pem   | 451           | 30:7a:34:15:92:a4:b7:20:21:e9:6c:ae:a7:ea:3f:b9:70:a1:e4:82     | Export   Delete |  |  |
| IPS   | EC Certificate    | Config        |                                                                 |                 |  |  |
| X50   | 9 RootCA          | Choose F      | ile rootca.cert                                                 |                 |  |  |
| X50   | 9 Certificate     | Choose F      | ile 78.cert                                                     |                 |  |  |
| Priv  | ate Key           | Choose F      | ile 78.priv.key                                                 |                 |  |  |
| Pub   | lic Key           | Choose F      | ile 78.pub.key                                                  |                 |  |  |
|       |                   | ОК            | Cancel                                                          |                 |  |  |
| A     | uto generate      | one pair of p | private and public key                                          |                 |  |  |
| Fi    | lename            | test (1       |                                                                 |                 |  |  |
|       |                   | Generat       | e 2                                                             |                 |  |  |
|       |                   |               |                                                                 |                 |  |  |
| pr    | ivate key inform: | ations        |                                                                 |                 |  |  |
| I     | D Name            | Filesize      | subjkey                                                         | Action          |  |  |
|       | 0 test.pem        | 3 1675        | a7:ec:00:f6:d4:75:63:d6:eb:52:af:ab:b1:7e:cd:ae:40:50:32:4d     | Delete          |  |  |
|       | 1 82.pub.key.per  | n 1675        | 78:4a:5a:9a:88:2e:13:2c:60:5d:96:ed:e7:35:d5:b8:9e:46:8a:02     | Delete          |  |  |
|       | 2 82.priv.key.per | n 1679        | 30:7a:34:15:92:a4:b7:20:21:e9:6c:ae:a7:ea:3f:b9:70:a1:e4:82     | Delete          |  |  |
| pu    | blic key informa  | tions         |                                                                 |                 |  |  |

| ID | Name            | Filesize | subjkey                                                     | Action          |
|----|-----------------|----------|-------------------------------------------------------------|-----------------|
| 0  | test.pem (4     | 451      | a7:ec:00:f6:d4:75:63:d6:eb:52:af:ab:b1:7e:cd:ae:40:50:32:4d | Export   Delete |
| 1  | 82.pub.key.pem  | 451      | 78:4a:5a:9a:88:2e:13:2c:60:5d:96:ed:e7:35:d5:b8:9e:46:8a:02 | Export   Delete |
| 2  | 82.priv.key.pem | 451      | 30:7a:34:15:92:a4:b7:20:21:e9:6c:ae:a7:ea:3f:b9:70:a1:e4:82 | Export   Delete |

- 1. Input a file name for the keys
- 2. Click Generate to generate the keys
- 3. Newly generated private key
- 4. Newly generated public key

## 3.5.3 Secret Setup

This configuration only applies when pre-shared key (PSK) is selected as the secret type.

• Navigate to Virtual Tunnel > IPSEC > IPSEC Setting > Secretes Management to configure a local secret (take G1 as an example):

| Status           | > | IPSEC Status IPSEC        | Setting           |                     |              |        |        |
|------------------|---|---------------------------|-------------------|---------------------|--------------|--------|--------|
| -                |   | IPSEC Setting             | IPSEC secrets mar | agement             |              |        |        |
| Ouick Start      | > | IPSEC Connections         | ID Enable         | Name Auth           | Identify(ID) | Secret | Action |
| 1 Virtual Tunnel | ~ | IKE policy                | IPSEC Sec         | rets Config         |              |        |        |
| OpenVPN Server   |   | Authentication Management | Name              | local_pwd           | 1            |        |        |
| IPSEC            |   | Secrets Management        | Enable            | Enabled             | <b>~</b> (2) |        |        |
| VPN Client       | _ | Virutal IP Pools          | Secret Type       | PSK(Pre-Shared Key) | <b>~</b> (3) |        |        |
|                  |   | IPSEC Setting             | PSK ID []         | 192.168.9.78        | 4            |        |        |
| h Network        | > |                           | Secret            | pwdtest             | 5            |        |        |
| 🚺 Users Manage   | > | IPSEC Running Status      |                   | 6 OK Cancel         |              |        |        |

Follow the steps below to set a local secret.

- 1. Assign a name for the secrete;
- 2. Select Enabled from the dropdown list to enable the secret;
- 3. Select **PSK** as the secret type;
- 4. Input the PSK ID: 192.168.9.78 (WAN IP of G1);
- 5. Input a password;
- 6. Click **OK** to save the secret.

• Navigate to Virtual Tunnel > IPSEC > IPSEC Setting > Secretes Management to configure a remote secret (take G1 as an example):

| Status           | , | IPSEC Status IPSEC                              | C Setting                                                                               |
|------------------|---|-------------------------------------------------|-----------------------------------------------------------------------------------------|
|                  |   | IPSEC Setting                                   | IPSEC secrets management                                                                |
| Ouick Start      | > | IPSEC Connections<br>Create Connection In Guide | ID Enable Name Auth Identify(ID) Secret Action                                          |
| 1 Virtual Tunnel | • | IKE policy<br>IPSEC policy                      | 0 🛛 local_pwwd psk 192.168.9.78 pwdtest Edit   Delete                                   |
| OpenVPN Server   |   | Authentication Management                       | IPSEC Secrets Config                                                                    |
| IPSEC            | - | Certificate Management                          | Enable Enable 2                                                                         |
| VPN Client       |   | IPSEC Setting                                   | Secret Type  PSK(Pre-Shared Key)                                                        |
| h Network        | > |                                                 | PSK ID []         192.168.9.82         (4)           Secret         testpwd         (5) |
| Users Manage     | > | IPSEC Running Status                            | GOK Cancel                                                                              |

Follow the steps below to set a remote secret.

- 1. Assign a name for the secrete;
- 2. Select Enabled from the dropdown list to enable the secret;
- 3. Select **PSK** as the secret type;
- 4. Input the PSK ID: 192.168.9.82 (WAN IP of G2);
- 5. Input a password;
- 6. Click **OK** to save the secret.

| IPSEC | secrets m | anagement  |      |              |         |               |
|-------|-----------|------------|------|--------------|---------|---------------|
| ID    | Enable    | Name       | Auth | Identify(ID) | Secret  | Action        |
| 0     | V         | local_pwwd | psk  | 192.168.9.78 | pwdtest | Edit   Delete |
| 1     | V         | remote_pwd | psk  | 192.168.9.82 | testpwd | Edit   Delete |

The local secret of G1 acts as the remote secret of G2, and the remote secret of G1 acts as the local secret of G2.

## 3.5.4 IPSec Connection Setup

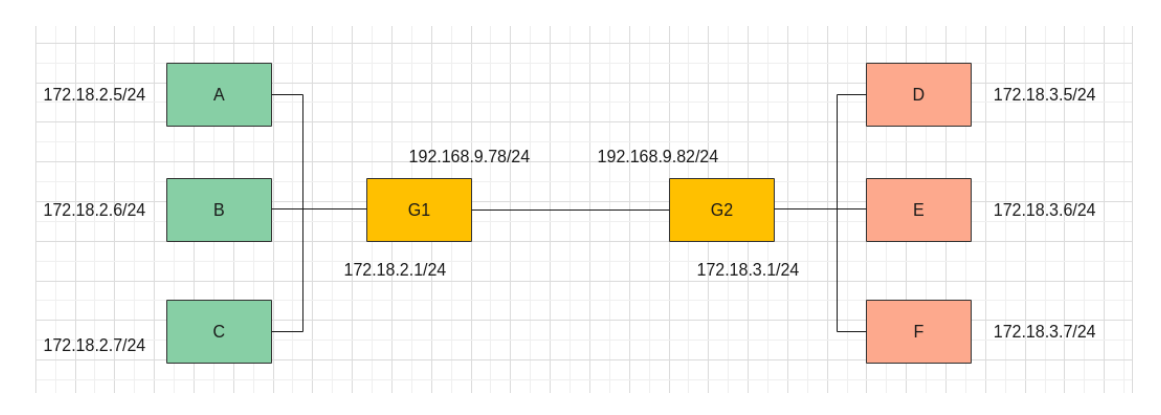

### Introduction to the above scenarios

- Scenario 1: Host-to-Host, G1 connects with G2 via IPSec, and subnets are not connected
- Scenario 2: Site-to-Site, G1 connects with G2 via IPSec, and subnets are connected
- Scenario 3: Remote access (Server), D connects to G1 via IPSec with access to subnets of G1
- Scenario 4: Remote access (Client), A connects to G2 via IPSec with access to subnets of G2

## STEP 1: Enabling IPSec

| Status             | IPSEC Status IPSEC                                                                        | C Setting                                                        |
|--------------------|-------------------------------------------------------------------------------------------|------------------------------------------------------------------|
| Jiaius             | IPSEC Setting                                                                             | IPSEC Setting                                                    |
| Quick Start        | IPSEC Connections<br>Create Connection In Guide<br>IKE policy                             | IPSEC Basic Setting<br>Enable                                    |
| OpenVPN Server     | IPSEC policy<br>Authentication Management<br>Secrets Management<br>Certificate Management | Log level Control                                                |
| VPN Client         | Virutal IP Pools IPSEC Setting 1                                                          | Enable Aggressive Mode For IKEV1 +                               |
| Network >          |                                                                                           | IPSEC and IKE Proposals Configration                             |
| 🙋 Users Manage 🔹 🕨 | IPSEC Running Status                                                                      | IKE Proposals configrations                                      |
| • Customization •  | Status: Stopped                                                                           | aes128-sha1-prfsha1-modp2048<br>aes256-sha256-prfsha256-modp2048 |
| Hardware >         | Stop<br>Start                                                                             | KE AEAD proposals     AEAD Encryption PRF DH Group               |
| Services >         | ОК                                                                                        | Add                                                              |
| 🚭 System 🔹 🔸       |                                                                                           | IPSEC Proposals configrations                                    |
| × Logout           |                                                                                           | aes128-sha1                                                      |
|                    |                                                                                           | AEAD Encryption     DH Group(PFS)     V                          |
|                    |                                                                                           | 3<br>OK Cancel                                                   |

Description of the numbered areas

- 1. Navigate to Virtual Tunnel > IPSEC > IPSEC Setting > IPSEC Setting
- 2. Enable IPSec settings
- 3. Click **OK** to save the setting

After the settings are loaded, the status of IPSec will change to 'running' as follows.

| IPSEC Running Status |  |
|----------------------|--|
| Status: Running      |  |
| Restart              |  |
| Reload               |  |
| Stop                 |  |
| Start                |  |
|                      |  |
| ОК                   |  |

### **STEP 2: IKE policy configuration**

#### Configurations for scenarios 1 and 2:

### G1 setup

| Status           | > | IPSEC Status IPSEC                | CSetting         |               |                |                |          |
|------------------|---|-----------------------------------|------------------|---------------|----------------|----------------|----------|
|                  |   | IPSEC Setting                     | IPSEC IKE Policy |               |                |                |          |
| Ouick Start      | > | IPSEC Connections                 | ID Enable        | Nama Varsian  | local address  | remote address | Action   |
|                  |   | Create Connection In Guide        | ID Latok         | Name Version  | iocar audi cis | Temote address | . sector |
| 1 Virtual Tunnel | ~ | IKE policy 1<br>IPSEC policy      | IPSEC IKE        | Policy Config | 0              |                |          |
| OpenVPN Server   |   | Authentication Management         | Name             | to_82         | (2)            |                |          |
| IPSEC            |   | Secrets Management                | Enable           | Enabled       | ✓ (3)          |                |          |
| VPN Client       |   | Certificate Management            | Local Address    | 192,168,9,78  |                |                |          |
| ··· vrivenent    |   | Virutal IP Pools<br>IPSEC Setting | Remote Address   | 192.168.9.82  | 5              |                |          |
| h Network        | > |                                   | + Advanced       | 6<br>OK Ca    | ncel           |                |          |
| There Managa     |   |                                   |                  | OK Ca         | ncel           |                |          |

Description of the numbered areas

- 1. Navigate to Virtual Tunnel > IPSEC > IPSEC Setting > IKE policy
- 2. Assign a name to the policy
- 3. Select Enabled from the dropdown list to enable the policy
- 4. Input the local address: 192.168.9.78
- 5. Input the remote address: 192.168.9.82
- 6. Click **OK** to save the settings

### G2 setup

| Status            | > | IPSEC Status IPSEC         | C Setting        |              |               |                |               |
|-------------------|---|----------------------------|------------------|--------------|---------------|----------------|---------------|
|                   |   | IPSEC Setting              | IPSEC IKE Policy |              |               |                |               |
| Ouick Start       | > | IPSEC Connections          | ID Enable Name   | Version      | local address | remote address | Action        |
|                   |   | Create Connection In Guide | 0 🖂 to 82        | IKEv2+IKEv1  | 192,168,9,78  | 192.168.9.82   | Edit   Delete |
| 11 Virtual Tunnel | ~ | IKE policy 1               |                  |              |               |                |               |
| O ITALS           |   | IPSEC policy               | IPSEC IKE P      | olicy Config |               |                |               |
| OpenVPN Server    |   | Authentication Management  | Name             | 10 70        |               | 0              |               |
| IPSEC             |   | Secrets Management         |                  | 10_70        |               | C              |               |
|                   |   | Certificate Management     | Enable           | Enabled      | ~             | (3)            |               |
| VPN Client        |   | Virutal IP Pools           | Local Address    | 102 169 0 02 |               | õ              |               |
|                   |   | IPSEC Setting              |                  | 192.100.9.02 |               | 4              |               |
|                   |   |                            | Remote Address   | 192.168.9.78 |               | (5)            |               |
| A Network         | > |                            |                  |              |               | $\smile$       |               |
|                   |   |                            | + Advanced       | (6)          |               |                |               |
| 🕻 Users Manage    | > | IPSEC Running Status       |                  | ок           | Cancel        |                |               |

- 1. Navigate to Virtual Tunnel > IPSEC > IPSEC Setting > IKE policy
- 2. Assign a name to the policy
- 3. Select Enabled from the dropdown list to enable the policy
- 4. Input the local address: 192.168.9.82
- 5. Input the remote address: 192.168.9.78
- 6. Click **OK** to save the settings

Configurations for scenario 3 (swapping the configurations of G1 and G2 will get you the configurations for scenario 4):

|                                                                                                    | manage                                                                   |                                                                                                    |                         |
|----------------------------------------------------------------------------------------------------|--------------------------------------------------------------------------|----------------------------------------------------------------------------------------------------|-------------------------|
| 🗧 Status 🔹 🕨                                                                                                    | IPSEC Status IPSE                                                        | EC Setting                                                                                                    |                         |
|                                                                                                    | IPSEC Setting                                                            | IPSEC IKE Policy                                                                                                    |                         |
| Quick Start                                                                                                    | IPSEC Connections<br>Create Connection In Guide                          | ID         Enable         Name         Version         local address         remote address           0         rm         to \$2         IKEv2+IKEv1         192 168 9 78         192 168 9 20                                  | Action<br>Edit   Delete |
| 1) Virtual Tunnel 🗸 🗸                                                                                                    | IKE policy 1<br>IPSEC policy                                             | 1 🖂 to_78 IKEv2+IKEv1 192.168.9.82 192.168.9.78                                                                                                    | Edit   Delete           |
| OpenVPN Server                                                                                                    | Authentication Management                                                | IPSEC IKE Policy Config                                                                                                    |                         |
| IPSEC                                                                                                    | Secrets Management<br>Certificate Management                             | Name to_82                                                                                                    |                         |
| U VPN Client                                                                                                    | Virutal IP Pools                                                         | Enable 🗸 🕤                                                                                                    |                         |
|                                                                                                    | IPSEC Setting                                                            | Local Address 192.168.9.78                                                                                                    |                         |
| h Network                                                                                                    |                                                                          | Remote Address 192.168.9.82 (5)                                                                                                    |                         |
| <sup>I</sup> Users Manage <sup>I</sup> <sup>I</sup> <sup>I</sup> <sup>I</sup> <sup>I</sup> <sup>I</sup> <sup>I</sup> <sup>II</sup> <sup>III</sup> <sup>IIII</sup> <sup>IIII</sup> <sup>III</sup> <sup>III</sup> <sup>IIII</sup> <sup>III</sup> <sup>III</sup> <sup>III</sup> <sup>III</sup> <sup>III</sup> <sup>III</sup> <sup>III</sup> <sup>III</sup> <sup>III</sup> <sup>IIII</sup> <sup>IIII</sup> <sup>IIII</sup> <sup>IIII</sup> <sup>IIII</sup> <sup>IIII</sup> <sup>IIII</sup> <sup>IIIIIIIIII</sup> | IPSEC Running Status<br>Status: Running<br>Relaad<br>Stop<br>Start<br>OK | + IKE Version<br>+ IKE Proposals<br>- Virtual IP Pools 7<br>Select Your Role 8 As a Responder<br>Virtual IP Pools sclected available<br>to_82<br>© 9                                                                             |                         |
|                                                                                                    |                                                                          | + Retry IKE Negociate Times<br>+ rekey time<br>+ reauthentication time<br>+ DPD(Dead Peer Detection)<br>+ DSCP(Differentiated Services Code Point)<br>+ Encap UDP<br>+ MOBIKE(RFC4555 - IKEv2 Mobility and Multihoming Protocol) |                         |

- 1. Navigate to Virtual Tunnel > IPSEC > IPSEC Setting > IKE policy
- 2. Assign a name to the policy (to\_82)
- 3. Select Enabled from the dropdown list to enable the policy
- 4. Input the local address: 192.168.9.78
- 5. Input the remote address: 192.168.9.82
- 6. Click Advanced to access the advanced settings
- 7. Click Virtual IP Pools
- 8. Select 'Responder' as the role of G1
- 9. Double click the available 'to\_82' IP to select it
- 10. Click **OK** to save the settings

#### G2 setup

| Status           | >        | IPSEC Status IPSEC         | Setting        |             |                        |                     |                |               |
|------------------|----------|----------------------------|----------------|-------------|------------------------|---------------------|----------------|---------------|
| - Claros         |          | IPSEC Setting              | IPSEC IKE Poli | су          |                        |                     |                |               |
| Ouick Start      | >        | IPSEC Connections          | ID Fnable      | Name        | Version                | local address       | remote address | Action        |
|                  | _        | Create Connection In Guide | 0 10           | to 82       | IKEv2+IKEv1            | 192.168.9.78        | 192.168.9.82   | Edit   Delete |
| 1 Virtual Tunnel | ~        | IKE policy                 | 1 🗹            | to_78       | IKEv2+IKEv1            | 192.168.9.82        | 192.168.9.78   | Edit   Delete |
| OpenVPN Server   |          | Authentication Management  | IPSEC I        | KE Po       | olicy Config           |                     |                |               |
| IPSEC            |          | Secrets Management         | Name           |             | to 78                  |                     | 0              |               |
|                  | -        | Certificate Management     |                |             | 10_10                  |                     |                |               |
| VPN Client       |          | Virutal IP Pools           | Enaole         |             | Enabled                | ~                   | (3)            |               |
|                  |          | IPSEC Setting              | Local Address  |             | 192.168.9.82           |                     | 4              |               |
| h Network        | >        |                            | Remote Address |             | 192.168.9.78           |                     | 5              |               |
|                  |          |                            | Advanced       | 2           |                        |                     | -              |               |
| 🙋 Users Manage   | >        | IPSEC Running Status       | - Advanced     | 9           |                        |                     |                |               |
|                  |          | it she ituning status      | + IKE Vers     | ion         |                        |                     |                |               |
| O Customization  |          | Status: Running            | + IKE Prop     | osals       |                        |                     |                |               |
| Custolinzation   | <b>´</b> | Restart                    | - Virtual IP   | Pools 7     |                        |                     |                |               |
|                  |          | Reload                     | Select Your    | Role        |                        |                     | 1              |               |
| Hardware         | >        | Stop                       | 00000100       | (           | 8 As a Initiator       | ~                   |                |               |
|                  |          | Start                      | Virtual IP A   | ddress 🤇    | 9 0.0.0.0              |                     | ]              |               |
| Services         | >        |                            | + Retry IK     | E Negociat  | e Times                |                     |                |               |
|                  |          | ОК                         | + rekey tim    | e           |                        |                     |                |               |
| 🔮 System         | >        |                            | · rekey tim    |             |                        |                     |                |               |
|                  |          |                            | + reautnen     | ication tin | ie                     |                     |                |               |
| X Logout         |          |                            | + DPD(Dea      | d Peer Det  | ection)                |                     |                |               |
| . Dogour         | 1        |                            | + DSCP(Di      | fferentiate | d Services Code Point) |                     |                |               |
|                  |          |                            | + Encap UI     | OP          |                        |                     |                |               |
|                  |          |                            | + MOBIKE       | (RFC4555    | - IKEv2 Mobility and   | Multihoming Protoco | I)             |               |
|                  |          |                            |                |             | 10 ок                  | Cancel              |                |               |

- 1. Navigate to Virtual Tunnel > IPSEC > IPSEC Setting > IKE policy
- 2. Assign a name to the policy (to\_78)
- 3. Select Enabled from the dropdown list to enable the policy
- 4. Input the local address: 192.168.9.82
- 5. Input the remote address: 192.168.9.78
- 6. Click Advanced to access the advanced settings
- 7. Click Virtual IP Pools
- 8. Select 'Initiator' as the role of G2
- 9. Input a virtual IP (0.0.0.0)
- 10. Click **OK** to save the settings

### **STEP 3: IPSec policy configuration**

### Configurations for scenario 1:

### G1 setup

| Status 3                                              | IPSEC Status                                                                                                    | IPSEC Setting                                                                |                                                                        |              |           |                             |             |        |
|-------------------------------------------------------|----------------------------------------------------------------------------------------------------|------------------------------------------------------------------------------|------------------------------------------------------------------------|--------------|-----------|-----------------------------|-------------|--------|
| Quick Start Quick Start OpenVPN Serve DBEC VTPV Class | IPSEC Setting<br>IPSEC Connections<br>Create Connections In Guide<br>IKE policy<br>IPSEC policy<br>Authentication Management<br>Secret Management<br>Certificate Management<br>Virtual IP Pools<br>TDEPE Senter | IPSEC Polis<br>ID<br>IPSEC<br>Name<br>Eashle<br>Transport Md<br>Local Addres | y Informations<br>Enable<br>C Policy Confi<br>de<br>«(Taffic Selector) | Name         | mode<br>• | leal tr<br>2<br>3<br>4<br>5 | Pressule to | Action |
| dh Network                                            | a set strang                                                                                                    | Remote Addr                                                                  | ess(Traffic Selector)                                                  | 192.168.9.82 |           | õ                           |             |        |
| 🕑 Users Manage 🔹 🔸                                    | IPSEC Running Status                                                                                                    | + Advance                                                                    | d                                                                      | Ок           | Cancel    | <i>i</i>                    |             |        |

Description of the numbered areas

- 1. Navigate to Virtual Tunnel > IPSEC > IPSEC Setting > IPSec policy
- 2. Assign a name to the policy (to\_82)
- 3. Select Enabled from the dropdown list to enable the policy
- 4. Select **Tunnel** as the transport mode
- 5. Input the local address: 192.168.9.78
- 6. Input the remote address: 192.168.9.82
- 7. Click **OK** to save the settings

#### G2 setup

| Status >               | IPSEC Status                                    | IPSEC Setting                    |              |              |          |           |        |
|------------------------|-------------------------------------------------|----------------------------------|--------------|--------------|----------|-----------|--------|
|                        | IPSEC Setting                                   | IPSEC Policy Informations        |              |              |          |           |        |
| Quick Start            | IPSEC Connections<br>Create Connection In Guide | ID Enable                        | Name         | mode         | local ts | remote ts | Action |
| 11- Virtual Tunnel 🛛 🛩 | IKE policy                                      | IPSEC Policy Con                 | ifig         |              |          |           |        |
| OpenVPN Server         | Authentication Management                       | Name                             | 10_78        | 2            |          |           |        |
| ··· IPSEC              | Secrets Management                              | Enable                           | Enabled      | <b>v</b> 3   |          |           |        |
|                        | Virutal IP Pools                                | Transport Mode                   | Turinel      | <b>→</b> (4) |          |           |        |
|                        | IPSEC Setting                                   | Local Address(Traffic Selector)  | 192.168.9.82 |              | )        |           |        |
| th Network             | -                                               | Remote Address(Traffic Selector) | 192.168.9.78 | C            | )        |           |        |
|                        |                                                 | + Advanced                       | -            |              |          |           |        |
| users Manage >         | IPSEC Running Status                            |                                  | Ок           | Cancel       |          |           |        |

- 1. Navigate to Virtual Tunnel > IPSEC > IPSEC Setting > IPSec policy
- 2. Assign a name to the policy (to\_78)
- 3. Select Enabled from the dropdown list to enable the policy
- 4. Select Tunnel as the transport mode
- 5. Input the local address: 192.168.9.82
- 6. Input the remote address: 192.168.9.78
- 7. Click OK to save the settings

#### Configurations for scenario 2:

#### G1 setup

| Status            | ,   | IPSEC Status                                    | IPSEC Setting |                         |               |            |          |           |
|-------------------|-----|-------------------------------------------------|---------------|-------------------------|---------------|------------|----------|-----------|
| -                 |     | IPSEC Setting                                   | IPSEC Pol     | icy Informations        |               |            |          |           |
| O Quick Start     | >   | IPSEC Connections<br>Create Connection In Guide | D             | Enable                  | Name          | mode       | local ti | remote ts |
| 11 Virtual Tunnel | •   | IKE policy                                      | IPSE          | C Policy Conf           | ig            |            |          |           |
| OpenVPN Server    | - 1 | Authentication Management                       | Name          |                         | to_82_site    |            | 2)       |           |
| IPSEC             |     | Secrets Management                              | Enable        |                         | Enabled       | <b>~</b> ( | 3        |           |
| VPN Claent        |     | Certificate Management<br>Virutal IP Pools      | Transport I   | lode                    | Tunnel        | ~ (        | <u>a</u> |           |
|                   | -   | IPSEC Setting                                   | Local Addr    | ess(Traffic Selector)   | 172.18.2.1/24 |            | 5        |           |
| sh Network        | >   |                                                 | Remote Ad     | dress(Traffic Selector) | 172 18 3 1/24 |            | 6        |           |
| 🕑 Users Manage    | >   | IPSEC Running Status                            | + Advan       | ced                     | Ок            | Cancel     |          |           |

Description of the numbered areas

- 1. Navigate to Virtual Tunnel > IPSEC > IPSEC Setting > IPSec policy
- 2. Assign a name to the policy (to\_82\_site)
- 3. Select Enabled from the dropdown list to enable the policy
- 4. Select Tunnel as the transport mode
- 5. Input the local address: 172.18.2.1/24 (LAN IP of G1)
- 6. Input the remote address: 172.18.3.1/24 (LAN IP of G2)
- 7. Click OK to save the settings

#### G2 setup

| Status >             | IPSEC Status                                    | IPSEC Setting |                      |               |              |          |           |
|----------------------|-------------------------------------------------|---------------|----------------------|---------------|--------------|----------|-----------|
|                      | IPSEC Setting                                   | IPSEC Policy  | / Informations       |               |              |          |           |
| Quick Start >        | IPSEC Connections<br>Create Connection In Guide | Ш             | Enable               | Name          | mode         | local ts | remote ts |
| 🕩 Virtual Tunnel 🔷 👻 | IKE policy                                      | IPSEC         | Policy Config        |               |              |          |           |
| OpenVPN Server       | Authentication Management                       | Name          |                      | to_78_site    | 2            |          |           |
| ··· IPSEC            | Secrets Management                              | Enable        |                      | Enabled       | <b>v</b> 3   | )        |           |
| VPN Client           | Certificate Management<br>Virutal IP Pools      | Transport Mod | •                    | Tunnel        | <b>~</b> (4) | )        |           |
|                      | IPSEC Setting                                   | Local Address | (Traffic Selector)   | 172.18.3.1/24 | 5            | )        |           |
| d Network            |                                                 | Remote Addre  | ss(Traffic Selector) | 172.18.2.1/24 | 6            | )        |           |
| Users Manage         |                                                 | + Advanced    | 1                    | ~             |              |          |           |
| 🗳 Users Manage 🔷     | IPSEC Running Status                            |               |                      | 🕖 ок          | Cancel       | <u> </u> |           |

- 1. Navigate to Virtual Tunnel > IPSEC > IPSEC Setting > IPSec policy
- 2. Assign a name to the policy (to\_78\_site)
- 3. Select Enabled from the dropdown list to enable the policy
- 4. Select Tunnel as the transport mode
- 5. Input the local address: 172.18.3.1/24 (LAN IP of G2)
- 6. Input the remote address: 172.18.2.1/24 (LAN IP of G1)
- 7. Click **OK** to save the settings

Configurations for scenario 3 (swapping the configurations of G1 and G2 will get you the configurations for scenario 4):

## Virtual IP setup of G1

| Status           | > | IPSEC Status IPSEC Setting                      |               |                  |            |         |  |  |  |
|------------------|---|-------------------------------------------------|---------------|------------------|------------|---------|--|--|--|
|                  |   | IPSEC Setting                                   | IPSEC virtual | ip address pools |            |         |  |  |  |
| Quick Start      | > | IPSEC Connections<br>Create Connection In Guide | ID            | Enable           | Name       | Address |  |  |  |
| 1 Virtual Tunnel | • | IKE policy                                      | Virtual       | IP Address P     | ool config |         |  |  |  |
| OpenVPN Server   |   | Authentication Management                       | Name          | to_82            |            | 2       |  |  |  |
| IPSEC            | _ | Secrets Management                              | Enable        | Enabled          | 、<br>、     | • 3     |  |  |  |
| VPN Client       |   | Certificate Management Virutal IP Pools 1       | Address       | 10.10.7.0/       | 24         | 4       |  |  |  |
|                  | _ | IPSEC Setting                                   |               | 5 ок             | Cancel     |         |  |  |  |

Description of the numbered areas

- 1. Navigate to Virtual Tunnel > IPSEC > IPSEC Setting > Virtual IP Pools
- 2. Assign a name to the policy (to\_82)
- 3. Select **Enabled** from the dropdown list to enable the policy
- 4. Input a virtual address: 10.10.7.0/24
- 5. Click **OK** to save the settings

### IPSec policy of G1

| Status                            | IPSEC Status IPSEC                                      | C Setting                                             |              |                                       |          |
|-----------------------------------|---------------------------------------------------------|-------------------------------------------------------|--------------|---------------------------------------|----------|
| -                                 | IPSEC Setting                                           | IPSEC Policy Informations                             |              |                                       |          |
| Quick Start                       | IPSEC Connections<br>Create Connection In Guide         | ID Enable                                             | Name         | mode                                  | local ts |
| Virtual Tunnel     OpenVPN Server | IKE policy<br>IPSEC policy<br>Authentication Management | IPSEC Policy Confi<br>Name                            | to_82_server | 2                                     |          |
| IPSEC                             | Secrets Management<br>Certificate Management            | Enable<br>Transport Mode                              | Enabled      | <ul><li>✓ (3)</li><li>✓ (4)</li></ul> |          |
|                                   | IPSEC Setting                                           | Local Address(Traffic Selector)                       | 10.10.7.2/24 | <u> </u>                              |          |
| A Network                         |                                                         | <ul> <li>Remote Address (Italiic Selector)</li> </ul> |              |                                       |          |
| 🕑 Users Manage 🔹 💙                | IPSEC Running Status                                    | + Advanced                                            | 6 ок         | Cancel                                |          |

- 1. Navigate to Virtual Tunnel > IPSEC > IPSEC Setting > IPSec policy
- 2. Assign a name to the policy (to\_82\_server)
- 3. Select Enabled from the dropdown list to enable the policy
- 4. Select **Tunnel** as the transport mode
- 5. Input the local address: 10.10.7.0/24
- 6. Click **OK** to save the settings

| Status           |   | Setting           |                   |                         |
|------------------|---|-------------------|-------------------|-------------------------|
| Status           | , | Terminal          |                   |                         |
| Quick Start      | > | Terminal not run! |                   |                         |
| a se se          |   | Enable/Disable    | disable 🗸         |                         |
| 1 Virtual Tunnel | > | Interface         | disable<br>enable |                         |
| network          | > |                   |                   |                         |
| <b>1</b> 0       |   | Back or Refresh   |                   | Save & Apply Save Reset |
| Users Manage     | , |                   |                   |                         |
| O Customization  | > |                   |                   |                         |
| Hardware         | , |                   |                   |                         |
| O Services       | , |                   |                   |                         |
| System           | * |                   |                   |                         |
| System           |   |                   |                   |                         |
| NBM Setting      |   |                   |                   |                         |
| Administration   |   |                   |                   |                         |
| Terminal         |   |                   |                   |                         |

#### Navigate to **System > Terminal > Settings** to enable the terminal.

Log in with root account (default password: rootpassword), and input the following command to add the IP to G1.

ip address add 10.10.7.2/24 dev eth0

### **IPSec policy of G2**

| Status             | IPSEC Status IPSEC                              | C Setting                        |                 |          |
|--------------------|-------------------------------------------------|----------------------------------|-----------------|----------|
|                    | IPSEC Setting                                   | IPSEC Policy Informations        |                 |          |
| Quick Start >      | IPSEC Connections<br>Create Connection In Guide | ID Enable                        | Name mode       | local ts |
| 1 Virtual Tunnel 🔹 | IKE policy IPSEC policy 1                       | IPSEC Policy Conf                | ïg              |          |
| OpenVPN Server     | Authentication Management<br>Secrets Management | Enable                           | to_78_client    | 3        |
| VPN Client         | Certificate Management<br>Virutal IP Pools      | Transport Mode                   | Tunnel          | 4        |
| n Network          | IPSEC Setting                                   | Remote Address(Traffic Selector) | 10.10.7.0/24    | 5        |
| 🕑 Users Manage 🔹 🔸 | IPSEC Running Status                            | + Advanced                       | <u>б</u> ок Сал | el       |

- 1. Navigate to Virtual Tunnel > IPSEC > IPSEC Setting > IPSEC policy
- 2. Assign a name to the policy (to\_78\_client)
- 3. Select Enabled from the dropdown list to enable the policy
- 4. Select Tunnel as the transport mode
- 5. Input the remote address: 10.10.7.0/24
- 6. Click **OK** to save the settings

#### **STEP 4: Authentication management**

Three ways are available for the authentication: certificate, PSK, and public key.

#### Certificate authentication

#### Configurations of G1 for local authentication

| Status            | ,   | IPSEC Status IPSEC          | Setting                                |                         |
|-------------------|-----|-----------------------------|----------------------------------------|-------------------------|
|                   |     | IPSEC Setting               | IPSEC Authentication Management        |                         |
| Quick Start       | >   | IPSEC Connections           | ID Enable Name Authentication Method   | Identify(ID) Key Action |
|                   |     | Create Connection In Guide  |                                        |                         |
| 1 Virtual Tunnel  | ~   | IKE policy                  | IPSEC Authentication Config            |                         |
|                   | -   | IPSEC policy                | n ozer kallen keation coning           |                         |
| OpenVPN Server    |     | Authentication Management 1 | Name local_cert (2)                    |                         |
| IPSEC             |     | Secrets Management          | Enable                                 |                         |
|                   | - 1 | Certificate Management      | Enabled •                              |                         |
| VPN Client        |     | Virutal IP Pools            | ID                                     |                         |
|                   | -   | IPSEC Setting               | Authentication Method Certificate      |                         |
| h Network         | >   |                             | Choose Certificates selected available |                         |
|                   |     |                             |                                        |                         |
| 🕻 Users Manage    | >   | IPSEC Running Status        | 78.cert                                |                         |
| C Customization   | ,   | Status: Running             |                                        |                         |
| S., Customization |     | Restart                     | · · · · · · · · · · · · · · · · · · ·  |                         |
| . II              |     | Reload                      |                                        |                         |
| riardware         | '   | Stop                        | OK 6 Cancel                            |                         |

- 1. Navigate to Virtual Tunnel > IPSEC > IPSEC Setting > Authentication Management
- 2. Assign a name for the certificate (local\_cert)
- 3. The certificate is Enabled by default
- 4. Certificate is the default authentication method
- 5. Double click the available '78.cert' certificate to select it
- 6. Click **OK** to save the settings

|                  |   | IPSEC Status                                                           | IPSEC S | etting                      |                        |               |           |              |
|------------------|---|------------------------------------------------------------------------|---------|-----------------------------|------------------------|---------------|-----------|--------------|
| Status Status    | ` | IPSEC Setting                                                          |         | IPSEC Authentica            | tion Management        |               |           |              |
| Ouick Start      | > | IPSEC Connections                                                      |         | ID Enable                   | Name                   | Authenticatio | n Method  | Identify(ID) |
| 1 Virtual Tunnel | • | IKE policy<br>IPSEC policy                                             | ude     | IPSEC Authen                | tication Config        |               |           |              |
| h Network        | > | Authentication Manager<br>Secrets Management<br>Certificate Management | ment 1  | Name<br>Enable              | remote_cert<br>Enabled |               | 2<br>• 3  |              |
| 🙋 Users Manage   | > | Virutal IP Pools<br>IPSEC Setting                                      |         | ID<br>Authentication Method | Certificate            |               | ✓ (4)     |              |
| Customization    | > |                                                                        |         | Choose Certificates         | selected               |               | available |              |
| Hardware         | > | IPSEC Running Status                                                   |         |                             |                        | <b>^</b>      | 78.cert   | *            |
| Services         | > | Status: Running Restart                                                |         |                             |                        | Ţ             | U         | •            |
| 🔮 System         | > | Reload<br>Stop                                                         |         |                             | бок                    | Cancel        |           |              |

Configurations of G1 for remote authentication

- 1. Navigate to Virtual Tunnel > IPSEC > IPSEC Setting > Authentication Management
- 2. Assign a name for the certificate (remote\_cert)
- 3. The certificate is **Enabled** by default
- 4. Certificate is the default authentication method
- 5. Double click the available '78.cert' certificate to select it
- 6. Click **OK** to save the settings

Configurations of G2 for local authentication

| Status           | , | IPSEC Status IPSEC Se       | tting                 |               |                 |              |            |
|------------------|---|-----------------------------|-----------------------|---------------|-----------------|--------------|------------|
| Status           |   | IPSEC Setting               | IPSEC Authentication  | n Management  |                 |              |            |
| Ouick Start      | > | IPSEC Connections           | ID Enable             | Name Authent  | tication Method | Identify(ID) | Key Action |
|                  |   | Create Connection In Guide  |                       |               |                 |              |            |
| 1 Virtual Tunnel | ~ | IKE policy                  | IPSEC Authentic       | ation Config  |                 |              |            |
|                  | _ | IPSEC policy                | n see Additionale     | action coning |                 |              |            |
| OpenVPN Server   |   | Authentication Management 1 | Name                  | local_cert    | 2               |              |            |
| IPSEC            |   | Secrets Management          | Enable                | Entra         |                 |              |            |
|                  | - | Certificate Management      |                       | Enabled       | • 3             |              |            |
| L VPN Client     |   | Virutal IP Pools            | ID                    |               |                 |              |            |
|                  |   | IPSEC Setting               | Authentication Method | Certificate   | <b>~</b> (4)    |              |            |
| h Network        | > |                             | Choose Certificates   | selected      | available       |              |            |
|                  |   |                             |                       |               |                 |              |            |
| Users Manage     | > | TROPODE I COL               |                       |               | 82.cert         |              |            |
| -                |   | IPSEC Running Status        |                       |               | (5)             |              |            |
| ~                |   | Status: Running             |                       |               | $\smile$        |              |            |
| Customization    | > |                             |                       |               |                 |              |            |
|                  |   | Kestart                     |                       | · · ·         |                 |              |            |
| Hardware         | > | Keload                      |                       |               | naal            |              |            |
|                  |   | Stop                        |                       |               | ancer           |              |            |

- 1. Navigate to Virtual Tunnel > IPSEC > IPSEC Setting > Authentication Management
- 2. Assign a name for the certificate (local\_cert)
- 3. The certificate is **Enabled** by default
- 4. Certificate is the default authentication method
- 5. Double click the available '82.cert' certificate to select it
- 6. Click **OK** to save the settings

|                   |   | IPSEC Status                                                              | IPSEC Setting |                     |                        |               |           |              |
|-------------------|---|---------------------------------------------------------------------------|---------------|---------------------|------------------------|---------------|-----------|--------------|
| Status Status     | ` | IPSEC Setting                                                             | IPS           | EC Authentica       | ation Management       |               |           |              |
| Ouick Start       | > | IPSEC Connections                                                         | I             | D Enable            | Name                   | Authenticatio | on Method | Identify(ID) |
| 11 Virtual Tunnel | • | IKE policy<br>IPSEC policy                                                | IF            | SEC Auther          | ntication Config       |               |           |              |
| h Network         | > | Authentication Management<br>Secrets Management<br>Certificate Management | nt 1 Na<br>Er | ame<br>able         | remote_cert<br>Enabled |               |           | 3            |
| 🕻 Users Manage    | > | Virutal IP Pools<br>IPSEC Setting                                         | ID<br>At      | athentication Metho | d Certificate          |               | ~ (4      |              |
| Customization     | > |                                                                           | Cł            | noose Certificates  | selected               | đ             | available |              |
| Hardware          | > | IPSEC Running Status                                                      |               |                     |                        | •             | 82.cert   | *            |
| O Services        | > | Status: Running                                                           |               |                     |                        | -             | 9         | -            |
| 🚭 System          | > | Reload                                                                    |               |                     | бок                    | Cancel        |           |              |

Configurations of G2 for remote authentication

- 1. Navigate to Virtual Tunnel > IPSEC > IPSEC Setting > Authentication Management
- 2. Assign a name for the certificate (remote\_cert)
- 3. The certificate is **Enabled** by default
- 4. Certificate is the default authentication method
- 5. Double click the available '82.cert' certificate to select it
- 6. Click **OK** to save the settings

### **PSK** authentication

## Configurations of G1 for local authentication

| Status           | > | IPSEC Status IPSEC                                                          | Setting                                                                                                 |
|------------------|---|-----------------------------------------------------------------------------|----------------------------------------------------------------------------------------------------|
|                  |   | IPSEC Setting                                                               | IPSEC Authentication Management                                                                         |
| Quick Start      | > | IPSEC Connections<br>Create Connection In Guide                             | ID Enable Name Authentication Method Identify(ID) Ke                                                    |
| 1 Virtual Tunnel | > | IKE policy<br>IPSEC policy                                                  | IPSEC Authentication Config                                                                             |
| A Network        | > | Authentication Management 1<br>Secrets Management<br>Certificate Management | Name local_cert (2)<br>Enable Enabled (3)                                                               |
| 🕻 Users Manage   | > | Virutal IP Pools<br>IPSEC Setting                                           | ID         192.168.9.78         4           Authentication Method         PSK/Pre-Shared Key)         5 |
| O Customization  | > |                                                                             | preshared key need to set preshared key? goto 'secrets management' add your secrets.                    |
| Hardware         | > | IDSEC Running Status                                                        | 6 OK Cancel                                                                                             |

- 1. Navigate to Virtual Tunnel > IPSEC > IPSEC Setting > Authentication Management
- 2. Assign a name for the certificate (local\_cert)
- 3. The certificate is **Enabled** by default
- 4. Input the ID same as that set in **Secret Management** (192.168.9.78)

| IPSEC secrets management         ID       Name       Auth       Identify(ID)       Secret       Action         0       ☑       local_pwwd       psk       192.168.9.78       pwdtest       Edit       Delete         1       ☑       remote_pwd       psk       192.168.9.82       testpwd       Edit       Delete |        |            |      |              |         |               |  |
|----------------------------------------------------------------------------------------------------|--------|------------|------|--------------|---------|---------------|--|
| ID                                                                                                    | Enable | Name       | Auth | Identify(ID) | Secret  | Action        |  |
| 0                                                                                                    | Z      | local_pwwd | psk  | 192.168.9.78 | pwdtest | Edit   Delete |  |
| 1                                                                                                    | V      | remote_pwd | psk  | 192.168.9.82 | testpwd | Edit   Delete |  |

- 5. Select **PSK (Pre-shared key)** from the drop-down list as the authentication method
- 6. Click **OK** to save the settings

Configurations of G1 for remote authentication

| Status           | > | IPSEC Status IPSEC                           | Setting               |                                                 |                          |               |
|------------------|---|----------------------------------------------|-----------------------|-------------------------------------------------|--------------------------|---------------|
| - otatao         |   | IPSEC Setting                                | IPSEC Authentication  | n Management                                    |                          |               |
| Ouick Start      | > | IPSEC Connections                            | ID Enable Nar         | ne Authentication Method                        | Identify(ID) Key         | Action        |
| 1 Virtual Tunnel | • | Create Connection In Guide<br>IKE policy     | 0 🛛 local_            | cert PSK(Pre-Shared Key)                        | 192.168.9.78             | Edit   Delete |
|                  |   | IPSEC policy                                 | IPSEC Authentic       | ation Config                                    |                          |               |
| 📩 Network        | > | Authentication Management Secrets Management | Name                  | remote_cert                                     | 2                        |               |
|                  |   | Certificate Management                       | Enable                | Enabled                                         | √ (3)                    |               |
| 🕻 Users Manage   | > | Virutal IP Pools<br>IPSEC Setting            | ID                    | 192.168.9.82                                    | 4                        |               |
| • Customization  | > |                                              | Authentication Method | PSK(Pre-Shared Key)                             | • 5                      |               |
|                  |   |                                              | preshared key         | need to set preshared key? goto 'secrets manage | ement' add your secrets. |               |
| Hardware         | > | IPSEC Running Status                         |                       | OK 6 Cancel                                     |                          |               |

- 1. Navigate to Virtual Tunnel > IPSEC > IPSEC Setting > Authentication Management
- 2. Assign a name for the certificate (remote\_cert)
- 3. The certificate is **Enabled** by default
- 4. Input the ID same as that set in **Secret Management** (192.168.9.82)

| PSEC secrets management |        |            |      |              |         |               |
|-------------------------|--------|------------|------|--------------|---------|---------------|
| ID                      | Enable | Name       | Auth | Identify(ID) | Secret  | Action        |
| 0                       |        | local_pwwd | psk  | 192.168.9.78 | pwdtest | Edit   Delete |
| 1                       |        | remote_pwd | psk  | 192.168.9.82 | testpwd | Edit   Delete |

- 5. Select PSK (Pre-shared key) from the drop-down list as the authentication method
- 6. Click **OK** to save the settings

Configurations of G2 for local authentication

| Status            | , | IPSEC Status                                    | IPSEC Setting | ]              |               |                               |                    |              |     |        |
|-------------------|---|-------------------------------------------------|---------------|----------------|---------------|-------------------------------|--------------------|--------------|-----|--------|
|                   |   | IPSEC Setting                                   | IPSEC /       | Authentica     | tion Managem  | ent                           |                    |              |     |        |
| Ouick Start       | > | IPSEC Connections<br>Create Connection In Guide | ID            | Enable         | Name          | Authentication M              | ethod              | Identify(ID) | Key | Action |
| 11 Virtual Tunnel | × | IKE policy<br>IPSEC policy                      | IPSE          | C Auther       | tication Cor  | fig                           |                    |              |     |        |
| OpenVPN Server    |   | Authentication Managemen                        | nt 1 Name     |                | local_cert    | :                             | (2)                |              |     |        |
| IPSEC             | _ | Secrets Management                              | Enable        |                | Enabled       |                               | ▼ (3)              |              |     |        |
| VPN Client        |   | Certificate Management<br>Virutal IP Pools      | ID            |                | 192.168.9     | .82                           |                    |              |     |        |
|                   |   | IPSEC Setting                                   | Authen        | tication Metho | PSK(Pre-      | Shared Key)                   | ▼ (5)              |              |     |        |
| h Network         | > |                                                 | preshar       | ed key         | need to set p | reshared key? goto 'secrets n | nanagement' add yo | ur secrets.  |     |        |
| 🕑 Users Manage    | > | IPSEC Running Status                            |               |                | 6 ок          | Cancel                        |                    |              |     |        |

Description of the numbered areas

- 1. Navigate to Virtual Tunnel > IPSEC > IPSEC Setting > Authentication Management
- 2. Assign a name for the certificate (local\_cert)
- 3. The certificate is Enabled by default
- 4. Input the ID same as that set in Secret Management (192.168.9.82)
- 5. Select PSK (Pre-shared key) from the drop-down list as the authentication method
- 6. Click **OK** to save the settings

#### Configurations of G2 for remote authentication

| Status           | > | IPSEC Status IPSEC                        | Setting                                                                              |
|------------------|---|-------------------------------------------|--------------------------------------------------------------------------------------|
|                  |   | IPSEC Setting                             | IPSEC Authentication Management                                                      |
| Ouick Start      | > | IPSEC Connections                         | ID Enable Name Authentication Method Identify(ID) Key Action                         |
| 1 Virtual Tunnel | ~ | Create Connection In Guide<br>IKE policy  | 0 🖂 local_cert PSK(Pre-Shared Key) 192.168.9.82 Edit   Delete                        |
| OpenVPN Server   |   | IPSEC policy<br>Authentication Management | IPSEC Authentication Config                                                          |
| IPSEC            |   | Secrets Management                        | Name remote_cert 2                                                                   |
| VPN Client       | _ | Certificate Management                    | Enable Enabled V 3                                                                   |
|                  |   | IPSEC Setting                             | ID 192.168.9.78 (4)                                                                  |
| h Network        | > |                                           | Authentication Method PSK(Pre-Shared Key)                                            |
|                  |   |                                           | preshared key need to set preshared key? goto 'secrets management' add your secrets. |
| 🕻 Users Manage   | > | IPSEC Running Status                      | 6 OK Cancel                                                                          |

- 1. Navigate to Virtual Tunnel > IPSEC > IPSEC Setting > Authentication Management
- 2. Assign a name for the certificate (remote\_cert)
- 3. The certificate is Enabled by default
- 4. Input the ID same as that set in **Secret Management** (192.168.9.78)
- 5. Select PSK (Pre-shared key) from the drop-down list as the authentication method
- 6. Click **OK** to save the settings

#### Public key authentication

This authentication requires to upload the public key of G1 (78.pub.key) to G2 and upload the public key of G2 (82.pub.key) to G1.

### Configurations of G1 for local authentication

| Status           | IPSEC                                         | Status                            | IPSEC Se | etting  |                 |            |          |              |                          |    |              |
|------------------|-----------------------------------------------|-----------------------------------|----------|---------|-----------------|------------|----------|--------------|--------------------------|----|--------------|
|                  | IPSEC S                                       | etting                            |          | IPSEC / | Authenticat     | tion Manag | ement    |              |                          |    |              |
| Quick Start      | > IPSEC (                                     | Connections                       |          | ID      | Enable          | Name       | Au       | thentication | Method                   |    | Identify(ID) |
| 1 Virtual Tunnel | > IKE pol:                                    | connection in Gu<br>icy<br>policy | ide      | IPSE    | C Authen        | tication ( | Config   |              |                          |    |              |
|                  | Authent                                       | ication Managen                   | nent 1   | Name    |                 | local      | _cert    |              | (                        | 2  |              |
| 📥 Network        | <ul> <li>Secrets</li> <li>Certific</li> </ul> | Management<br>ate Management      | Ĭ        | Enable  |                 | Enab       | led      |              | ~ (                      | 3  |              |
| 🕼 Users Manage   | > Virutal I                                   | P Pools                           |          | ID      |                 |            |          |              |                          |    |              |
|                  | IPSEC S                                       | Setting                           |          | Authen  | tication Method | Public     | c Key    |              | ~ (                      | 4) |              |
| Customization    | >                                             |                                   |          | Choose  | public keys     |            | selected |              | availab                  | le |              |
| Hardware         | >                                             |                                   |          |         |                 |            |          | *            | 82.pub.key<br>78.pub.key | 5  |              |
| Services         | >                                             |                                   |          |         |                 |            |          | -            |                          | -  |              |
| 🔮 System         | >                                             |                                   |          |         |                 | 6          | ок       | Cancel       |                          |    |              |

- 1. Navigate to Virtual Tunnel > IPSEC > IPSEC Setting > Authentication Management
- 2. Assign a name for the certificate (local\_cert)
- 3. The certificate is **Enabled** by default
- 4. Select Public key from the drop-down list as the authentication method
- 5. Double click to select '78.pub.key'
- 6. Click **OK** to save the settings

Configurations of G1 for remote authentication

| Status            | > | IPSEC Status IPSEC                                | Setting                                        |                                  |                          |     |        |  |  |  |  |
|-------------------|---|---------------------------------------------------|------------------------------------------------|----------------------------------|--------------------------|-----|--------|--|--|--|--|
| Quick Start       | > | IPSEC Setting IPSEC Connections                   | IPSEC Authentication<br>ID Enable Name         | Management Authentication Method | Identify(ID)             | Key | Action |  |  |  |  |
| 11 Virtual Tunnel | > | IKE policy<br>IPSEC policy                        | 0 ☑ local_cert Public Key 78.pub.key Edit   De |                                  |                          |     |        |  |  |  |  |
| h Network         | > | Authentication Management 1<br>Secrets Management | Name                                           | remote_cert                      | 2                        |     |        |  |  |  |  |
| Users Manage      | > | Virutal IP Pools<br>IPSEC Setting                 | ID                                             | Enabled                          | ✓ (3)                    |     |        |  |  |  |  |
| O Customization   | > |                                                   | Authentication Method<br>Choose public keys    | Public Key<br>selected           | A     available          |     |        |  |  |  |  |
| Hardware          | > |                                                   |                                                | *                                | 78.pub.key<br>82.pub.key | •   |        |  |  |  |  |
| Services          | > |                                                   |                                                |                                  | 6                        | -   |        |  |  |  |  |
| 🔮 System          | > |                                                   |                                                | 60K Сапсе                        |                          |     |        |  |  |  |  |

- 1. Navigate to Virtual Tunnel > IPSEC > IPSEC Setting > Authentication Management
- 2. Assign a name for the certificate (remote\_cert)
- 3. The certificate is **Enabled** by default
- 4. Select Public key from the drop-down list as the authentication method
- 5. Double click to select '82.pub.key'
- 6. Click **OK** to save the settings

Configurations of G2 for local authentication

| Status            | , | IPSEC Status IPSEC                                          | C Set | tting                       |                        |              |                          |              |              |
|-------------------|---|-------------------------------------------------------------|-------|-----------------------------|------------------------|--------------|--------------------------|--------------|--------------|
|                   |   | IPSEC Setting                                               |       | IPSEC Authentication        | n Management           |              |                          |              |              |
| 🗘 Quick Start     | > | IPSEC Connections                                           |       | ID Enable N                 | Name                   | Authenticati | on Method                |              | Identify(ID) |
| 11 Virtual Tunnel | • | Create Connection In Guide<br>IKE policy<br>IPSEC policy    |       | IPSEC Authentic             | ation Config           |              |                          |              |              |
| n Network         | > | Authentication Management<br>Secrets Management             | 1     | Name<br>Enable              | local_cert             |              | ~                        | 2            |              |
| 🕻 Users Manage    | > | Certificate Management<br>Virutal IP Pools<br>IPSEC Setting |       | ID<br>Authentiaction Method |                        |              |                          | 0            |              |
| O Customization   | > | In other extraining                                         |       | Choose public keys          | Public Key<br>selected |              | ✓<br>avai                | (4)<br>lable |              |
| Hardware          | > |                                                             |       |                             |                        | *            | 78.pub.key<br>82.pub.key | 5            |              |
| Services          | > |                                                             |       |                             |                        | Ŧ            |                          | Ŧ            |              |
| 🔮 System          | > |                                                             |       |                             | 6 ок                   | Cancel       |                          |              |              |

- 1. Navigate to Virtual Tunnel > IPSEC > IPSEC Setting > Authentication Management
- 2. Assign a name for the certificate (local\_cert)
- 3. The certificate is **Enabled** by default
- 4. Select Public key from the drop-down list as the authentication method
- 5. Double click to select '82.pub.key'
- 6. Click **OK** to save the settings
Configurations of G2 for remote authentication

| Status            | > | IPSEC Status IPSEC                                          | Setting                    |                       |                          |     |            |               |
|-------------------|---|-------------------------------------------------------------|----------------------------|-----------------------|--------------------------|-----|------------|---------------|
|                   |   | IPSEC Setting                                               | IPSEC Authentication       | Management            |                          |     |            |               |
| Quick Start       | > | IPSEC Connections                                           | ID Enable Name             | Authentication Method | Identify(ID)             | Key | Action     |               |
| 11 Virtual Tunnel | • | Create Connection In Guide<br>IKE policy<br>IPSEC policy    | IKE policy<br>IPSEC policy | 0 ☑ local_cert        | Public Key               |     | 82.pub.key | Edit   Delete |
| n Network         | > | Authentication Management 1<br>Secrets Management           | Name                       | remote_cert           | 2                        |     |            |               |
| 🕻 Users Manage    | > | Certificate Management<br>Virutal IP Pools<br>IPSEC Setting | Enable<br>ID               | Enabled               | <b>~</b> (3)             |     |            |               |
| O Customization   | > |                                                             | Authentication Method      | Public Key            | v (4)                    |     |            |               |
| Hardware          | > |                                                             |                            | A                     | 82.pub.key<br>78.pub.key | •   |            |               |
| Services          | > |                                                             |                            |                       | 5                        |     |            |               |
| 🔮 System          | > |                                                             |                            | GOK Cance             | el                       | ×   |            |               |

- 1. Navigate to Virtual Tunnel > IPSEC > IPSEC Setting > Authentication Management
- 2. Assign a name for the certificate (remote\_cert)
- 3. The certificate is **Enabled** by default
- 4. Select Public key from the drop-down list as the authentication method
- 5. Double click to select '78.pub.key'
- 6. Click **OK** to save the settings

| ~ 4        |       |  |
|------------|-------|--|
| <b>G</b> 1 | setun |  |
| 01         | Jecup |  |

| Status >           | IPSEC Status IPSEC                                | CSetting              |                            |                             |                        |
|--------------------|---------------------------------------------------|-----------------------|----------------------------|-----------------------------|------------------------|
|                    | IPSEC Setting                                     | IPSEC Connections     |                            |                             |                        |
| Quick Start        | IPSEC Connections 1<br>Create Connection In Guide | ID Enable Name        | IKE Policy Local Authentio | cation Remote Authenticatio | on IPSEC Policy Action |
| 1 Virtual Tunnel   | IKE policy<br>IPSEC policy                        | IPSEC Conne<br>Name   | ection Config              |                             |                        |
| oparritoara        | Authentication Management                         | Enshle                | 10_02                      |                             |                        |
| IPSEC              | Certificate Management                            | Lilloit               | Enabled                    | ▼ 0                         |                        |
| VPN Client         | Virutal IP Pools                                  | IKE Policy            | to_82                      | <b>~</b> (4)                |                        |
|                    | IPSEC Setting                                     | Local Authentication  | selected                   | available                   |                        |
| A Network          |                                                   |                       | *                          | local_cert 5                |                        |
| 🕼 Users Manage 🔹 > | IPSEC Running Status                              |                       |                            |                             |                        |
| Customization >    | Status: Running<br>Restart                        | Remote Authentication | selected                   | available                   |                        |
| Hardware >         | Reload     Stop     Start                         |                       |                            | remote_cert 6               |                        |
| Services >         | ок                                                |                       | -                          | -                           |                        |
| 🔮 System 🔹 🔸       |                                                   | IPSEC Policy          | selected                   | available                   |                        |
| × Logout >         |                                                   |                       |                            | Ū,                          |                        |
|                    |                                                   |                       | OK 8 Cance                 | 1                           |                        |

- 1. Navigate to Virtual Tunnel > IPSEC > IPSEC Setting > IPSEC Connection
- 2. Assign a name for the connection (to\_82)
- 3. The certificate is Enabled by default
- 4. Select a previously created IKE policy ('to\_82' in this case) from the drop-down list
- Double click a previously created local authentication policy ('local\_cert' in this case) to select the policy
- 6. Double click a previously created remote authentication policy ('remote\_cert' in this case) to select the policy
- 7. Double click a previously created IPSec policy ('to\_82' in this case) to select the policy
- 8. Click **OK** to save the settings

#### G2 setup

| Status         | , | IPSEC Status IPSEC                                      | Setting               |                         |                           |                      |              |        |
|----------------|---|---------------------------------------------------------|-----------------------|-------------------------|---------------------------|----------------------|--------------|--------|
| - Status       |   | IPSEC Setting                                           | IPSEC Connections     |                         |                           |                      |              |        |
| Quick Start    | > | IPSEC Connections 1<br>Create Connection In Guide       | ID Enable Name        | IKE Policy Local Authen | itication Re              | emote Authentication | IPSEC Policy | Action |
| Virtual Tunnel | ~ | IKE policy<br>IPSEC policy<br>Authentication Management | IPSEC Conn<br>Name    | ection Config           | (                         | 2)                   |              |        |
| IBEEC          |   | Secrets Management                                      | Enable                | Enabled                 | × (                       | 3)                   |              |        |
| VPN Client     | - | Certificate Management<br>Virutal IP Pools              | IKE Policy            | to_78                   | ~ (                       | 4                    |              |        |
|                |   | IPSEC Setting                                           | Local Authentication  | selected                | available                 |                      |              |        |
| h Network      | > |                                                         |                       | <b>^</b>                | local_cert<br>remote_cert | 5                    |              |        |
| 🕑 Users Manage | > | IPSEC Running Status                                    |                       | -                       |                           | -                    |              |        |
| Customization  | > | Restart                                                 | Remote Authentication | selected                | available                 |                      |              |        |
| Hardware       | > | Reload     Stop     Start                               |                       |                         | remote_cert (             | <u>6</u>             |              |        |
| Services       | > | ок                                                      |                       | -                       |                           | -                    |              |        |
| 🔮 System       | > |                                                         | IPSEC Policy          | selected                | available                 | *                    |              |        |
| × Logout       | > |                                                         |                       |                         |                           |                      |              |        |
|                |   |                                                         |                       | -                       |                           | ¥                    |              |        |
|                |   |                                                         |                       | OK 🚷 Can                | cel                       |                      |              |        |

- 1. Navigate to Virtual Tunnel > IPSEC > IPSEC Setting > IPSEC Connection
- 2. Assign a name for the connection (to\_78)
- 3. The certificate is **Enabled** by default
- 4. Select a previously created IKE policy ('to\_78' in this case) from the drop-down list
- Double click a previously created local authentication policy ('local\_cert' in this case) to select the policy
- 6. Double click a previously created remote authentication policy ('remote\_cert' in this case) to select the policy
- 7. Double click a previously created IPSec policy ('to\_78' in this case) to select the policy
- 8. Click **OK** to save the settings

### STEP 6: Reloading the IPSec program

Click the radio button before **Reload** and then **OK** to reload the program.

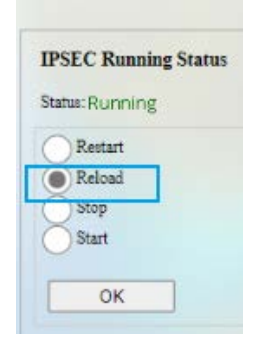

#### **STEP 7: IPSec connection**

| IPSEC Status IPSEC                      | C Setting                   |               |                |         |            |
|-----------------------------------------|-----------------------------|---------------|----------------|---------|------------|
| IPSEC Status                            | IPSEC connection lists info | ormations     |                |         |            |
| connection list 1<br>connection details | ID IKE Name                 | local address | remote address | Version | Action     |
| IPSEC policy status                     | 0 to_82<br>ID IPSEC tunnel  | local ts      | remote ts      | mode    | Up   Down  |
| virtual ip pools                        | 1 to_82                     | 172.18.2.0/24 | 172.18.3.0/24  | TUNNEL  | 2Up   Down |
| IPSEC configrations                     |                             |               |                |         |            |

Description of the numbered areas

### 1. Navigate to Virtual Tunnel > IPSEC > IPSEC Status> Connection list

2. Select the connection setting and click Up

When the connection is added to IPSEC IKE SAS, the connection is established successfully.

| IPSEC Status                                                                                                    | IPSEC Setting  |                                                                      |                                                            |                                                              |                                      |                    |                |
|----------------------------------------------------------------------------------------------------|----------------|----------------------------------------------------------------------|------------------------------------------------------------|--------------------------------------------------------------|--------------------------------------|--------------------|----------------|
| IPSEC Status                                                                                                    | IPSE           | C connection lists info                                              | rmations                                                   |                                                              |                                      |                    |                |
| connection list<br>connection details<br>IPSEC policy status<br>certificate list<br>virtual ip pools<br>IPSEC configrations | <b>ID</b><br>0 | IKE Name           to_82           ID IPSEC tunnel           1 to_82 | local address<br>192.168.9.78<br>local ts<br>172.18.2.0/24 | remote address<br>192.168.9.82<br>remote ts<br>172.18.3.0/24 | Version<br>IKEv1/2<br>mode<br>TUNNEL | Action<br>Up<br>Up | Down<br>  Down |
| IPSEC logs                                                                                                    | IPSE           | C IKE sas                                                            |                                                            |                                                              |                                      |                    |                |
|                                                                                                    | ID             | IKE Name                                                             | local address                                              | remote address                                               | Ve                                   | rsion              | Action         |
|                                                                                                    | 1              | to_82<br>IPSEC tunnel                                                | 192.168.9.78<br>local ts                                   | 192.168.9.82<br>remote ts                                    | IKI                                  | Ev2<br>ode         | Down           |
|                                                                                                    |                | to_82-13                                                             | 172.18.2.0/24                                              | 172.18.3.0/24                                                | τι                                   | JNNEL              | Down           |

# 3.6 Network

Users can change the settings related to the available network interfaces in the **Network** page.

### 3.6.1 Interfaces

All the network interfaces currently available and configurable are displayed under **Network > Interfaces**.

|                                | Interfaces          |                                                                                    |         |      |                              |
|--------------------------------|---------------------|------------------------------------------------------------------------------------|---------|------|------------------------------|
|                                | Interface Overview  |                                                                                    | 3       | 4    | 6                            |
| • • • • •                      | LAN                 | Uptime: 0h 2m 43s<br>MAC-Address: 18:9B:A5:14:5E:16<br>DV: 51:0 DVD: 20420-04      | Restart | Edit | Delete                       |
| <ul> <li>Teachast 1</li> </ul> | gð (2)<br>br-lan    | TX: 638-968 (2793 Pits.) 2<br>IPv4: 172.18.1.124                                   |         | 6    | ↑: 0.34 KB/s<br>↓: 0.29 KB/s |
| h Network 🗸                    | 4G                  | RX: 0 B (0 Pits.)                                                                  | Restart | Edit | Delete                       |
| Interfaces                     | 3g-4g               | IX: 0 B (0 PKB.)                                                                   |         |      | 1: 0.00 B/s<br>↓: 0.00 B/s   |
|                                | WAN                 | Uptime: 0h 1m: 40s<br>MAC-Address: 18:9B:A5:14:5E:17<br>RX: 583.04 KB (3004 Pkts.) | Restart | Edit | Delete                       |
| 1.000                          | ethl                | TX: 399.41 KB (2269 Pkts.)<br>IPv4: 192.168.19.232/24                              |         |      | ↑: 0.51 KB/s<br>↓: 1.58 KB/s |
|                                | Add new interface ၇ |                                                                                    |         |      |                              |

Description of the numbered areas

- 1. Interface overview
- 2. Interface traffic details
- 3. Restart the interface manually
- 4. Edit the interface settings
- 5. Delete the interface (available only when you log in as a root user)
- 6. Instantaneous traffic of the interface
- 7. Add a new interface (available only when you log in as a root user)
- The interfaces may differ from what is shown above as certain interfaces are related to your prior settings and the communication modules available on the device.

The interfaces will be described in detail in the following sections.

### 3.6.1.1 LAN

### • Common Configurations

Clicking on the **Edit** button behind the **LAN** port will allow you to access the configurations of the LAN port, and **General Setup** is displayed by default.

| Interfaces - LAN                                                              |                                                                                                    |  |  |  |
|-------------------------------------------------------------------------------|----------------------------------------------------------------------------------------------------|--|--|--|
| On this page you can configure the network interfaces. You can bridge several | interfaces by ticking the "bridge interfaces" field and enter the names of several network interfaces separated by spaces. You can also use                                                   |  |  |  |
| <u>VLAN</u> notation INTERFACE.VLANNR ( <u>e.g.</u> eth0.1).                  |                                                                                                    |  |  |  |
| Common Configuration                                                          |                                                                                                    |  |  |  |
| General Setup Advanced Settings                                               |                                                                                                    |  |  |  |
| Status                                                                        | (1)         Marcinet br-lan           Uptime: 244 4m 10s           Marci 76 D1 B8 91:17:22           RX. 164 29 MB (652113 Ptru.)           TX. 105 0F (1054 Ptru.)           IPv4: 172.18.1. |  |  |  |
| Protocol                                                                      | Static address                                                                                                    |  |  |  |
| IPv4 address                                                                  | 2 172.18.1.1                                                                                                    |  |  |  |
| IPv4 netmask                                                                  | 3 255 255 255.0 🗸                                                                                                    |  |  |  |

### Description of the numbered areas

- 1. Status of the interface
- 2. The IP address of the LAN port
- 3. The LAN port subnet mask

#### In the Advanced Settings next to the general setup:

| Interfaces - LAN                                                                                                    |                        |  |  |  |  |
|----------------------------------------------------------------------------------------------------|------------------------|--|--|--|--|
| On this page you can configure the network interfaces. You can bridge several interfaces by ticking the "bridge interfaces" field and enter the names of several network interfaces separated by spaces. You |                        |  |  |  |  |
| can also use $\underline{\mathrm{VLAN}}$ notation INTERFACE.VLANNR (e.g.: eth0.1).                                                                                                    |                        |  |  |  |  |
| Common Configuration                                                                                                    |                        |  |  |  |  |
| General Setup Advanced Settings                                                                                                    |                        |  |  |  |  |
| Override MAC address                                                                                                    | 18:9b:at (1            |  |  |  |  |
| Override MTU                                                                                                    | 1500                   |  |  |  |  |
| Use gateway metric                                                                                                    | Same as 'Auto Routing' |  |  |  |  |

- 1. MAC address cloning
- 2. Set the MTU (keep the default setting)
- 3. Set a gateway metric (keep the default setting)
- Be sure to save the settings before you exit the page.

There is a **Physical Settings** tab next to **Advanced settings** when you log in with the root account, allowing you to configure the LAN port for network bridge.

| Interfaces        | Interfaces - LAN       |                              |                                                                                                    |  |  |
|-------------------|------------------------|------------------------------|----------------------------------------------------------------------------------------------------|--|--|
| On this page you  | can configure the netv | vork interfaces. You can     | bridge several interfaces by ticking the "bridge interfaces" field and enter the names of several                                                    |  |  |
| network interface | s separated by spaces. | You can also use <u>VLAN</u> | notation INTERFACE.VLANNR ( $\underline{e}_{ij}\underline{g}_{ij}$ : eth0.1).                                                                        |  |  |
| Common Co         | nfiguration            |                              |                                                                                                    |  |  |
| General Setup     | Advanced Settings      | Physical Settings            |                                                                                                    |  |  |
| Bridge interface  | 15                     | 1                            | <ul> <li>Creates a bridge over specified interface(s)</li> </ul>                                                                                     |  |  |
| Enable STP        |                        | 2                            | <ul> <li>Enables the Spanning Tree Protocol on this bridge</li> </ul>                                                                                |  |  |
| Interface         |                        | 3                            | Ethernet Adapter: "can0"     Ethernet Adapter: "erspan0"     Ethernet Adapter: "eth0" (lan)     Ethernet Adapter: "eth1" (wan)     Custom Interface: |  |  |

- 1. Enable the interface for network bridge
- 2. Enable STP protocol
- 3. Select the interface for bridge connection
- Be sure to save the settings before you exit the page.

### • DHCP Server

#### In the General Setup page of DHCP Server, DHCP could be set up with more details:

| DHCP Server                     |                                                                                                    |
|---------------------------------|----------------------------------------------------------------------------------------------------|
| General Setup Advanced Settings |                                                                                                    |
| Ignore interface                | <ul> <li>Disable <u>DHCP</u> for this interface.</li> </ul>                                                      |
| Start                           | <ul> <li>100</li> <li>Lowest leased address as offset from the network address.</li> </ul>                       |
| Limit                           | <ul> <li>150</li> <li>Maximum number of leased addresses.</li> </ul>                                             |
| Lease time                      | <ul> <li>12h</li> <li>              Expiry time of leased addresses, minimum is 2 minutes (2m).      </li> </ul> |

Description of the numbered areas

- 1. Disable the DHCP service
- If disabled, DHCP service will not be available to the client devices connected to the LAN port of the Gateway.
- 2. DHCP start address
- 3. Maximum number of leased addresses (up to 150)
- 4. Expiry time of leased addresses (min. 2m)

#### Advanced Settings of DHCP Server:

| DHCP Server                     |                                                                                                    |
|---------------------------------|----------------------------------------------------------------------------------------------------|
| General Setup Advanced Settings |                                                                                                    |
| Dynamic <u>DHCP</u>             | <ul> <li>Ø Dynamically allocate DHCP addresses for clients. If disabled, only clients having static leases will be served.</li> </ul>            |
| Force                           | <ul> <li>Force DHCP on this network even if another server is detected.</li> </ul>                                                               |
| IPv4-Netmask (                  | 3 Override the netmask sent to clients. Normally it is calculated from the subnet that is served.                                                |
| DHCP-Options (                  | <ul> <li>Define additional DHCP options, for example "6, 192.168.2.1, 192.168.2.2" which advertises different DNS servers to clients.</li> </ul> |

- 1. Enable allocation of DHCP addresses for client devices
- 2. Force enablement of DHCP service (to bypass other servers)
- 3. Override the netmask sent to clients
- Normally it is based on the subnet that is served.
- 4. Add different DNS servers for client devices
- Be sure to save the settings before you exit the page. Clicking on **Back or Refresh** will get you back to the general information of the network interface.

### 3.6.1.2 WAN

### • General DHCP settings

Clicking on the **Edit** button behind the **WAN** port will allow you to access the configurations of the WAN port, and **General Setup** is displayed by default.

| Interfaces - WAN                                         |                             |                                                                                                    |
|----------------------------------------------------------|-----------------------------|----------------------------------------------------------------------------------------------------|
| On this page you can configure the network interfaces.   | You can bridge seve         | eral interfaces by ticking the "bridge interfaces" field and enter the names of several network interfaces separated b               |
| spaces. You can also use <u>VLAN</u> notation INTERFACE. | VLANNR ( <u>e.g.</u> : eth0 | ð.1).                                                                                                    |
| Common Configuration                                     |                             |                                                                                                    |
| General Setup Advanced Settings                          |                             |                                                                                                    |
| Status                                                   | 0                           | Device: eth1<br>Uptime: 0h 2m 59s<br>MAC: 18:<br>RX: 11.19 MB (10347 Pkts.)<br>TX: 64.669 KB (5574 Pkts.)<br>IPv4: 192.168.19.232/24 |
| Protocol                                                 | 0                           | DHCP client                                                                                                    |
| Hostname to send when requesting DHCP                    | 3                           | VantronOS-5E16                                                                                                    |

- 1. Status of the WAN port
- 2. Select DHCP client as WAN protocol
- 3. Hostname to send when requesting DHCP
- *Be sure to save the settings before you exit the page.*

### • Advanced DHCP settings

If you have selected DHCP client protocol, advanced settings are available after you have finished the setup as mention above.

| ommon Configuration                                               |                                                                                                    |
|-------------------------------------------------------------------|----------------------------------------------------------------------------------------------------|
| Instal Scheme Advanced Scheme Theorem Scheme Terroral Scheme      |                                                                                                    |
| eneral senap Advanced settings rityscal settings ritewan settings |                                                                                                    |
| Bring up on boot                                                  |                                                                                                    |
| Force link                                                        | 2 Set interface properties regardless of the link carrier (If set, carrier sense events do not involve hotplug handlers) |
| Use default gateway                                               | <ul> <li>If unchecked, no default route as configured</li> </ul>                                                         |
| Use DNS servers advertised by peer                                | <ul> <li>Immediate advertised DNS server addresses are ignored</li> </ul>                                                |
| Use gateway metric                                                | 5 10                                                                                                    |
| Override MAC address                                              | 6 18.98:A5:10:14:14                                                                                                    |
| Overnde MIU                                                       | 7 1500                                                                                                    |

- 1. Check the box to bring up the port upon device boot
- 2. Force link (once the box is checked, hotplug handlers will not be invoked after a link change)
- 3. Enable Use default gateway
- 4. Enable Use DNS server advertised by peer
- ▶ If this option is disabled, you will need to define a DNS server.
- 5. Set a gateway metric
- 6. MAC address cloning
- 7. Set the MTU
- *Be sure to save the settings before you exit the page.*

### • General Static protocol settings

To activate static address protocol, select **Static address** from the drop-down list in the **General Setup** page of the WAN port and click **Switch protocol**.

| Interfaces - WAN                                                                    |                                                                                                    |
|-------------------------------------------------------------------------------------|----------------------------------------------------------------------------------------------------|
| On this page you can configure the network interfaces. You can bridge several inter | faces by ticking the "bridge interfaces" field and enter the names of several network interfaces separated by spaces. You                                                         |
| can also use $\underbrace{VIIAN}_{max}$ notation INTERFACE.VLANNR (e.e. the .1).    |                                                                                                    |
| Common Configuration                                                                |                                                                                                    |
| General Setup                                                                       |                                                                                                    |
| Status                                                                              | Device: eth1           Uptime: 0h 23m 4s           MAC: 18.9br.a51:500:04           RX: 11.93 MB (33261 Pkts.)           TX: 2.85 MB (15798 Pkts.)           IPv4: 192.168.19.215 |
| Protocol                                                                            | Static address                                                                                                    |
| Really switch protocol?                                                             | Switch protocol                                                                                                    |

Upon click of **Switch protocol**, you'll need to input the IPv4 address, subnet mask, IPv4 gateway, and the IPv4 broadcast.

| Interfaces - WAN                                                                                                |                                                                                                    |
|----------------------------------------------------------------------------------------------------|----------------------------------------------------------------------------------------------------|
| On this page you can configure the network interfaces. You can bridge several interfaces by ticking the "bridge | ge interfaces" field and enter the names of several network interfaces separated by spaces. You can also use <u>VILAN</u> notation INTERFACE. VLAMMI (e.g.: eth0.1).                                                                            |
| Common Configuration                                                                                            |                                                                                                    |
| General Setup Advanced Settings Physical Settings Firewall Settings                                             |                                                                                                    |
| Status                                                                                                    | J.D. Device: eth1         Uptime: (h:26m 34s           MAC: 1: 19:50:115:00:04         RXX: 12:43:MB (33:04:Pens.)           TX: 30:00 (164:59 Fan.)         TX:30:00 (164:59 Fan.)           IP+4: 192.161:19:215         IP+4: 192.161:19:215 |
| Protocol                                                                                                    | 3 Static address                                                                                                    |
| IPvi address (                                                                                                  | 2 192.168.19.54                                                                                                    |
| IPvi netmask                                                                                                    | 3 255 255 255 0 ~                                                                                                    |
| IPv4 gateway                                                                                                    | 192.168.19.222                                                                                                    |
| IPv4 broadcast                                                                                                  |                                                                                                    |
| Use custom DNS servers                                                                                          | 192 168.19.28                                                                                                    |
| DNS Rebinding                                                                                                   |                                                                                                    |
| Rebind protection                                                                                               | Refused to parse private address packets                                                                                                    |
| DHCP Server                                                                                                    |                                                                                                    |
| General Setup                                                                                                   |                                                                                                    |
| Ignore interface                                                                                                | Onvolte DHCP for this satesface.                                                                                                    |
| Back or Retresh                                                                                                 | 8 Save & Apply Save Ress                                                                                                    |

- 1. Current protocol
- 2. Input an IPv4 address
- 3. Input an IPv4 netmask
- 4. Input the IPv4 gateway
- 5. Set a custom DNS server (can be provided by the carrier or self-defined)

- 6. DNS re-binding protection (if enabled, parsing of private IP data will be refused)
- 7. Disable DHCP service (keep the default settings)
- 8. Save & apply the settings
- Leave the field as is if not applicable.
- When static address protocol is selected, DHCP server will be automatically disabled.
- The advanced settings are basically same as those for DHCP protocol.
- Be sure to save the settings before you exit the page.

Other available WAN protocols include PPPoE, GRE tunnel over IPv4, and relay bridge. The settings are dependent on the specific protocols. Clicking on **Back or Refresh** allows you to return to interface settings.

There is a **Physical Settings** tab next to **Advanced settings** when you log in with the root account, allowing you to configure the WAN port for network bridge.

| Interfaces - WAN                                                                                   |                                                                                                    |
|----------------------------------------------------------------------------------------------------|----------------------------------------------------------------------------------------------------|
| On this page you can configure the network interfaces. You can bridge several interfaces by tickin | g the "bridge interfaces" field and enter the names of several network interfaces separated by spaces. You can also use VLAN notation INTERFACE. VLANNR (a.g., etno. 1)                                                                                                    |
| Common Configuration                                                                               |                                                                                                    |
| General Setup Advanced Settings Physical Settings Firewall Settings                                |                                                                                                    |
| Bridge interfaces                                                                                  | creates a bridge over specified interface(s)                                                                                                    |
| Interface                                                                                          | Alpherer Adapter "4p-cell" (add)     Behren Adapter "4p-cell" (add)     Efficient Adapter "4p-cell" (add)     Efficient Adapter "1ap" (add)     Efficient Adapter "1ap" (add)     Efficient (add) |

Description of the numbered areas

- 1. Enable the interface for network bridge
- 2. Select the interfaces for bridge connection

There is a **Firewall Settings** tab next to the **Physical settings** tab when you log in with the root account, allowing you to create or designate a firewall zone.

| Interfaces - WAN                                                                         |                                                                                                    |
|------------------------------------------------------------------------------------------|----------------------------------------------------------------------------------------------------|
| On this page you can configure the network interfaces. You can bridge several interfaces | by ticking the "bridge interfaces" field and enter the names of several network interfaces separated by spaces. You can also use VLAN notation INTERFACE.VLANNA (e.g., eth). 1)                                                                                                    |
| Common Configuration                                                                     |                                                                                                    |
| General Setup Advanced Settings Physical Settings Firewall Settings                      |                                                                                                    |
| Create / Assign firewall-zone                                                            | las: hat 22                                                                                                    |
|                                                                                          | () 1782: (ampt)                                                                                                    |
|                                                                                          | van: vpncli      von ti      von ti       von ti       von ti |
|                                                                                          | our perifted -or- create:                                                                                                    |
|                                                                                          | Choose the firewall zone you want to assign to this interface. Select support/for/ to remove the interface from the associated zone or fill out the result field to define a new zone and attach the interface to it.                                                                                                    |

When 'unspecify or create' is selected, you can remove the interface from the associated firewall zone or create a new zone.

## 3.6.2 Wireless (WIFI)

You can switch between AP and client modes for wireless connection depending on your needs. When you use the Gateway as an AP, make sure it has internet access.

### 3.6.2.1 Wi-Fi – AP Mode (General setting)

|                              | Wireless(WIFI)                   |             |                                                                                                    |                                 |                                        |
|------------------------------|----------------------------------|-------------|----------------------------------------------------------------------------------------------------|---------------------------------|----------------------------------------|
| · · ·                        | WIFI Settings                    |             |                                                                                                    |                                 |                                        |
| <ul> <li>answer 1</li> </ul> | General Setting Advanced Setting |             |                                                                                                    |                                 |                                        |
| 8 - mar - 1                  | Status                           |             | Mode: Master   SSID: Vantron-2B8892<br>BSSID: 0C:CF:89:2B:88:92   Encryption:<br>Channel: 1 (2.412 OHz)   Tx-Power: 20 d<br>Signal: -37 dBm   Noise: -55 dBm<br>Bitrate: 300.0 Mbit/s   Country: US | mixed WPA/WPA2 PSK (CCMP)<br>Bm |                                        |
| 📥 Network 🗸 🗸                | WIFI mode                        |             | AP                                                                                                    | Switch Mode                     |                                        |
|                              | SSID                             | 1           | Vantron-2B8892                                                                                                    |                                 |                                        |
| Wireless(WIFI)               | Channel                          | 2           | 1(2412MHz)                                                                                                    | <b>~</b>                        |                                        |
|                              | Encryption                       | 3           | WPA-PSK/WPA2-PSK Mixed Mode                                                                                                    | ~                               |                                        |
|                              | Cipher                           | (4)         | Force CCMP (AES)                                                                                                    | •                               |                                        |
|                              | Key                              | 5           |                                                                                                    | 2                               |                                        |
|                              | Associated Stations              |             |                                                                                                    |                                 |                                        |
|                              | Network                          | MAC-Address | Host                                                                                                    | Signal / Noise                  | RX Rate / TX Rate                      |
| • • • •                      | 👳 (Master "Vantron-2B8892") 6    | D6:A2:A0 ^7 | 172.1                                                                                                    | 🚄 -37 / -95 dBm                 | 65.0 Mbit/s, 0MHz<br>65.0 Mbit/s, 0MHz |
| e                            | Back or Refresh                  |             |                                                                                                    |                                 | Save & Apply Save Reset                |

- 1. Set an SSID for the Gateway
- The ID name shall not contain characters including , `, \.
- 2. Select a Wi-Fi channel
- 3. Select an encryption method (the following options vary with the encryption method)
- 4. Select an encryption algorithm
- 5. Assign a Wi-Fi password (no less than 8 characters)
- 6. List of currently connected devices
- Be sure to save the settings before you exit the page.

### 3.6.2.2 Wi-Fi – AP Mode (Advanced setting)

| Wireless(WIFI)                   |             |                                                                                                    |
|----------------------------------|-------------|----------------------------------------------------------------------------------------------------|
| WIFI Settings                    |             |                                                                                                    |
| General Setting Advanced Setting |             |                                                                                                    |
| Enable/Disable WIFI              | (1)         | Disable WIFI                                                                                                    |
| WIFI Frequency                   | 2           | 2.4G Switch Frequency                                                                                                    |
| Network                          | 4           | VPN:         cell0:         ian:         ypnch:         vpnch:         create:                                            |
|                                  |             | Choose the network(s) you want to attach to this wireless interface or fill out the create field to define a new network. |
| Associated Stations              |             |                                                                                                    |
| Network                          | MAC-Address | Host Signal / Noise                                                                                                    |
|                                  |             | No information available                                                                                                  |

- 1. Turn on/off Wi-Fi
- 2. Set a Wi-Fi frequency (determined by hardware)
- 3. Click to switch frequency
- 4. The network interfaces to which Wi-Fi belongs
- As modification of fields 2 will have impact on the Wi-Fi signal, the web interface will return to the general settings page upon a clicking of the switch button.
- Be sure to save the settings before you exit the page.

### 3.6.2.3 Wi-Fi – Client Mode

When the Gateway is set as a client on a wireless network, the page below allows you to make changes to the network settings.

A wwan0 port will be added (as shown in the **Interface** page) when the Wi-Fi client mode is enabled.

| Wireless(WIFI)                   |                                                                                                    |                                                                                                    |                            |
|----------------------------------|----------------------------------------------------------------------------------------------------|----------------------------------------------------------------------------------------------------|----------------------------|
| WIFI Settings                    |                                                                                                    |                                                                                                    |                            |
| General Setting Advanced Setting |                                                                                                    |                                                                                                    |                            |
| Status                           | Mode: Master   SSID<br>BSSID: 0C;CF;89:2E<br>Channel: 1 (2.42) G<br>Signal: -35 dBm  No<br>Bitrate: 300.0 Mbit/a | : Vantron-2B3892<br>:88:92   Encryption: mixed WPA/WPA2 PSK (CCMP)<br>H2) [Tx-Fower: 20 dBm<br>is: -95 dBm<br>  Country: US |                            |
| WIFI mode                        | (1) Client                                                                                                    | Switch Mode                                                                                                    |                            |
| Protocol                         | DHCP                                                                                                    | the WIFI access point needs to specify IP, please select Sta                                                                | tic                        |
| Wifi Client Setting              |                                                                                                    |                                                                                                    |                            |
| Select SSID 3                    | Mac/Bssid * 5                                                                                                    | Key * 6                                                                                                    | Internet connection? • (7) |
| 100% : VT-5F-PM                  | Auto 🗸                                                                                                    | 12345679                                                                                                    | Yes 🗸                      |
| Scan WIFI No connection          |                                                                                                    |                                                                                                    |                            |

Description of the numbered areas

- 1. Switch to Client mode
- 2. Select DHCP protocol to automatically assign an IP to the Gateway or Static protocol to specify an IP for the Gateway
- 3. Select a wireless network for internet access (previously joined network is shown first)
- 4. Click Scan WIFI to refresh the Wi-Fi list if the target Wi-Fi is not identified
- 5. Select the MAC address of the Wi-Fi, or leave it to Auto if not clear
- 6. Input the password of the Wi-Fi
- 7. Confirm that the target Wi-Fi has internet connection

When the Gateway is successfully connected as a client, there will be the network information next to **Scan WIFI** button.

| Wireless(WIFI)          |                     |                                                      |                                                                                                    |                                                                |                              |   |
|-------------------------|---------------------|------------------------------------------------------|----------------------------------------------------------------------------------------------------|----------------------------------------------------------------|------------------------------|---|
| VIFI Settings           |                     |                                                      |                                                                                                    |                                                                |                              |   |
| General Setting Advance | ed Setting          |                                                      |                                                                                                    |                                                                |                              |   |
| Status                  |                     | Mode:<br>BSSID:<br>100% Chann-<br>Signal:<br>Bitrate | Client   SSID: test-liu<br>B2:FA:3C:26:BB:84  <br>el: 11 (2.462 GHz)   T<br>0 dBm   Noise: -95<br>: 300.0 Mbit/s   Cour | u<br>Encryption: WPA2 F<br>'x-Power: 20 dBm<br>dBm<br>ntry: US | SK/802.1X (TKIP, CCMP)       |   |
| WIFI mode               |                     | Client                                               |                                                                                                    | Switch Mode                                                    |                              |   |
| Protocol *              |                     | DHCP                                                 |                                                                                                    | •                                                              |                              |   |
|                         |                     | Default DH                                           | CP, if the WIFI acces                                                                                                   | s point needs to spe                                           | cify IP, please select Stati | c |
| Wifi Client Setting     |                     |                                                      |                                                                                                    |                                                                |                              |   |
|                         | Man of Brooking and |                                                      | Key *                                                                                                    |                                                                | Internet connection?         | • |
| Select SSID             | Mac/Bssid           |                                                      |                                                                                                    |                                                                |                              |   |

# 3.6.3 4G/LTE

Before you configure for 4G/LTE, be sure to install the activated SIM card and the LET antennas. After installation, the SIM card information will display on the top of the page, including signal strength, IP, and IMEI. While register status and other general information will display at the bottom of the page.

Confirm (with your sales executive) whether the 4G module is AT&T and Verizon precertified. If so, when you apply for SIM cards from the carriers,

- ° provide Verizon with the pre-certified module name **VT-MOB-CELL-mPCIe**.
- ° provide AT&T with the pre-certified module name VT-MOB-MPCIE-4G.

|                            | 4G/LTE                                                       |                                                                                                    |
|----------------------------|--------------------------------------------------------------|----------------------------------------------------------------------------------------------------|
|                            | SIM Card: READY Sig: 94% GET IP: 10.211.150.186 IMEI: 86022. |                                                                                                    |
| <ul> <li>merine</li> </ul> | General Setting Advanced Setting Run log 4G traffic          |                                                                                                    |
| A testing 1                | Status 6                                                     | <ul> <li>Device: 3g-4g</li> <li>Uptime: 1h 47m 10s</li> <li>RZ: 52501 KB (2234 Pkts.)</li> <li>TX: 201.70 KB (2163 Pkts.)</li> <li>IP44: 10.211.150.186/32</li> </ul> |
| n Network ~                | Enable Disable                                               | () enable ~                                                                                                    |
|                            | Dial number                                                  | (2) "99***1#                                                                                                    |
| 1                          | APN *                                                        | 3 3gnet                                                                                                    |
| 4G/LTE                     | PAP/CHAP username                                            | your_username                                                                                                    |
|                            | PAP/CHAP password                                            | 5 2                                                                                                    |
|                            | General Information                                          |                                                                                                    |
|                            | SIM Slot 1:                                                  | Inserted                                                                                                    |
|                            | SIM Slot 2:                                                  | Not Detected                                                                                                    |
|                            | SIM is using:                                                | SIM 1                                                                                                    |
|                            | Register Status:                                             | Registered                                                                                                    |
| -                          | Device node:                                                 | Pre-certified modem on /dev/ttyACM0                                                                                                    |
|                            | Register Type:                                               | LTE                                                                                                    |
|                            | SimCard IMSI:                                                | 460018972603921                                                                                                    |
|                            | SimCard ICCID:                                               | 8 )03                                                                                                    |
|                            | Modem Firmware:                                              | CAT1.LE910-NA1.VT-XOS_V2.10.20.00.525                                                                                                    |

- 1. Enable/disable 4G/LTE service
- 2. Input \*99\*\*\*1# for AT&T SIM cards and \*99\*\*\*3# for Verizon SIM cards
- 3. Input the APN provided by the carrier
- 4. Enter the username provided by the carrier for PAP/CHAP authentication
- 5. Enter the password provided by the carrier for PAP/CHAP authentication
- 6. Click Advanced Setting for more configuration options
- Leave the field as is if not applicable.
- PAP/CHAP username and password are to be specified only if your carrier has set up APN with user name and password.

|                                | 4G/LTE                                   |                                                                                                    |
|--------------------------------|------------------------------------------|----------------------------------------------------------------------------------------------------|
|                                | SIM Card: Lost!                          |                                                                                                    |
| •                              | General Setting Advanced Setting Run log | 4G traffic                                                                                                    |
| <ul> <li>Teachast 1</li> </ul> | SIM card switching                       | 1 2<br>When SIM dialing fails the preset number of times, switch to another SIM card                                                                                                    |
| h Network 🗸                    | Restart Module                           | 2 Re-power                                                                                                    |
|                                | Auto Re-power Module                     | 3 5 min<br>3 Ce-power the module, when the internet connection is offline more than preset time                                                                                                    |
| 4G/LTE                         | PDP Type                                 | ALL     Control of the second second se |
|                                | CID Value                                | (5) 1 ~<br>@ CID, default: 1                                                                                                    |
|                                | Provider                                 | 6 AT&T/TMO/Canada                                                                                                    |
|                                | Override MTU                             | 7 1500                                                                                                    |
|                                | General Information                      |                                                                                                    |
|                                | SIM Slot 1:                              | Inserted                                                                                                    |
| · · · · ·                      | SIM Slot 2:                              | Not Detected                                                                                                    |
|                                | SIM is using:                            | SIM 1                                                                                                    |
|                                | Register Status:                         | Not registered, not currently searching a new operator to register to                                                                                                    |
|                                | Device node:                             | Pre-certified modem on /dev/ttyACM0                                                                                                    |
|                                | Register Type:                           | Unkown                                                                                                    |
|                                | SimCard IMSI:                            | loading                                                                                                    |
|                                | SimCard ICCID:                           | loading                                                                                                    |
|                                | Modem Firmware:                          | CAT1,LE910-NA1,VT-XOS_V2.10,20.00.525                                                                                                    |

#### In the **Advanced Setting** page, you can further configure the cellular network.

- 1. Maximum number of dial failures allowed for current SIM card (only for devices with dual SIM cards, better to leave it as is)
- 2. Click to restart the 4G module
- 3. Time scheduled for automatic restart of the 4G module when it is offline
- 4. Select a PDP type (leave it as is)
- Select custom from the drop-down list, input 1 for AT&T SIM cards and 3 for Verizon SIM cards
- 6. Select **AT&T/TMO/Canada** or **Verizon** from the drop-down list for AT&T SIM cards and Verizon SIM cards, respectively
- 7. Default MTU value (1500)
- Remember to save the settings to have the configurations take effect.

If the 4G module is not AT&T and Verizon pre-certified, the provider information will not be available in **Advanced Setting**, and the **General Setting** options are the same as those for pre-certified 4G modules. You can keep the default values of the fields unchanged.

The Run Log next to the Advanced Setting tab displays the last 50 log entries of the module.

Under **4G traffic** tab, traffic information measured in real time or on the monthly and daily basis is available. You can also set the interval for submitting the temporary in-memory database to the persistent database directory.

## 3.6.4 Static Routes

This advanced function allows you to specify interface rules for route access.

Example:

Requirement: When the Gateway has 4G and WAN interfaces, the internal network (192.168.0.0 - 192.168.255.254) is accessed via the WAN interface by the internal server. Other data access is realized via the 4G interface.

Click **Add** to set a new static route.

| Routes                       |                                             |                                          |               |          |       |            |        |
|------------------------------|---------------------------------------------|------------------------------------------|---------------|----------|-------|------------|--------|
| Routes specify ov            | ver which interface and gateway a certain h | ost or network can be reached.           |               |          |       |            |        |
| Static IPv4 F                | Routes                                      |                                          |               |          |       |            |        |
| $\frac{\text{Interface}}{1}$ | Target<br>Host-P or Network                 | IPv4-Netmask<br>if target is a network 3 | IPv4-Gateway  | Metric 5 | MTU 6 | Route type |        |
| wan 🗸                        | 192.168.0.0/16                              | 255.255.255.255                          | 192.168.9.222 | 0        | 1500  | unicast V  | Delete |
|                              |                                             |                                          |               |          |       |            |        |

- 1. Select an interface to configure the route
- 2. Input the IP address of the host
- 3. Input the subnet mask (255.255.255.255 by default)
- 4. Input the address of IPv4 gateway
- 5. Gateway metric (The smaller the number, the higher the priority)
- 6. Set the MTU
- 7. Select a route type (refer to the details next page)
- Be sure to save the settings before you exit the page.

### Description of the route type:

| Туре        | Description                                                                                                    |
|-------------|----------------------------------------------------------------------------------------------------|
| Unicast     | The route entry describes real paths to the destinations covered by the route prefix.                                                                                                    |
| Local       | The destinations are assigned to this host. The packets are looped back and delivered locally.                                                                                                    |
| Broadcast   | The destinations are broadcast addresses. The packets are sent as link broadcasts.                                                                                                    |
| Multicast   | IP datagrams are sent to a group of interested receivers in a single transmission. It is not present in normal routing tables.                                                                        |
| Unreachable | The destinations are unreachable. Packets are discarded and the ICMP message of host unreachable is generated. The local senders will receive an EHOSTUNREACH error.                                  |
| Туре        | Description                                                                                                    |
| Prohibit    | The destinations are unreachable. Packets are discarded and the ICMP message of communication administratively prohibited is generated. The local senders will receive an EACCES error.               |
| Blackhole   | The destinations are unreachable. Packets are discarded silently. The local senders will receive an EINVAL error.                                                                                     |
| Anycast     | The destinations are any cast addresses assigned to this host. They are mainly equivalent to local with one difference that such addresses are invalid when used as the source address of any packet. |

## 3.6.5 Firewall

### • Black List and White List

The black and white list feature allows you to enable/disable the forwarding of specific addresses.

White list policy: All addresses but those added to the Access Control Rules have the access

Black list policy: All addresses but those released to the Access Control Rules are blocked

Scenario 1: To block the internet access of 172.18.4.199

| Black And White List Port For      | wards Custom Rules                                |                         |                |                  |                |
|------------------------------------|---------------------------------------------------|-------------------------|----------------|------------------|----------------|
| Firewall - Black And               | White List                                        |                         |                |                  |                |
| Disable or allow forwarding of cer | tain addresses by setting a black and white list. |                         |                |                  |                |
| General Settings                   |                                                   |                         |                |                  |                |
| Strategy Type                      |                                                   | WhiteListStrategy       | (1) v Swite    | ch Strategy      |                |
| Access Control Rules               |                                                   |                         | Ŭ              |                  |                |
| Name Protocol                      | Source MAC address                                | Source IP Source Port   | Dest IP        | Dest Port Action | Enable/Disable |
|                                    |                                                   | This section contains n | o values yet   |                  |                |
| New Access Control Rules           |                                                   |                         |                |                  |                |
| Name                               | Protocol Source MAC address                       |                         | Source IP      | Dest IP          | Action         |
| New Access Control Rules           |                                                   | ~                       | 172.18.4.199 3 |                  | drop (1) Add 5 |

- 1. Select the white list strategy and click the button behind to switch to the strategy
- 2. Select the IP protocol
- 3. Input the source IP
- 4. Select 'drop' as the action for the target address
- 5. Click Add to add the address to the access control list
- Be sure to save the settings before you exit the page.

Scenario 2: To block the TCP communication between 172.18.4.199 and the external network via port 80

| Black And White List Port Forwards Custom Rule            | 5                          |                            |                 |                |            |
|-----------------------------------------------------------|----------------------------|----------------------------|-----------------|----------------|------------|
| Firewall - Black And White List                           |                            |                            |                 |                |            |
| Disable or allow forwarding of certain addresses by setti | ng a black and white list. |                            |                 |                |            |
| General Settings                                          |                            |                            |                 |                |            |
| Strategy Type                                             | 1 WhiteListS               | irategy 🗸 🗸                | Switch Strategy |                |            |
| Access Control Rules                                      |                            |                            |                 |                |            |
| Name Protocol Source MAC addre                            | ss Source IP               | Source Port Dest IP        | Dest Port       | Action Enable/ | Disable    |
|                                                           | This sec                   | ion contains no values yet |                 |                |            |
| New Access Control Rules                                  |                            |                            |                 |                |            |
| Name Protocol Source M.4                                  | C address Source IP        | Source Port                | Dest IP         | Dest Port      | Action     |
| New Access Control Rul                                    | ✔ 172.18.4.199             | 3                          |                 | 80 (4)         | drop 5 Add |

- 1. Select the white list strategy and click the button behind to switch to the strategy
- 2. Select the TCP protocol
- 3. Input the source IP
- 4. Input the destination port
- 5. Select 'drop' as the action for the target IP and port
- 6. Click Add to add the IP and port to the access control list
- Be sure to save the settings before you exit the page.

### Scenario 3: To release 172.18.4.199 for internet access

| Black And White List Port Forv      | vards Custom Rules       |                         |           |                                 |         |                 |        |                |
|-------------------------------------|--------------------------|-------------------------|-----------|---------------------------------|---------|-----------------|--------|----------------|
| Firewall - Black And                | White List               |                         |           |                                 |         |                 |        |                |
| Disable or allow forwarding of cert | ain addresses by setting | a black and white list. |           |                                 |         |                 |        |                |
| General Settings                    |                          |                         |           |                                 |         |                 |        |                |
| Strategy Type                       |                          |                         | 1 Blac    | kListStrategy                   | ~       | Switch Strategy |        |                |
| Access Control Rules                |                          |                         |           |                                 |         |                 |        |                |
| Name Protocol                       | Source MAC address       |                         | Source IP | Source Port                     | Dest IP | Dest Port       | Action | Enable/Disable |
|                                     |                          |                         | 2         | This section contains no values | yet     |                 |        |                |
| New Access Control Rules            |                          |                         |           |                                 |         |                 |        |                |
| Name                                | Protocol                 | Source MAC address      |           | Source                          | IP      | Dest IP         |        | Action         |
| New Access Control Rules            | IP (2)                   |                         |           | ✔ 172.1                         | 8.4.199 | 3               |        | accept Add     |

- 1. Select the black list strategy and click the button behind to switch to the strategy
- 2. Select the IP protocol
- 3. Input the source IP
- 4. Select 'accept' as the action for the target IP
- 5. Click Add to release the IP from the access control list
- Be sure to save the settings before you exit the page.

Scenario 4: To allow the TCP communication between 172.18.4.199 and the external network via port 80

| Black And White List Port Forwards Custom Rules                                     |                     |                    |                 |           |                |
|-------------------------------------------------------------------------------------|---------------------|--------------------|-----------------|-----------|----------------|
| Firewall - Black And White List                                                     |                     |                    |                 |           |                |
| Disable or allow forwarding of certain addresses by setting a black and white list. |                     |                    |                 |           |                |
| General Settings                                                                    |                     |                    |                 |           |                |
| Strategy Type                                                                       | 1 BlackListStrategy | ~                  | Switch Strategy |           |                |
| Access Control Rules                                                                |                     |                    |                 |           |                |
| Name Protocol Source MAC address                                                    | Source IP Source    | Port Dest II       | P Dest Port     | Action    | Enable/Disable |
|                                                                                     | This section conto  | ains no values yet |                 |           |                |
| New Access Control Rules                                                            |                     |                    |                 |           |                |
| Name Protocol Source MAC address                                                    | Source IP           | Source Port        | Dest IP         | Dest Port | Action 6       |
| New Access Control Rul TCP                                                          | ▼ 172.18.4.199 3    |                    |                 | 80 (4     | accepis Add    |

- 1. Select the black list strategy and click the button behind to switch to the strategy
- 2. Select the TCP protocol
- 3. Input the source IP
- 4. Input the destination port
- 5. Select 'accept' as the action for the target IP and port
- 6. Click Add to release the IP and port from the access control list
- Be sure to save the settings before you exit the page.

### • Port Forwards

The forwarding controls the traffic between zones and may enable MSS clamping for specific directions. Only one direction is covered by a forwarding rule. To allow bidirectional traffic flows between two zones, two forwarding setups are required with the dest ports reversed.

Example of port forwarding (To forward port 3222 of the WAN port to port 22 of the LAN host 172.18.1.174):

| Delete   |
|----------|
|          |
| 8<br>Add |
|          |

### Description of the numbered areas

- 1. Rule name
- 2. Protocol (TCP/UDP/TCP + UDP are supported)
- 3. External zone: WAN
- 4. External port: 3222
- 5. Internal zone: LAN
- 6. LAN host: 172.18.1.174
- 7. Port number of the target host in the internal zone: 22
- 8. Add the rule (mandatory)

### Custom Rules

Custom rules allow you to execute arbitrary **iptables** commands which are not otherwise covered by the firewall framework. The commands are executed after each firewall restart, right after the default rule settings have been loaded.

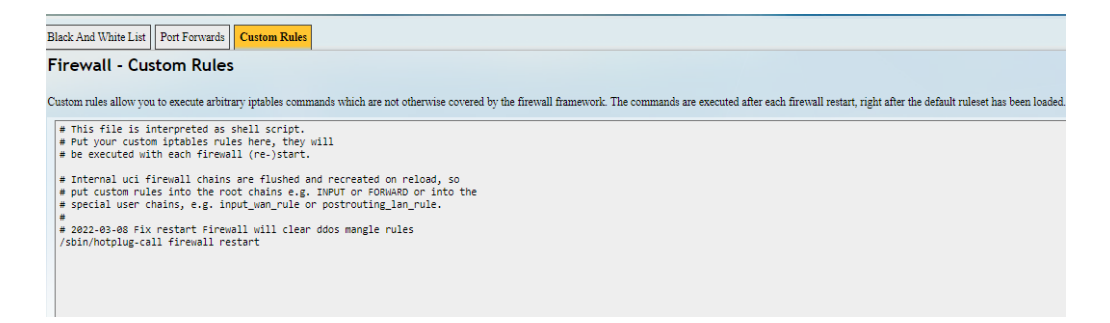

# 3.7 Diagnostics

Tools available in **Diagnostics** are explained below:

| Tool       | Description                                                                                                    |
|------------|----------------------------------------------------------------------------------------------------|
| Ping       | To test the connectivity and measure the response time between the router and external IP addresses on the internet               |
| Traceroute | To access information about the path that network traffic follows, including the number of hops and the response time of each hop |
| Nslookup   | To query the Domain Name System (DNS) to obtain information about domain names, IP addresses, and DNS records                     |

# 3.8 VTShark

The **VTShark** feature provides a flexible way to follow up and verify network issues. You can use wireshark to open and check the packets captured.

| Status           | > | Start net | work capture | seconds, packets (2) |           |        | Filter (3) | Actions (4)   |
|------------------|---|-----------|--------------|----------------------|-----------|--------|------------|---------------|
| Ouick Start      | > | any 🗸     | 30           |                      | seconds ¥ | filter |            | Start capture |
| 1 Virtual Tunnel | > |           |              |                      |           |        |            |               |
| th Network       | ~ |           |              |                      |           |        |            |               |
| Interfaces       |   |           |              |                      |           |        |            |               |
| Wireless(WIFI)   |   |           |              |                      |           |        |            |               |
| 4G/LTE           |   |           |              |                      |           |        |            |               |
| Static Routes    |   |           |              |                      |           |        |            |               |
| Firewall         |   |           |              |                      |           |        |            |               |
| Diagnostics      |   |           |              |                      |           |        |            |               |
| VTShark          | _ |           |              |                      |           |        |            |               |

- 1. The interface from which the packets are captured (all interfaces are selected by default)
- 2. The measurement by which the data packets are captured (by seconds or by packet counts as explained below)
- 3. The filter for capturing the designated packets (more details are available at <a href="https://www.tcpdump.org/manpages/pcap-filter.7.html">https://www.tcpdump.org/manpages/pcap-filter.7.html</a> for advanced filtering)
- 4. Start the data capturing

| Measurement | Description                                                                                                    |
|-------------|----------------------------------------------------------------------------------------------------|
| Seconds     | To specify a time duration for data capturing.<br>For instance, you can input '10/20/30' for the data capturing, which<br>indicates that the capture will stop in 10/20/30 seconds.                                    |
| Seconds     | The system supports up to 500,000 packets for the time-based data capturing. The capture stops after reaching this limit, even if it has not reached the preset time duration.                                         |
| Packets     | To specify the count of packets for data capturing.<br>For instance, you can input '100/200/500' for the data capturing,<br>which indicates that the capture will stop when 100/200/500 packets<br>have been captured. |
|             | The system supports up to 10 minutes (600 seconds) for the packet-<br>based data capturing. The capture stops after reaching this limit, even<br>if it has not reached the preset packet counts.                       |

### Packets capturing by seconds and by packet counts:

In the following scenario, the capture targets at all interfaces for the http packets from 'tcp port 80' for 30 seconds.

| Start net                                                                                                    | work capture                                                                                                    |                                  |               |
|----------------------------------------------------------------------------------------------------|----------------------------------------------------------------------------------------------------|----------------------------------|---------------|
| Interface                                                                                                    | seconds, packets                                                                                                    | Filter                           | Actions       |
| any 🗸                                                                                                    | 30 seconds ✓                                                                                                    | tcp port 80                      | Start capture |
| Tue Aug 22<br>Tue Aug 22<br>Tue Aug 22<br>Tue Aug 22<br>Tue Aug 22<br>tcpdump: 1<br>521 packet<br>539 packets<br>Tue Aug 22 | 01:50:05 UTC 2023 vtshark start to capture<br>01:50:05 UTC 2023 ifname: any<br>01:50:05 UTC 2023 timeout : 30 seconds<br>01:50:05 UTC 2023 packages : 500000<br>01:50:05 UTC 2023 filter : tcp port 80<br>istening on any, link-type LINUX_SLL (Linux cooker<br>s captured<br>s received by filter<br>dropped by kernel<br>01:50:35 UTC 2023 vtshark capture finished | d v1), capture size 262144 bytes |               |
| Result                                                                                                    |                                                                                                    |                                  |               |
| <u>vtshark.result</u>                                                                                                    | Delete                                                                                                    |                                  |               |

### Clicking the result will download it to the local directory and you can open it with wireshark.

| Constrained by the set of the set of th                                                                                                    | File Edit View    | Go Capture Analyze Statist | ics Telephony Wireless | Tools Help    |                                                 |                                                                                                    |                 |
|----------------------------------------------------------------------------------------------------|-------------------|----------------------------|------------------------|---------------|-------------------------------------------------|----------------------------------------------------------------------------------------------------|-----------------|
| All Provide Name         Status         Description         Description <thdescription< th=""> <thdescription< th=""></thdescription<></thdescription<>                                                                                                    |                   | o 🖻 🗎 🛛 🙆                  |                        | - + 属         | <b>. .</b>                                      |                                                                                                    |                 |
| Image         Deside in the probability         Probability         Probability <th>📕 Apply a display</th> <th>liter «Ctrl-/&gt;</th> <th></th> <th></th> <th></th> <th></th> <th>- +</th>                                                                                                    | 📕 Apply a display | liter «Ctrl-/>             |                        |               |                                                 |                                                                                                    | - +             |
| 1         0.00000         102.146.9.14         102.146.9.14         102.146.9.14         102.146.9.14         102.146.9.14         102.146.9.14         102.146.9.14         102.146.9.14         102.146.9.14         102.146.9.14         102.146.9.14         102.146.9.14         102.146.9.14         102.146.9.14         102.146.9.14         102.146.9.14         102.146.9.14         102.146.9.14         102.146.9.14         102.146.9.14         102.146.9.14         102.146.9.14         102.146.9.14         102.146.9.14         102.146.9.14         102.146.9.14         102.146.9.14         102.146.9.14         102.146.9.14         102.146.9.14         102.146.9.14         102.146.9.14         102.146.9.14         102.146.9.14         102.146.9.14         102.146.9.14         102.146.9.14         102.146.9.14         102.146.9.14         102.146.9.14         102.146.9.14         102.146.9.14         102.146.9.14         102.146.9.14         102.146.9.14         102.146.9.14         102.146.9.14         102.146.9.14         102.146.9.14         102.146.9.14         102.146.9.14         102.146.9.14         102.146.9.14         102.146.9.14         102.146.9.14         102.146.9.14         102.146.9.14         102.146.9.14         102.146.9.14         102.146.9.14         102.146.9.14         102.146.9.14         102.146.9.14         102.146.9.14         102.146.9.14         102.146.9.14 <td< th=""><th>No. Time</th><th>Source</th><th>Destination</th><th>Protocol</th><th>ength info</th><th></th><th>=</th></td<>                                                                                                    | No. Time          | Source                     | Destination            | Protocol      | ength info                                      |                                                                                                    | =               |
| 2 4 60044 102.104.017 102 102.105.211 107 00 101 07 AD04 means request 50042 means request 50042 means req                                                                                                    | _ 1 0.00          | 192.168.9.17               | 192.168.9.214          | TCP           | 68 80 - 56948 [ACK] Seg=1 Ack=1 Win=796 Len=0   | TSval=251947394 TSecr=2559533736                                                                                                    |                 |
| 1         2         2         2         2         2         2         2         2         2         2         2         2         2         2         2         2         2         2         2         2         2         2         2         2         2         2         2         3         3         3         3         3         3         3         3         3         3         3         3         3         3         3         3         3         3         3         3         3         3         3         3         3         3         3         3         3         3         3         3         3         3         3         3         3         3         3         3         3         3         3         3         3         3         3         3         3         3         3         3         3         3         3         3         3         3         3         3         3         3         3         3         3         3         3         3         3         3         3         3         3         3         3         3         3         3         3                                                                                                    | 2 0.00            | 9414 192.168.9.214         | 192.168.9.17           | TCP           | 68 [TCP ACKed unseen segment] 56948 - 88 [ACK]  | Seg=1 Ack=2 Win=501 Len=0 TSval=2559534737 TSecr=251946393                                                                                      | _               |
| 1         1         1         1         1         1         1         1         1         1         1         1         1         1         1         1         1         1         1         1         1         1         1         1         1         1         1         1         1         1         1         1         1         1         1         1         1         1         1         1         1         1         1         1         1         1         1         1         1         1         1         1         1         1         1         1         1         1         1         1         1         1         1         1         1         1         1         1         1         1         1         1         1         1         1         1         1         1         1         1         1         1         1         1         1         1         1         1         1         1         1         1         1         1         1         1         1         1         1         1         1         1         1         1         1         1         1                                                                                                            | 3 8.25            | 613 192.168.9.214          | 192.168.9.17           | HITP          | 515 GET /cgi/gateway/admin/network/vtshark_chec | <_status?_=0.7101000603191633 HTTP/1.1                                                                                                    |                 |
| 5         6         4.4483         102         102         102         102         102         102         102         102         102         102         102         102         102         102         102         102         102         102         102         102         102         102         102         102         102         102         102         102         102         102         102         102         102         102         102         102         102         102         102         102         102         102         102         102         102         102         102         102         102         102         102         102         102         102         102         102         102         102         102         102         102         102         102         102         102         102         102         102         102         102         102         102         102         102         102         102         102         102         102         102         102         102         102         102         102         102         102         102         102         102         102         102         102         102                                                                                                    | 410.25            | 846 192-168-9-17           | 192-168-9-210          | TOP           | 68 (TCP Previous segment not captured) 80 - 50  | 948 (MCK) Sequez AGEn448 WITH/96 Lenue 15Va1=251947651 150crm2059534993                                                                         | _               |
| Image: 1         Control and Part of the Control and Part of the Contrel and Part of the Contr                                                                                                    | 5 0.41            | 1839 192.168.9.17          | 192.168.9.214          | TCP           | 137 80 - 56948 [PSH, ACK] Seq=2 Ack=448 Win=796 | Len=69 TSval=251947813 TSecr=2559534993 [TCP segment of a reassembled PDU]                                                                      |                 |
| 7       4.4039       102.108.0.214       102       109.108.0.214       102       109.108.0.214       102.108.0.214       102.108.0.214       102.108.0.214       102.108.0.214       102.108.0.214       102.108.0.214       102.108.0.214       102.108.0.214       102.108.0.214       102.108.0.214       102.108.0.214       102.108.0.214       102.108.0.214       102.108.0.214       102.108.0.214       102.108.0.214       102.108.0.214       102.108.0.214       102.108.0.214       102.108.0.214       102.108.0.214       102.108.0.214       102.108.0.214       102.108.0.214       102.108.0.214       102.108.0.214       102.108.0.214       102.108.0.214       102.108.0.214       102.108.0.214       102.108.0.214       102.108.0.214       102.108.0.214       102.108.0.214       102.108.0.214       102.108.0.214       102.108.0.214       102.108.0.214       102.108.0.214       102.108.0.214       102.108.0.214       102.108.0.214       102.108.0.214       102.108.0.214       102.108.0.214       102.108.0.214       102.108.0.214       102.108.0.214       102.108.0.214       102.108.0.214       102.108.0.214       102.108.0.214       102.108.0.214       102.108.0.214       102.108.0.214       102.108.0.214       102.108.0.214       102.108.0.214       102.108.0.214       102.108.0.214       102.108.0.214       102.108.0.214       102.108.0.214       102.108.0.214                                                                                                    | 6 0.42            | 284 192.108.9.214          | 192.168.9.17           | TOR           | 68 [TCP ACKed unseen segment] 56948 - 80 [ACK]  | Seq=448 Ack=71 Win=561 Len=0 15va1=2559535157 15ecr=251947813                                                                                   | _               |
| Image: Probability of the state of the state of                                                                                                    | 7 0.42            | 1358 192.168.9.17          | 192.168.9.214          | TCP           | 599 80 - 56948 [PSH, ACK] Seq=71 Ack=448 Win=79 | 8 Len=531 TSval=251947814 TSecr=2559535157 [TCP segment of a reassembled PDU]                                                                   |                 |
| 9.4.43332       102.108.0.21       92.108.0.21       92.108.0.21       92.108.0.21       92.108.0.21       92.108.0.21       92.108.0.21       92.108.0.21       92.108.0.21       92.108.0.21       92.108.0.21       92.108.0.21       92.108.0.21       92.108.0.21       92.108.0.21       92.108.0.21       92.108.0.21       92.108.0.21       92.108.0.21       92.108.0.21       92.108.0.21       92.108.0.21       92.108.0.21       92.108.0.21       92.108.0.21       92.108.0.21       92.108.0.21       92.108.0.21       92.108.0.21       92.108.0.21       92.108.0.21       92.108.0.21       92.108.0.21       92.108.0.21       92.108.0.21       92.108.0.21       92.108.0.21       92.108.0.21       92.108.0.21       92.108.0.21       92.108.0.21       92.108.0.21       92.108.0.21       92.108.0.21       92.108.0.21       92.108.0.21       92.108.0.21       92.108.0.21       92.108.0.21       92.108.0.21       92.108.0.21       92.108.0.21       92.108.0.21       92.108.0.21       92.108.0.21       92.108.0.21       92.108.0.21       92.108.0.21       92.108.0.21       92.108.0.21       92.108.0.21       92.108.0.21       92.108.0.21       92.108.0.21       92.108.0.21       92.108.0.21       92.108.0.21       92.108.0.21       92.108.0.21       92.108.0.21       92.108.0.21       92.108.0.21       92.108.0.21       92.108.0.21                                                                                                    | 8 9.42            | 1849 192.168.9.214         | 192.168.9.17           | TCP           | 68 56948 - 80 [ACK] Seq=448 Ack=602 Win=501 Le  | n=0 TSval=2559535158 TSecr=251947814                                                                                                    | _               |
| 10       0.42652       102.108.0.214       102.108.0.17       10*       0*       0*       0*       0*       0*       0*       0*       0*       0*       0*       0*       0*       0*       0*       0*       0*       0*       0*       0*       0*       0*       0*       0*       0*       0*       0*       0*       0*       0*       0*       0*       0*       0*       0*       0*       0*       0*       0*       0*       0*       0*       0*       0*       0*       0*       0*       0*       0*       0*       0*       0*       0*       0*       0*       0*       0*       0*       0*       0*       0*       0*       0*       0*       0*       0*       0*       0*       0*       0*       0*       0*       0*       0*       0*       0*       0*       0*       0*       0*       0*       0*       0*       0*       0*       0*       0*       0*       0*       0*       0*       0*       0*       0*       0*       0*       0*       0*       0*       0*       0*       0*       0*       0*       0*       0*       0*                                                                                                           | 9 0.42            | 332 192.168.9.17           | 192.168.9.214          | HTTP/J_       | 73 HTTP/1.1 200 OK , JavaScript Object Notation | n (application/json)                                                                                                    |                 |
| 11       1.4279       102.108.9.17       102.108.9.17       109       66 [TP Keep-Alt/or ] 80 - 5044 [AC3] Sec400 Acade Mun-780 [aced Munc-200930312       100         12       1.42414       122.108.9.17       109       66 [TP Keep-Alt/or AC3] Sec400 Acade Mun-780 [aced Munc-200930312]       100         12       1.42414       122.108.9.17       109       66 [TP Keep-Alt/or AC3] Sec400 Acade Mun-780 [aced Munc-20093012]       100       100       100       100       100       100       100       100       100       100       100       100       100       100       100       100       100       100       100       100       100       100       100       100       100       100       100       100       100       100       100       100       100       100       100       100       100       100       100       100       100       100       100       100       100       100       100       100       100       100       100       100       100       100       100       100       100       100       100       100       100       100       100       100       100       100       100       100       100       100       100       100       100       100<                                                                                                    | 10 0.42           | 652 192.168.9.214          | 192.168.9.17           | TCP           | 68 56948 - 80 [ACK] Seq=448 Ack=607 Win=501 Le  | n=0 TSval=2559535162 TSecr=251947819                                                                                                    |                 |
| 11       1.42441       102.108.0.214       102.108.0.217       102.108.0.214       102.108.0.214       102.108.0.214       102.108.0.214       102.108.0.214       102.108.0.214       102.108.0.214       102.108.0.214       102.108.0.214       102.108.0.214       102.108.0.214       102.108.0.214       102.108.0.214       102.108.0.214       102.108.0.214       102.108.0.214       102.108.0.214       102.108.0.214       102.108.0.214       102.108.0.214       102.108.0.214       102.108.0.214       102.108.0.214       102.108.0.214       102.108.0.214       102.108.0.214       102.108.0.214       102.108.0.214       102.108.0.214       102.108.0.214       102.108.0.214       102.108.0.214       102.108.0.214       102.108.0.214       102.108.0.214       102.108.0.214       102.108.0.214       102.108.0.214       102.108.0.214       102.108.0.214       102.108.0.214       102.108.0.214       102.108.0.214       102.108.0.214       102.108.0.214       102.108.0.214       102.108.0.214       102.108.0.214       102.108.0.214       102.108.0.214       102.108.0.214       102.108.0.214       102.108.0.214       102.108.0.214       102.108.0.214       102.108.0.214       102.108.0.214       102.108.0.214       102.108.0.214       102.108.0.214       102.108.0.214       102.108.0.214       102.108.0.214       102.108.0.214       102.108.0.214       102.108.0.214       10                                                                                                    | 11 1.42           | 192.168.9.17               | 192.168.9.214          | TCP           | 68 [TCP Keep-Alive] 80 - 56948 [ACK] Seq=606 A  | ck=448 Win=796 Len=0 TSval=251948820 TSecr=2559535162                                                                                           |                 |
| 11       2.42000       102.108.9.21       102.108.9.21       102.108.9.21       102.108.9.21       102.108.9.21       102.108.9.21       102.108.9.21       102.108.9.21       102.108.9.21       102.108.9.21       102.108.9.21       102.108.9.21       102.108.9.21       102.108.9.21       102.108.9.21       102.108.9.21       102.108.9.21       102.108.9.21       102.108.9.21       102.108.9.21       102.108.9.21       102.108.9.21       102.108.9.21       102.108.9.21       102.108.9.21       102.108.9.21       102.108.9.21       102.108.9.21       102.108.9.21       102.108.9.21       102.108.9.21       102.108.9.21       102.108.9.21       102.108.9.21       102.108.9.21       102.108.9.21       102.108.9.21       102.108.9.21       102.108.9.21       102.108.9.21       102.108.9.21       102.108.9.21       102.108.9.21       102.108.9.21       102.108.9.21       102.108.9.21       102.108.9.21       102.108.9.21       102.108.9.21       102.108.9.21       102.108.9.21       102.108.9.21       102.108.9.21       102.108.9.21       102.108.9.21       102.108.9.21       102.108.9.21       102.108.9.21       102.108.9.21       102.108.9.21       102.108.9.21       102.108.9.21       102.108.9.21       102.108.9.21       102.108.9.21       102.108.9.21       102.108.9.21       102.108.9.21       102.108.9.21       102.108.9.21       102.108.9.21 </td <td>12 1.42</td> <td>438 192.168.9.214</td> <td>192.168.9.17</td> <td>TCP</td> <td>68 [TCP Keep-Alive ACK] 56948 → 80 [ACK] Seq=4</td> <td>48 Ack=607 Win=501 Len=0 TSval=2559536163 TSecr=251947819</td> <td></td>                                                                                                    | 12 1.42           | 438 192.168.9.214          | 192.168.9.17           | TCP           | 68 [TCP Keep-Alive ACK] 56948 → 80 [ACK] Seq=4  | 48 Ack=607 Win=501 Len=0 TSval=2559536163 TSecr=251947819                                                                                       |                 |
| 1412-42095       192-108-0.214       192-108-0.214       192-108-0.213       107       0       0       107       0.9984       =0       (D)       100-1209571140       192-108-0.214       192-108-0.214       192-108-0.214       192-108-0.214       192-108-0.214       192-108-0.214       192-108-0.214       192-108-0.214       192-108-0.214       192-108-0.214       192-108-0.214       192-108-0.214       192-108-0.214       192-108-0.214       192-108-0.214       192-108-0.214       192-108-0.214       192-108-0.214       192-108-0.214       192-108-0.214       192-108-0.214       192-108-0.214       192-108-0.214       192-108-0.214       192-108-0.214       192-108-0.214       192-108-0.214       192-108-0.214       192-108-0.214       192-108-0.214       192-108-0.214       192-108-0.214       192-108-0.214       192-108-0.214       192-108-0.214       192-108-0.214       192-108-0.214       192-108-0.214       192-108-0.214       192-108-0.214       192-108-0.214       192-108-0.214       192-108-0.214       192-108-0.214       192-108-0.214       192-108-0.214       192-108-0.214       192-108-0.214       192-108-0.214       192-108-0.214       192-108-0.214       192-108-0.214       192-108-0.214       192-108-0.214       192-108-0.214       192-108-0.214       192-108-0.214       192-108-0.214       192-108-0.214       192-108-0.214       1                                                                                                    | 13 2.42           | 1003 192.168.9.17          | 192.168.9.214          | TCP           | 68 [TCP Keep-Alive] 80 - 56948 [ACK] Seq=606 A  | ck=448 Win=796 Len=0 TSval=251949822 TSecr=2559536163                                                                                           |                 |
| 10       3.25715       102.108.0.214       107.00.0.17       107.00.0.17       107.00.0.17       107.00.0.17       107.00.0.17       107.00.0.17       107.00.0.17       107.00.0.17       107.00.0.17       107.00.0.17       107.00.0.17       107.00.0.17       107.00.0.17       107.00.0.17       107.00.0.17       107.00.0.17       107.00.0.17       107.00.0.17       107.00.0.17       107.00.0.17       107.00.0.17       107.00.0.17       107.00.0.17       107.00.0.17       107.00.0.17       107.00.0.17       107.00.0.17       107.00.0.17       107.00.0.17       107.00.0.17       107.00.0.17       107.00.0.17       107.00.0.17       107.00.0.17       107.00.0.17       107.00.0.17       107.00.0.17       107.00.0.17       107.00.0.17       107.00.0.17       107.00.0.17       107.00.0.17       107.00.0.17       107.00.0.17       107.00.0.17       107.00.0.17       107.00.0.0.0.0.0.0.0.0.0.0.0.0.0.0.0.0.0                                                                                                    | 14 2.42           | 1955 192.168.9.214         | 192.168.9.17           | TCP           | 68 [TCP Keep-Alive ACK] 56948 - 80 [ACK] Seq=4  | 48 Ack=607 Win=501 Len=0 TSval=2559537165 TSecr=251947819                                                                                       |                 |
| 19       1,2732       19/1,160,0.27       10/1,160,0.24       TO*       6 # 10 - 90081 (ACC) Second Table Sturme Toward 20090001 Teacr/20090001 Teacr/20090001 Teacr/20090001 Teacr/20090001 Teacr/2009001 Teacr/200900 Teacr/2009001 Teacr/2009001 Teacr/200900 Teacr                                                                                                    | 15 3.25           | 115 192.168.9.214          | 192.168.9.17           | HTTP          | 515 GET /cgi/gateway/admin/network/vtshark_chec | k_status?_w0.4734152646109634 HTTP/1.1                                                                                                    |                 |
| 17       1.2.2346       192.148.9.214       10°       137.42346       192.148.9.214       10°       137.42346       192.148.9.214       10°       137.42346       192.148.9.214       10°       137.42346       192.148.9.214       127.42346       127.42346       127.42346       127.42346       127.42346       127.42346       127.42346       127.42346       127.42346       127.42346       127.42346       127.42346       127.42346       127.42346       127.42346       127.42346       127.42346       127.42346       127.42346       127.42346       127.42346       127.42346       127.42346       127.42346       127.42346       127.42346       127.42346       127.42346       127.42346       127.42346       127.42346       127.42346       127.42346       127.42346       127.42346       127.42346       127.42346       127.42346       127.42346       127.42346       127.42346       127.42346       127.42346       127.42346       127.42346       127.42346       127.42346       127.42346       127.42346       127.42346       127.42346       127.4446       127.4446       127.4446       127.4446       127.4446       127.4446       127.4446       127.4446       127.4446       127.4446       127.4446       127.4446       127.4446       127.4446       127.4446       127.4446                                                                                                    | 16 3.25           | 321 192.168.9.17           | 192.168.9.214          | TCP           | 68 80 - 56948 [ACK] Seq=607 Ack=895 Win=796 Le  | n=0 TSval=251950651 TSecr=2559537994                                                                                                    |                 |
| 1 Dis Actoba         1 Col         4 (1) (1/2) (1/2) (1                                                                                                    | 17 3.42           | 1646 192.168.9.17          | 192.168.9.214          | TCP           | 137 80 - 56948 [PSH, ACK] Seq=687 Ack=895 Win=7 | 96 Len=69 TSval=251950817 TSecr=2559537994 [TCP segment of a reassembled PDU]                                                                   |                 |
| i Franzi : 555 bytes en utire (4128 bits), 555 bytes explores (4129 bits),       00 0 0 0 0 0 0 0 0 0 0 0 0 0 0 0 0 0 0                                                                                                     | 18-3.42           | 685 192,168,9,214          | 192.168.9.17           | 102           | 68 [TCP ACKed unseen segment] 56948 - 88 [ACK]  | Seq=895 Ack=876 Min=501 Len=0 TSval=2559538101 TSecr=251950817                                                                                  |                 |
| <ul> <li>Linux covied capture v1</li> <li>Dimense Protocol Wrs101 4, 57: 120,188.6,124, btt: 120,188.6,137</li> <li>Transalssion Control Protocol, Src Port: 50484, btt Purt: 100, Seq: 1, Akt: 2, Len: 447</li> <li>Transalssion Control Protocol, Src Port: 50484, btt Purt: 100, Seq: 1, Akt: 2, Len: 447</li> <li>Myertext Transfer Protocol</li> <li>To R + P Force</li> <li>To R + P Force</li> <lito +="" force<="" li="" p="" r="">     &lt;</lito></ul>                                                                                                    | ▶ Frame 3: 515    | bytes on wire (4120 bits)  | , 515 bytes captured   | (4120 bits)   |                                                 | 0000 00 00 01 00 06 TC 34 97 b9 15 T8 00 00 08 00 4<br>0010 45 00 01 f3 3d de 40 00 40 06 66 ef c0 a8 09 d6 E = 0 0 f                           |                 |
| <ul> <li>Internet Protosol Version 4, src: 1392.148,0.24, bst: 192.148,0.24, bst: 192.148,0.24,0.24,0.24,0.24,0.24,0.24,0.24,0.24</li></ul>                                                                                                    | Linux cooked      | capture v1                 |                        |               |                                                 | 0020 c9 a8 09 11 de 74 00 50 ae 1c bb fb e5 29 91 99 t P )                                                                                      |                 |
| • Transatsion Control Protocol, Src Port: 8048, Dit Port: 80, Set: 1, Ak: 2, Len: 447 • Myericat Transfer Protocol, Src Port: 8048, Dit Port: 80, Set: 1, Ak: 2, Len: 447 • Myericat Transfer Protocol • Myericat Transfer Protocol • Myericat Transfer Pro                                                                                                    | Internet Pro      | tocol Version 4, Src: 192. | 168.9.214, Dst: 192.1  | 68.9.17       |                                                 | 0040 0f 04 05 99 47 45 54 20 2f 63 67 69 2f 67 61 74 e GET /cgi/gat                                                                             |                 |
| b hyperiaat: Trainfer Protocol:          iiiiiiiiiiiiiiiiiiiiiiiiiiiiiiiiiiii                                                                                                    | Transmission      | Control Protocol, Src Por  | t: 56948, Dst Port: 8  | 0, Seq: 1, Ad | <: 2, Len: 447                                  | 0450 65 77 61 79 2f 61 64 6d 69 6e 2f 6e 65 74 77 6f eway/adm in/netwo                                                                          |                 |
| $ \begin{array}{c} \mbox{def} \mbox{def} \mb$                                                                                                    | Hypertext Tr      | ansfer Protocol            |                        |               |                                                 | 0070 5f 73 74 61 74 75 73 3f 5f 3d 30 2e 37 31 30 31 _status? _=0.7101                                                                          |                 |
| $\begin{array}{cccccccccccccccccccccccccccccccccccc$                                                                                                    |                   |                            |                        |               |                                                 | 00000 30 30 30 36 36 33 31 39 31 36 33 33 20 48 54 54 000000319 1633 HTT                                                                        |                 |
| $\begin{array}{c} 1.0 \\ 1.0 \\$                                                                                                    |                   |                            |                        |               |                                                 | 00a0 2e 31 36 38 2e 39 2e 31 37 0d 0a 55 73 65 72 2d .168.9.1 7 User-                                                                           |                 |
| $\begin{array}{cccccccccccccccccccccccccccccccccccc$                                                                                                    |                   |                            |                        |               |                                                 | 0000 41 67 65 66 74 3a 20 4d 67 7a 69 6c 6c 61 2f 35 Agent: Mozilla/5                                                                           |                 |
| $ \begin{array}{c} \mbox{tr} 0 = 0 \ \ \ \ \ \ \ \ \ \ \ \ \ \ \ \ \$                                                                                                    |                   |                            |                        |               |                                                 | 00m0 38 36 5f 36 34 3b 20 72 76 3a 31 30 35 2e 30 29 86_64; r v:105.0)                                                                          |                 |
| $\begin{array}{cccccccccccccccccccccccccccccccccccc$                                                                                                    |                   |                            |                        |               |                                                 | 00000 20 47 65 63 6b 6f 27 32 30 31 30 38 31 30 31 20 Geck0/2 0100101                                                                           |                 |
| $ \begin{array}{cccccccccccccccccccccccccccccccccccc$                                                                                                    |                   |                            |                        |               |                                                 | 0100 63 63 65 70 74 3a 20 2a 2f 2a 0d 0a 41 63 63 65 ccept: * /* Acce                                                                           |                 |
| $\begin{array}{cccccccccccccccccccccccccccccccccccc$                                                                                                    |                   |                            |                        |               |                                                 | 1120 155 53 2c 65 6e 3b 71 3d 30 2e 35 0d 9a 41 63 63 US.en. 0 0.5 - Acc                                                                        |                 |
| $ \begin{array}{c} 1 \\ 1 \\ 1 \\ 1 \\ 1 \\ 1 \\ 1 \\ 1 \\ 1 \\ 1 $                                                                                                    |                   |                            |                        |               |                                                 | 0130 65 70 74 2d 45 6e 63 6f 64 69 6e 67 3a 20 67 7a ept-Enco ding: gz                                                                          |                 |
| $ \begin{array}{cccccccccccccccccccccccccccccccccccc$                                                                                                    |                   |                            |                        |               |                                                 | 010 66 65 63 74 69 67 69 a 20 65 63 77 26 66 a c 20 65 65 77 22 61 6 c nection: keep-al                                                         |                 |
| 101         37         27         61         67         27         67         61         77         61         77         61         77         61         77         61         77         61         77         61         77         61         77         61         77         61         77         61         77         61         77         61         77         61         77         61         77         61         77         61         77         61         77         61         77         61         77         61         77         61         77         61         77         61         77         61         77         61         77         61         77         61         77         61         77         61         77         61         77         61         77         61         77         61         77         61         77         61         77         61         77         61         77         61         77         61         77         61         77         61         77         61         77         61         77         61         77         61          78         77         78                                                                                                    |                   |                            |                        |               |                                                 | 6160 69 76 65 0d 0a 52 65 66 65 72 65 72 3a 20 68 74 ive Referer: ht                                                                            |                 |
| $\begin{array}{c} 0.006 & 66 & 66 & 67 & 66 & 77 & 67 & 72 & 66 & 10.0778 \pm 0.0778 \pm 0$ |                   |                            |                        |               |                                                 | 0130 37 2f 63 67 69 2f 67 61 74 65 77 61 79 2f 61 64 7/cgi/ga teway/ad                                                                          |                 |
| 0100 021 57 4 08 30 28 31 20 20 30 30 40 40 50 10 20 20 20 20 20 20 20 20 20 20 20 20 20                                                                                                    |                   |                            |                        |               |                                                 | 0100 6d 69 6e 2f 6e 65 74 77 6f 72 6b 2f 76 74 73 68 min/netw ork/vtsh<br>0106 61 72 6b 9d 9a 43 6f 6f 6b 69 65 3a 29 73 79 73 ark Coo kie: svs |                 |
| 1 0100 66 39 36 34 61 35 33 62 32 39 61 63 34 65 63 39 T964a53b 29ac4ec9                                                                                                    |                   |                            |                        |               |                                                 | 91b9 61 75 74 68 3d 38 33 32 31 39 66 34 35 65 61 61 auth=832 19f45ena                                                                          |                 |
| 0100 65 37 31 38 36 3b 20 70 6c 5f 61 75 74 68 3d 62 e7186; p Lauth=b                                                                                                    |                   |                            |                        |               |                                                 | 0100 00 30 30 34 01 35 33 62 32 39 51 63 34 55 53 30 T054a530 298C46C9<br>0100 65 37 31 38 36 35 20 70 6c 5f 61 75 74 68 3d 62 e7186; p Lauth=b |                 |
| 1111 06 32 64 4 64 37 66 61 39 35 39 37 86 64 33 30 72404774 95974030                                                                                                    |                   |                            |                        |               |                                                 | 0140 66 32 64 34 64 37 66 61 39 35 39 37 38 64 33 30 f2d4d7fa 95978d30                                                                          |                 |
| © ℤ vtharkresut pcap                                                                                                    | ⊙ ℤ vtshark.re    | sult.pcap                  |                        |               |                                                 | Packets: 118 - Displayed: 118 (100.0%)                                                                                                    | rofile: Default |

# 3.9 User Management

As this function may change system settings, you need log in with the root account (Refer to 2.2 for the username and password) to enable the function.

User management allows you to add new users or edit the existing users to assign different permissions to different roles.

To add a new user, click the button below the existing user information.

| sers         |       |                                                                            |             |
|--------------|-------|----------------------------------------------------------------------------|-------------|
| ers Overview |       |                                                                            |             |
|              | ADMIN | SSH Access: Disabled<br>Group: users                                       | Edit Delete |
|              | 2     | Date Added: Fri Aug 4 09:28:45 2023<br>Last Entry: Fri Aug 4 09:28:43 2023 |             |

In the new page, you can create the user and enable certain features for the user.

| Status           | >  | Add New User                                                     |                                           |
|------------------|----|------------------------------------------------------------------|-------------------------------------------|
|                  |    | User Configuration                                               |                                           |
| Ouick Start      | >  | User Name *                                                      | general user 1                            |
| 1 Virtual Tunnel | >  | User Group                                                       | user 2                                    |
|                  |    | SSH Access                                                       | Disabled                                  |
| h Network        | >  | Enable Network Menus                                             |                                           |
|                  |    | Interfaces Wireless(WIFI) 4G/LTE Routes Firewall Anti            | DDos                                      |
| Users Manage     | ×. | Enable Vpn Menus                                                 |                                           |
| Edit Users       |    | VPN Client OpenVPN Server IPSEC                                  |                                           |
|                  |    | Enable Extend Menus                                              |                                           |
| O Customization  | >  | Manufacturer Info Modify Custom Program 🗸 DMP Agent 🖌 IPK instal | er en en en en en en en en en en en en en |
| Trademas         |    | Enable Services Menus                                            |                                           |
| - naidwale       | `  | Dynamic DNS RC to PLC                                            |                                           |
| Services         | >  | Enable Hardware Menus                                            |                                           |
|                  |    | Ser2TCP                                                          |                                           |
| 🚭 System         | >  | Enable System Menus                                              |                                           |
| × 1              |    | System Administration Mount Points Backup / Flash Firmware       | Reboot NBM Setting 🗸 Terminal             |
| ► Logout         | `  | Enable Connect Menus                                             |                                           |
|                  |    | Auto Routing                                                     |                                           |
|                  |    |                                                                  |                                           |
|                  |    | Back or Refresh                                                  | (5) Save & Apply Save Reset               |

- 1. Input a username
- 2. Select a group for the new user
- 3. Enable SSH access or not for the new user
- 4. Expand the menus to enable specific functions for the new user
- 5. Save the settings before you exit

After creating the user, it will be added to the user list. The **Edit** and **Delete** buttons behind a user allow you to enable/disable certain functions for this user or delete this user.

| ADMIN<br>Users |                 |             |
|----------------|-----------------|-------------|
| Users Overview |                 |             |
| ADMIN          | Callecting data | Edit Doloto |
| 2              | Conecting data  | Luit Derete |
| GENERAL USER   |                 |             |
| 2<br>,         | Couecing aaa    | Cait Delete |

# 3.10 Customization

As certain functions under this menu may change the system settings, you need log in with the root account (Refer to 2.2 for the username and password) to enable the function.

## 3.10.1 Custom Program

Custom program allows users to upload scripts or programs (sh/bin) to the Gateway and run them at the startup.

|                                                                                                    | Custom Program                 |                           |                     |          |        |          |            |           |
|----------------------------------------------------------------------------------------------------|--------------------------------|---------------------------|---------------------|----------|--------|----------|------------|-----------|
|                                                                                                    | Add custom program,suppor      | t bin/sh                  |                     |          |        |          |            |           |
| <ul> <li>Annumber</li> <li>A</li> </ul>                                                                                                    | Enable for boot                | File name                 | Add time            | Size     |        |          |            |           |
|                                                                                                    | 5                              | /etc/bootscript/script.md | 2022-02-18 09:27:46 | 135B     | Up     | Down     | Edit       | Delete    |
|                                                                                                    |                                |                           |                     |          |        | 6        |            |           |
|                                                                                                    | Upload File                    |                           |                     |          |        | $\sim$   |            |           |
| A 1000 1                                                                                                    | Note: upload file cannot large | than 20M.                 |                     |          |        |          |            |           |
|                                                                                                    | Action View logs               |                           |                     |          |        |          |            |           |
| Customization V                                                                                                    | Action                         |                           | Choose File No file | e chosen | Upload |          |            |           |
| Custom Program                                                                                                    | Success! file: script.md: sa   | ve to: /etc/bootscript    | U                   |          |        |          |            |           |
| and the second second s | (                              | 4)                        |                     |          |        |          |            |           |
|                                                                                                    |                                |                           |                     |          |        | 3 Save 8 | & Apply Si | ave Reset |

- 1. Select a script to upload
- 2. Upload the script to the Gateway
- 3. Save & Apply the settings
- 4. When the script is uploaded successfully, the file name and file directory will be displayed
- 5. Enable the script, and it will run next time when the Gateway starts up
- 6. If more than one script is uploaded, you can move any of them up or down to rearrange the script order, and edit/delete the script

## 3.10.2 IPK Installer

With IPK Installer, customers can install self-compiled IPK packages to the Gateway. Vantron industrial protocol packages are also uploaded from here. Refer to <u>4.2 Protocol</u> <u>Configuration and Application</u> for uploading an IPK for Industrial Protocols.

## 3.10.3 Manufacturer Info Customization

Once you need to customize the manufacturer information for logging in the system, navigate to **Customization > Manufacturer Info Modify**, and follow the steps below.

| Manufacturer Info Modify                             |        |                |                    |                            |            |              |           |           |
|------------------------------------------------------|--------|----------------|--------------------|----------------------------|------------|--------------|-----------|-----------|
| Customize the Device Manufacturer Information        |        |                |                    |                            |            |              |           |           |
| OEM Mode                                             |        | 1              | OEM                | ~                          |            |              |           |           |
| Manufacturer Info Example                            |        | 2              | Download examp     | le tarball                 |            |              |           |           |
| Upload Banner/Welcom OS Name/Logos/Copyright/Title H | Files  |                | Choose local file: | Choose File No file chosen | Upload (4) |              |           |           |
| File saved to "/tmp/oem/banner.png" type:regular 5   |        |                |                    | 3                          |            |              |           |           |
| File name                                            | Enable | Туре           |                    |                            | Add tim    | ie           | Size      |           |
| /mnt/USER_SPACE/oem/banner.png                       |        | Terminal Banne | er                 |                            | ✔ 2023-08- | -22 03:12:29 | 2.9K      | Delete    |
|                                                      | 6      |                | (7)                |                            |            |              |           |           |
|                                                      |        |                |                    |                            |            | 8 Save       | e & Apply | ave Reset |

Description of the numbered areas

- 1. Select the **OEM** mode
- 2. Download the illustrative .tar file to the local directory and replace the files with your own as necessary
- 3. Select the target file from the local directory
- 4. Upload the file to the Gateway
- 5. The path of the file will be displayed here
- 6. Choose to enable the file or not for next startup
- 7. Select the type of the file
- 8. Save & Apply the settings

The three modes that customers can choose from the drop-down list based on needs are explained as follows.

| Mode     | Description                                                                                                    |
|----------|----------------------------------------------------------------------------------------------------|
| Vantron  | All the information displayed in VantronOS will be Vantron-related.                                                                      |
| Standard | Some of the information displayed in VantronOS will be "Gateway" by default, and some information like the copyright will be left blank. |
| OEM      | All the information displayed will be user tailored.                                                                                     |

# 3.10.4 DMP Agent

Gateways/routers are interfacing with BlueSphere GWM via DMP Agent. You can modify the settings of the DMP agent here.

|                   | DMP Agent Configure  |                                                                                                    |
|-------------------|----------------------|----------------------------------------------------------------------------------------------------|
|                   | Agent not run!       |                                                                                                    |
| •                 | Setting View logs    |                                                                                                    |
| Constant 4        | Clear Agent          | Clear Agent                                                                                                    |
|                   |                      | 2 Agent is auto-starting once networking, so click button before modify the configuration to disable Agent,<br>kill the Background process, and remove the Agent package under the original installation path |
|                   | Enable/Disable       | (3) enable V                                                                                                    |
| O Customization 🗸 | Install Path         | Factory default                                                                                                    |
|                   |                      | [7] Default path is under '/usr/vtmdm_agent_c/'                                                                                                    |
|                   | Download Server Addr | 5 DMP Tencent Cloud                                                                                                    |
|                   | Server Check         | 6 Internet Server                                                                                                    |
| DMP Agent         |                      | Select the Download Server for working in private domain                                                                                                    |

- 1. Status of DMP Agent
- 2. Click Clear Agent before changing any configurations
- Provided that the remaining prerequisites (refer to <u>2.5 Interfacing with Vantron</u> <u>Gateway Management Platform</u>) are met, the DMP Agent, once enabled, will run automatically when there is internet access. Clicking this button will disable DMP Agent, kill all the processes running at the background, and remove the Agent package from the original installation directory.
- 3. Enable/Disable the Agent
- 4. You can customize the installation path of the Agent here (default path: '/usr/vtmdm\_agent\_c/')
- 5. Set up the download address of the Agent server
- 6. Internet server for public domain and download server for private domain
- Factory reset of the Gateway will deactivate the device on the BlueSphere GWM platform. If you wish to activate it again on the GWM, please click **Clear Agent** in the VantronOS portal, then **enable** the agent and wait a moment to allow the device to come online on the BlueSphere GWM platform.

# 3.11 Hardware

## 3.11.1 Ser2TCP

Serial to TCP provides an easy way to convert local serial data into Ethernet data and enables two-way communication with remote devices. Each conversion rule can be independently configured to server-side or client-side mode. You can also add, edit or delete a conversion rule on this page.

|                  | A tool that converts serial                                                                                                    | to TCP         |                                                                                                    |                                                                                                    |                                                                               |      |     |
|------------------|----------------------------------------------------------------------------------------------------|----------------|----------------------------------------------------------------------------------------------------|----------------------------------------------------------------------------------------------------|-------------------------------------------------------------------------------|------|-----|
|                  | Device                                                                                                    | Enable/Disable | Baud Rate                                                                                                    |                                                                                                    |                                                                               |      |     |
|                  |                                                                                                    |                | The speed the devi                                                                                                    | ice port abould operate at.                                                                                                    |                                                                               |      |     |
|                  | /dev/ttyDemo                                                                                                    | Disable        | ♥ 115200                                                                                                    |                                                                                                    | ~                                                                             | Edit | Del |
|                  | /dev/ttyUSB0                                                                                                    | Disable        | ✓ 115200                                                                                                    |                                                                                                    | v                                                                             | Edit | Dei |
|                  | /dev/ttyUSB1                                                                                                    | Disable        | ♥ 9600                                                                                                    |                                                                                                    | v                                                                             | Edit | Del |
| dware •          | Serial list and o                                                                                                    |                | $\lambda = \frac{1}{2}$                                                                                                    | B- R5485                                                                                                    |                                                                               |      |     |
| dware N          | Add<br>Serial list and d                                                                                                    | letails        | 485<br>evice RS485<br>Device                                                                                                    | B 85485<br>A Device                                                                                                    |                                                                               |      |     |
| dware v          | Add<br>Serial list and d<br>Serial list                                                                                                    | letails        | B-<br>Adas<br>Skates<br>States                                                                                                    | B: R5485<br>A: Device<br>Called by PID                                                                                                    | Ргодтан вание *                                                               |      |     |
| rdware •         | Add<br>Serial list and o                                                                                                    | Betalls        | Be A Be<br>Be Bodes<br>Bodes<br>B | B- R5485<br>A- Device<br>Called by PID<br>1222                                                                                                    | Program name<br>Abio natifiet                                                 |      |     |
| rdware v<br>2TCP | Add<br>Serial list and of<br>Retial der<br>Berial der<br>der impOl                                                                                                    | letails        | B-<br>AL B-<br>S445<br>evice<br>States<br>site                                                                                                    | Called by PID<br>1222<br>md                                                                                                    | Program name *<br>Abio natifier<br>and                                        |      |     |
| rdware •         | Add<br>Serial list and of<br>Serial list and of<br>Serial dev<br>decmp00<br>decmp01<br>decmp01<br>decmp02                                                                                                    | Betalls        | BB A B<br>BB A B<br>Stats<br>Evice<br>Status<br>wing<br>side<br>eung                                                                                                    | Called by PID<br>1232<br>mail<br>3607                                                                                                    | Program name *<br>Athia netifiest<br>endi<br>teca_tooi                        |      |     |
| dware v          | Add<br>Serial list and of<br>Control of the series of the series | Aetails        | B<br>B<br>B<br>B<br>B<br>B<br>B<br>B<br>B<br>B<br>B<br>B<br>B<br>B<br>B<br>B<br>B<br>B<br>B                                                                                                    | Called by PID<br>1222<br>2007<br>call<br>2007<br>call<br>200<br>call<br>2007<br>call<br>2007<br>call<br>200<br>call<br>200<br>call<br>200<br>call<br>200<br>call<br>200<br>call<br>200<br>coll<br>200<br>coll<br>200<br>coll<br>200<br>coll<br>200<br>coll<br>200<br>coll | Program name *<br>Abia sukfirst<br>mall<br>Verm_soot<br>coll                  |      |     |
| dware x          | Add<br>Serial list and of<br>Serial list and of<br>Serial dev<br>desmool<br>desmool<br>desmool<br>desmool<br>desmool<br>desmool                                                                                                    | Betalls        | AL B-<br>B-<br>Stats<br>Vice<br>States<br>wing<br>Sife<br>wing<br>wing<br>wing<br>wing<br>wing                                                                                                    | Called by PID<br>1222<br>and<br>3657<br>cull<br>17599<br>2756                                                                                                    | Program name *<br>Abia addres<br>mell<br>mell<br>mell<br>mell<br>mell<br>mell |      |     |

## 3.11.2 Ser2net environment setup and verification

- Prerequisites
  - ° A G335 gateway
  - ° A Linux host computer (Ubuntu for demonstration here)
  - ° An F/F DB9 serial cable
  - ° An RS232 to USB serial cable
  - ° Connect the serial port (e.g., DB9) of the gateway to the host as follows

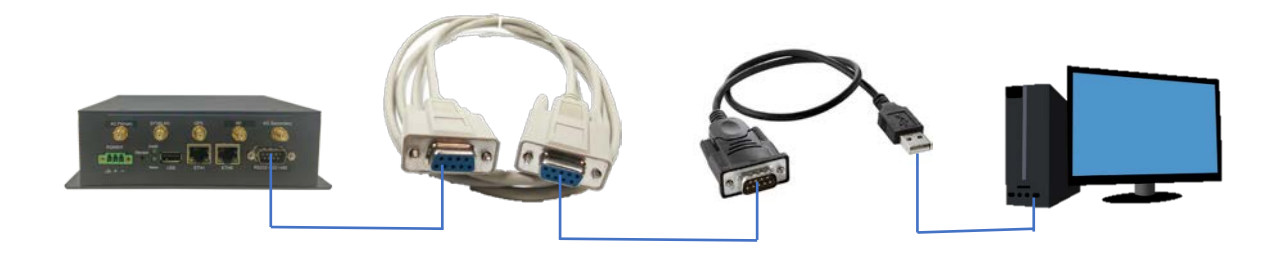

• Client mode

### (1) Settings on VantronOS web interface

| Ser 2 TCP                  |                |                          |                                 |                                        |              |                 |  |
|----------------------------|----------------|--------------------------|---------------------------------|----------------------------------------|--------------|-----------------|--|
| A tool that converts serie | al to TCP      |                          |                                 |                                        |              |                 |  |
| Device                     | Enable/Disable | Ba                       | ud Rate                         |                                        |              |                 |  |
|                            |                | The                      | speed the device port should op | erate at.                              |              |                 |  |
| /dev/ttyDemo               | Disable        | ✓ 1                      | 15200                           | •                                      | Edit         | Delete          |  |
| /dev/ttyUSB0               | Disable        | ✓ 1                      | 15200                           | •                                      | Edit         | Delete          |  |
| /dev/ttyUSB1               | Disable        | <b>~</b> 9               | 600                             | •                                      | Edit         | Delete          |  |
|                            | Enable         | 2 × 1                    | 15200                           | 3                                      | Edit         | Delete          |  |
| Add 1                      |                | -                        |                                 | Ŭ                                      | 6            |                 |  |
| Serial list and            | details        |                          |                                 |                                        |              |                 |  |
|                            |                | At B-<br>IS485<br>Device | A B-<br>RS485<br>Device         |                                        |              |                 |  |
| Serial dev                 | Baud Rate      | Status                   | Called by PID                   | Program name 📍                         |              |                 |  |
| /dev/ttyO0                 | 115200         | using                    | 1312                            | /sbin/askfirst                         |              |                 |  |
| /dev/ttyO1                 | 115200         | idle                     | null                            | null                                   |              |                 |  |
| /dev/ttyO2                 | 3000000        | using                    | 3530                            | brcm_tool                              |              |                 |  |
| /dev/ttyO5                 | 9000           | Idle                     | 1001                            | nun<br>(uarinle protocol/plugin londer |              |                 |  |
| /dev/ttyS0                 | 9600           | idle                     | null                            | null                                   |              |                 |  |
| Back or Refresh            |                |                          |                                 |                                        | Save & Apply | 4<br>Save Reset |  |
| Baok of Kellesii           |                |                          |                                 |                                        | ouve a Appi  | Reset           |  |

- 1. Click Add to add a conversion rule
- 2. Select Enable from the drop-down
- 3. Set the Baud rate to 115200
- 4. Save the settings
- 5. Click Edit after the rule to enter the advanced settings page

| Advanced Setting |                                                                                   |                         |
|------------------|-----------------------------------------------------------------------------------|-------------------------|
| Enable/Disable   | Enable V                                                                          | 0                       |
| Work mode        | Work as client 🗸                                                                  | 0                       |
| Server and port  | 192.168.93.1:8888                                                                 | ] ③                     |
| Device           | /dev/ttyO4 🗸                                                                      | •                       |
| Baud Rate        | <ul><li>115200 ✓</li><li>☑ The speed the device port should operate at.</li></ul> | 5                       |
| Timeout          | 20<br>@ Seconds                                                                   | 6                       |
| Data Bits        | 8 bits 🗸                                                                          | $\bigcirc$              |
| Parity           | None 🗸                                                                            | 8                       |
| Stop Bits        | 1 ~                                                                               | ] 💿                     |
|                  |                                                                                   |                         |
| Back or Refresh  |                                                                                   | Save & Apply Save Reset |

- 1. Enable the rule
- 2. Select the Work as client mode
- 3. Input the server address and port number (Ubuntu host shall be the server, and port number is user-defined)
- Select the serial device from the drop-down list (software node for the DB9 connector is /dev/ttyO4 as described in <u>1.5</u>)
- 5. Select 115200 as the baud rate (the default value will be the one selected when setting up the rule)
- 6. Set a timeout value
- 7. Select "8 bits" for the data bit
- 8. Select "None" for parity
- 9. Select "1" as the stop bit
- Save and Apply above settings before you exit.
- (2) The Ser2net process is running as follows:

```
uart2net -c -d 192.168.93.1 -p 8888 -t /dev/ttyO4 -b 115200 -a 8 -r none -s 1 -o 20
```

### (3) Settings on the Ubuntu host

<sup>o</sup> Use microcom to access the serial port in terminal A (assume that the device name for the RS232 to USB serial adapter is identified as /dev/ttyUSB1)

sudo microcom -p /dev/ttyUSB1 -s 115200

° Monitor the designated port (8888 as assigned in prior steps)

tcpudp\_test tcp server:tcpudp\_test -p 8888

° Input data in terminal A and receive in terminal B (the topology is as follows)

| Serial port (Terminal A)<br>send data1                     | Connected via the serial cable(s) data1 | RS232 Serial port<br>(DB9)    |
|------------------------------------------------------------|-----------------------------------------|-------------------------------|
| Ubuntu host<br>IP: 192.168.93.1                            |                                         | Gateway<br>IP: 192.168.19.207 |
| Server (Terminal B)<br>192.168.93.1: 8888<br>receive data1 | data1                                   | Client                        |

• Server mode

#### (1) Settings on VantronOS web interface

| Ser2TCP                                              |                |        |                                    |                                 |          |                  |
|------------------------------------------------------|----------------|--------|------------------------------------|---------------------------------|----------|------------------|
| A tool that converts serial to TCP                   |                |        |                                    |                                 |          |                  |
| Device                                               | Enable/Disable | В      | aud Rate                           |                                 |          |                  |
|                                                      |                | Th     | ae speed the device port should op | erate at.                       |          |                  |
| /dev/ttyDemo                                         | Disable        | ~      | 115200                             |                                 | ✓ Edit   | Delete           |
| /dev/ttyUSB0                                         | Disable        | ~      | 115200                             |                                 | ✓ Edit   | Delete           |
| /dev/ttyUSB1                                         | Disable        | ~      | 9600                               |                                 | ✓ Edit   | Delete           |
|                                                      | Enable         | 2 ×    | 115200                             |                                 | ▼ Edit   | Delete           |
| Add 1                                                |                |        |                                    |                                 |          |                  |
| Serial list and details                              |                |        |                                    |                                 |          |                  |
| Ar B-<br>RS485<br>Device<br>Ar B-<br>RS485<br>Device |                |        |                                    |                                 |          |                  |
| Serial dev                                           | Baud Rate      | Status | Called by PID                      | Program name 📍                  |          |                  |
| /dev/ttyO0                                           | 115200         | using  | 1312                               | /sbin/askfirst                  |          |                  |
| /dev/ttyO1                                           | 115200         | idle   | null                               | null                            |          |                  |
| /dev/ttyO2                                           | 3000000        | using  | 3530                               | brcm_tool                       |          |                  |
| /dev/ttyO3                                           | 9600           | idle   | null                               | null                            |          |                  |
| /dev/ttyO4<br>/dev/ttyS0                             | 0600           | using  | 4991                               | /usr/pic_protocol/piugin_loader |          |                  |
| /devily bo                                           | 5000           | Idic   | nun                                | nun                             |          | $\frown$         |
| Back or Refresh                                      |                |        |                                    |                                 | Save & A | Apply Save Reset |

- 1. Click Add to add a conversion rule
- 2. Select Enable from the drop-down
- 3. Set the Baud rate to 115200
- 4. Save the settings
- 5. Click Edit after the rule to enter the advanced settings page
| Advanced Setting |                                  |                  |    |              |      |       |
|------------------|----------------------------------|------------------|----|--------------|------|-------|
| Enable/Disable   | Enable                           | ~ (1             | D  |              |      |       |
| Work mode        | Work as server                   | ~ (              | 2  |              |      |       |
| Port             | 10                               |                  | 3  |              |      |       |
|                  | [] 0~65535                       |                  |    |              |      |       |
| Protocol *       | Telnet                           | ~ (              | 4  |              |      |       |
| Device           | /dev/ttyO4                       | ~ (              | 5  |              |      |       |
| Baud Rate        | 115200                           | ~ (              | 6  |              |      |       |
|                  | (2) The speed the device port sh | ould operate at. |    |              |      |       |
| Timeout          | 0                                | (                | 7) |              |      |       |
|                  | (2) Seconds                      |                  |    |              |      |       |
| Data Bits        | 8 bits                           | ~ (              | 8  |              |      |       |
| Parity           | None                             | ~ (              | 9  |              |      |       |
| Stop Bits        | 1                                | ~ (              | 10 |              |      |       |
|                  |                                  |                  |    |              |      |       |
| Back or Refresh  |                                  |                  |    | Save & Apply | Save | Reset |

Description of the numbered areas

- 1. Enable the rule
- 2. Select the Work as server mode
- 3. Input the port number (user-defined)
- 4. Select a protocol from the drop-down (**Telnet** for instance, see <u>3.11.3</u> for the difference between the protocols)
- 5. Select the serial device from the drop-down ((software node of the DB9 connector is /dev/ttyO4 as described in <u>1.5</u>)
- 6. Select 115200 as the baud rate (the default value is the one selected when setting up the rule)
- 7. Set a timeout value
- 8. Select "8 bits" for the data bit
- 9. Select "None" for parity
- 10. Select "1" as the stop bit
- Save and Apply above settings before you exit.
- (2) Ser2net running process is as follows:

/usr/sbin/ser2net -n -c /tmp/ser2net.conf

- (3) Settings on the Ubuntu host
  - <sup>o</sup> Use microcom to access the serial port in terminal A (assume that the device name for the RS232 to USB serial adapter is identified as /dev/ttyUSB1)

sudo microcom -p /dev/ttyUSB1 -s 115200

 Monitor the designated port (10 as assigned in prior steps) in terminal B using Telnet protocol

telnet 192.168.19.207 10

<sup>o</sup> Terminals A and B can send and receive data in both directions (the topology is as follows)

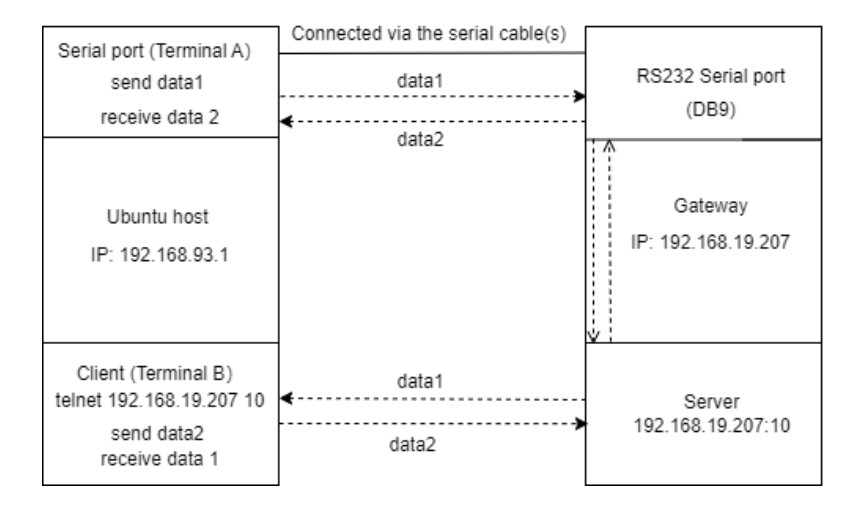

#### 3.11.3 Protocol comparison

Under the server mode, two protocols are available which are differentiated as below:

- 1) Raw: enables the port and transfers all data as-is between the port and the long integer.
- 2) Telnet: enables the port and runs the telnet protocol on the port to set up telnet parameters (less used).

# 3.12 Services

### 3.12.1 RC to PLC

For remote access and control of PLC devices via OpenVPN protocol, you will need two gateways and a Windows host computer ('Windows PC') that are on the same network. One gateway ('G1') is for building an OpenVPN server, and the other ('G2') is for connecting the OpenVPN server built by G1.

Prerequisites:

- 1. Prepare the G1, G2, Windows PC, and PLC device
- 2. Connect G1 and G2 to the same network via Wi-Fi or Ethernet
- 3. Install an OpenVPN client program (such as OpenVPN-2.5.2-I601-amd64.msi) and a PLC programming software (such as STEP7 depending on the device) on the Windows PC
- 4. Refer to <u>3.4.1 OpenVPN Server</u> to build an OpenVPN server in the **tap** working mode on G1 and download the .ovpn file
- 5. Connect the Windows PC to the OpenVPN server built by G1 via the OpenVPN client program
- 6. Connect G2 to the OpenVPN server built by G1 (see below)
- Connect the PLC device to a LAN port of G2 and set a static IP address for the PLC (see details below)
- 8. Connect the PLC device to the Windows PC via Ethernet and control the PLC with the PLC programming software (STEP7)

VantronOS offers a platform for connecting G2 to G1 and configuring the PLC and G2. For other settings, please download the related software program and finish the setup.

| Remote co       | nnect to PLC                   |                            |        |         |        |
|-----------------|--------------------------------|----------------------------|--------|---------|--------|
| Step 1: Uploa   | d key                          |                            |        |         |        |
| General Setting | Run log                        | $\sim$                     | 0      |         |        |
| Upload plc2down | key file                       | Choose File No file chosen | Connec | ot i    |        |
| Restart core    | Connected , IPaddr: 10.8.0.2 3 |                            |        |         |        |
| Step 2 : Conf   | igure IP mapping               |                            |        |         |        |
| status          | plc ip addr                    | virtual ip                 |        | Remarks |        |
| ready           | 172.18.1.132                   | ✔ 10.8.0.6                 | 5      |         | Delete |
| Add             |                                |                            |        |         |        |

- 1. Download and save the .ovpn file after setting up the OpenVPN server on G1, then click this button to open the directory of the file
- 2. Click Connect to connect G2 to the OpenVPN server built by G1
- 3. After connection, an IP address assigned by the OpenVPN server will be displayed here
- 4. Input a static IP address for the PLC (on the same IP network as the LAN port of G2)
- 5. Input a virtual IP for the PLC (on the same IP network as the one assigned by the OpenVPN server and not occupied by other clients)
- *Be sure to save above settings to allow them to take effect.*

### 3.12.2 Protocol Service

If a protocol-related .ipk file has been installed on the device, the protocol-related service information will be accessible on VantronOS with root account login, which shall be the same as that displayed on the protocol specific portal.

Please refer to **chapter 4** for the configurations and applications of industrial protocols.

### 3.12.3 ZigBee Service

If the Gateway has a ZigBee module, you can create a ZigBee network on VantronOS with root account login.

|              | Central Setting Kon Log           |                      |                   |
|--------------|-----------------------------------|----------------------|-------------------|
|              | Enable Disable                    | enable 🗸             |                   |
|              | State                             | Ready                |                   |
|              | Device ID(Zigbee ID)              | BC33ACFFFE71A411     |                   |
|              | Center NetStat                    | true Leave Network 2 |                   |
|              | PanId                             | 0x06A1               |                   |
|              | Channel                           | 20                   |                   |
|              | Tx Power                          | 20                   |                   |
|              |                                   |                      | 3                 |
|              | Device List                       |                      | AllowNetwork      |
| vices        | Device Device ID(Zigbee ID)       | NodeId               | Data              |
| zbee Service | Unknown device 00158D0002D477C3 5 | 0Xf7c5               | (4) Remove Device |

Steps for set up a ZigBee network:

- 1. Click enable from the drop-down box then click Save & Apply to apply the change;
- 2. The Device ID will display as shown above if there is a ZigBee network; if not, click Add Network to create one;
- 3. After creating the ZigBee network, click **Allow Network** to allow client devices to join the network (valid for 180s at the max., expires when a device joins the network)
- 4. Click Remove Device to remove a client device from the ZigBee network;
- 5. Information of the client device on the network.

## 3.13 System

#### 3.13.1 System

Apart from the device settings you might make in the previous sections, here you can configure your Gateway in more details, including host name, time zone, administrative password and so on.

|                             |     | System                                                                           |                                            |
|-----------------------------|-----|----------------------------------------------------------------------------------|--------------------------------------------|
|                             | 1   | Here you can configure the basic aspects of your device like its hostname or the | timezone.                                  |
| <ul> <li>max (m)</li> </ul> |     | System Properties                                                                |                                            |
|                             |     | General Setting: Logging Language and Style                                      |                                            |
| •                           |     | Local Time                                                                       | Fri Jan 21 09:55:56 2022 Sync with browser |
|                             |     | Hostname                                                                         | VantronOS-B4A7                             |
|                             |     | Timezone                                                                         | итс 🗸 3                                    |
|                             |     | Time Synchronization                                                             |                                            |
|                             | - L | Enable NTP client                                                                | ✓ ④                                        |
| B                           |     | Provide NTP server                                                               |                                            |
|                             |     | NTP server candidates                                                            | 0.centos.pool.ntp.org                      |
| System                      | ~   |                                                                                  | 1.openwrt.pool.ntp.org                     |
| System                      |     |                                                                                  | 2.cn.pool.ntp.org                          |
|                             |     |                                                                                  | us.pool.ntp.org                            |

- 1. Synchronize the Gateway time with the browser (local) time
- 2. Assign a name to the host
- 3. Select a time zone
- 4. Enable NTP online time adjustment
- 5. Start the NTP server (the Gateway is the NTP server)
- 6. NTP online time server

#### For log-related settings, click Logging tab next to the General settings tab.

| System                                                                                     |                 |   |
|--------------------------------------------------------------------------------------------|-----------------|---|
| Here you can configure the basic aspects of your device like its hostname or the timezone. |                 |   |
| System Properties                                                                          |                 |   |
| General Settings Logging Language and Style                                                |                 |   |
| System log buffer size                                                                     | 64              | 1 |
|                                                                                            | 🕐 kiB           |   |
| External system log server                                                                 | 0.0.0.0         | 2 |
| External system log server port                                                            | 514             | 3 |
| External system log server protocol                                                        | UDP 🗸           | 4 |
| Write system log to file                                                                   | /tmp/system.log | 5 |
| Console log output level                                                                   | Error 🗸         | 6 |
| Cron Log Level                                                                             | Warning 🗸       | 0 |

- 1. Buffer size of the system log
- 2. Address of the log server
- 3. Port of the log server
- 4. Protocol used by the log server
- 5. Path of the file for the system log
- 6. Output level of the console log
- 7. Cron log level

### 3.13.2 Netlink Bandwidth Monitor (NBM) Setting

#### • General Settings

| Netlink Bandwidth Monitor - Configurat                             | ion                                                                                                    |
|--------------------------------------------------------------------|----------------------------------------------------------------------------------------------------|
| The Netlink Bandwidth Monitor (nlbwmon) is a lightweight, efficien | at traffic accounting program keeping track of bandwidth usage per host and protocol.                                                                                                    |
| General Settings Advanced Settings Protocol Mapping                |                                                                                                    |
| Accounting period                                                  | Day of month            Image: Choose "Day of month" to restart the accounting period monthly on a specific date, e.g. every 3rd. Choose "Fixed interval" to restart the accounting period exactly every N days, beginning at a given date. |
| Due date                                                           | <ul> <li>1 - Restart every 1st of month</li> <li>Day of month to restart the accounting period. Use negative values to count towards the end of month, e.g. "-5" to specify the 27th of July or the 24th of Februrary.</li> </ul>           |
| Local interfaces                                                   | 3                                                                                                    |
|                                                                    | Only constrack streams from or to any of these networks are counted.                                                                                                    |
| Local subnets                                                      | 4         192.168.0.0/16         ×           172.16.0.0/12         ×           10.0.0/8         +                                                                                                    |

- 1. Set how long you would like the monitoring activities to be reported
- 2. Specify a date in a month for restarting another round of monitoring activities
- Applicable when Day of month is selected in 1
- 3. Select the interfaces to monitor
- 4. Local subnets

#### Under Advanced Settings tab, you can further set up the monitoring activities.

| Netlink Bandwidth Monit                | or - Configuration                     |                |                                                                                                    |
|----------------------------------------|----------------------------------------|----------------|----------------------------------------------------------------------------------------------------|
| The Netlink Bandwidth Monitor (nlbwmor | ı) is a lightweight, efficient traffic | accounting pro | ogram keeping track of bandwidth usage per host and protocol.                                                                                                    |
| General Settings Advanced Settings     | Protocol Mapping                       |                |                                                                                                    |
| Maximum entries                        |                                        | 1              | Image: The maximum amount of entries that should be put into the database, setting the limit to 0 will allow databases to grow indefinitely.                                                                                    |
| Preallocate database                   |                                        | 2              | <ul> <li>Whether to preallocate the maximum possible database size in memory. This is mainly useful for memory constrained systems which might not be able to satisfy memory allocation after longer uptime periods.</li> </ul> |
| Compress database                      |                                        | 3              | Whether to gzip compress archive databases. Compressing the database files makes accessing old data slightly slower but helps to reduce storage requirements.                                                                   |
| Stored periods                         |                                        | 4              | 10<br>Maximum number of accounting periods to keep, use zero to keep databases forever.                                                                                                    |
| Commit interval                        |                                        | 5              | 24h - least flash wear at the expense of c♥<br>◎ Interval at which the temporary in-memory database is committed to the persistent database directory.                                                                          |
| Refresh interval                       |                                        | 6              | 30s - refresh twice per minute for reason.                                                                                                    |
| Database directory                     |                                        | 7              | /var/lib/nlbwmon  Database storage directory. One file per accounting period will be placed into this directory.                                                                                                    |

#### Description of the numbered areas

- 1. Set the maximum count of entries to store in the database ('0' for no limit)
- 2. Check the box to pre-allocate a database (more frequently applicable to devices with less memory space)
- 3. Check the box to compress the database
- 4. Maximum count of reporting periods to store ('0' for no limit)
- 5. Time interval for submitting the temporary database to the persistent database
- 6. Time interval for refreshing the traffic counters from the netlink information
- 7. Directory of the database

**Protocol Mapping** can be used to distinguish traffic types per host. Each mapping takes one line, with the first value being the IP protocol, the second value being the port number, and the third value being the name of the mapping protocol.

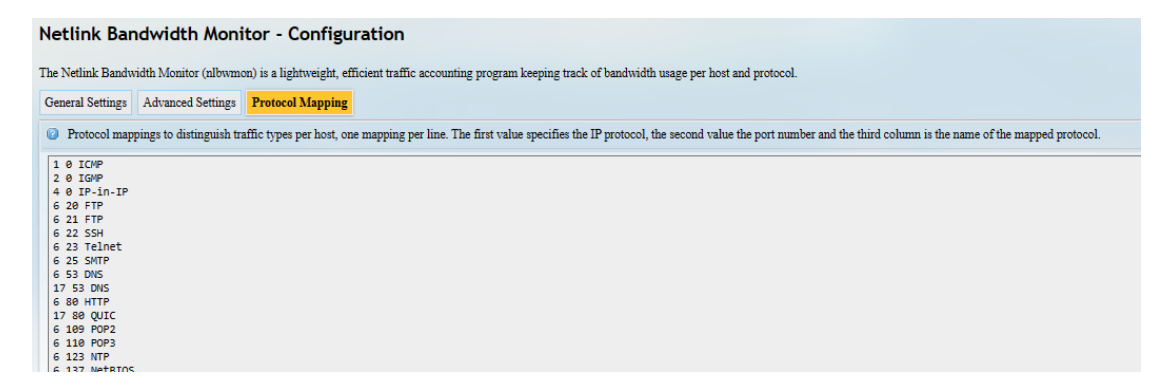

### 3.13.3 Administration

Under the **Router Password** section, you can reset a password for accessing the Gateway.

#### **SSH Access**

As this function might compromise the security of the network, you have to log in the web interface with a root account.

Step 1: Log out the interface by clicking Logout at the left bottom corner;

Step 2: Log in with the root account (root) and password (rootpassword);

Step 3: Navigate to System > Administration, and enable dropbear;

| •                             | SSH Access<br>Dropbear is running                              |                                                                 |
|-------------------------------|----------------------------------------------------------------|-----------------------------------------------------------------|
|                               | Enable/Disable                                                 |                                                                 |
|                               | Interface                                                      | 1  Introduction                                                 |
| <ul> <li>Institute</li> </ul> |                                                                |                                                                 |
|                               |                                                                | wax ****<br>wx:pecified                                         |
| System                        |                                                                | 2 Listen only on the given interface or, if unspecified, on all |
|                               | Port                                                           | 2<br>Specifies the listening port of this Dropbear instance     |
| Administration                | Password authentication                                        | ③ ☑                                                             |
|                               | SSH-Keys (4)<br>Here you can paste public SSH-Keys (one per li | ne) for SSH public-key authentication.                          |

- 1. Select a port to access (LAN by default)
- When "unspecified" is selected, all the ports will be monitored.
- 2. Specify a port for monitoring (port 22 by default)
- 3. Allow SSH password authentication
- 4. Add SSH-Keys for public key authentication

Step 4: Open an SSH client (PuTTY or MobaXterm recommended) in the Windows host;

Step 5: Input the host name or IP address (LAN port address by default: 172.18.1.1), keep the default port No. (22), and select **SSH** for the connection type;

| Category:                                                                                                    |                                                                                                    |
|----------------------------------------------------------------------------------------------------|----------------------------------------------------------------------------------------------------|
| - Session                                                                                                    | Basic options for your PuTTY session                                                                                                    |
| <ul> <li>Logging</li> <li>Terminal</li> <li>Keyboard</li> <li>Bell</li> <li>Features</li> <li>Window</li> <li>Appearance</li> <li>Behaviour</li> <li>Translation</li> <li>Selection</li> <li>Connection</li> <li>Data</li> <li>Proxy</li> <li>SSH</li> <li>Serial</li> <li>Telnet</li> <li>Rlogin</li> <li>SUPDUP</li> </ul> | Specify the destination you want to connect to<br>Host Name (or IP address) Port<br>172.18.1.1 22<br>Connection type:<br>SSH Serial Other: Telnet<br>Load, save or delete a stored session<br>Saved Sessions<br>ABC<br>Default Settings<br>Load<br>Save<br>Delete<br>Close window on exit:<br>Always Never Only on clean exit |

Step 6: Set the session name and **Save**, keep the other settings unchanged, then click **Open**;

Step 7: Log in to the root account (password same as the gateway login password as shown above), and start an SSH remote session.

| 學 root@VantronOS-B202: ~                                                                                                    | - | $\times$ |
|----------------------------------------------------------------------------------------------------|---|----------|
| 聲 login as: root<br>聲 root@172.18.1.1's password:                                                                                                    |   |          |
| BusyBox vl.3l.l () built-in shell (ash)                                                                                                    |   |          |
| / / / / / /<br>    / / |   |          |
| V200R003.F0000-03 Built at 2023-01-10 06:51:36                                                                                                    |   |          |
| root@VantronOS-B202:~#                                                                                                    |   |          |

### 3.13.4 Terminal

Under the **Setting** tab, users can click **enable** from the drop-down box and **Save & Apply** to enable the web terminal and input command lines here.

| Setting           |                   |              |      |       |
|-------------------|-------------------|--------------|------|-------|
| Terminal          |                   |              |      |       |
| Terminal not run! |                   |              |      |       |
| Enable/Disable    | disable 🗸         |              |      |       |
| Interface         | disable<br>enable |              |      |       |
| Back or Refresh   |                   | Save & Apply | Save | Reset |

After the web Terminal is enabled, the **Terminal** tab will be available next to the **Setting** tab.

Login name: root

Login password: rootpassword (invisible while typing)

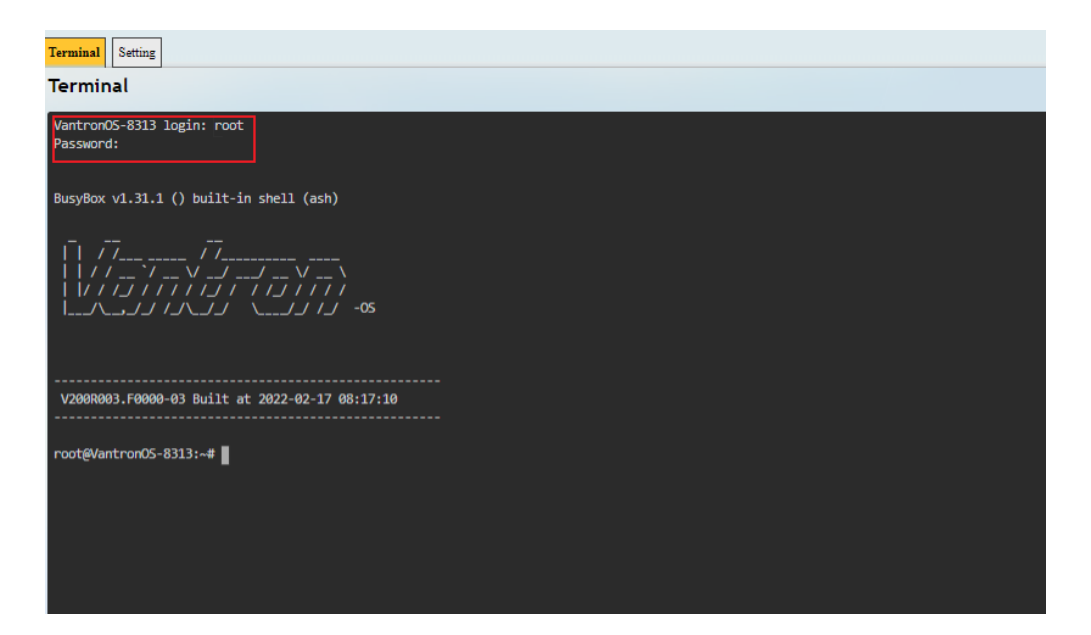

### 3.13.5 Mount points

| Status         | Mount Points                              |               |                                                                         |                                                 |                       |
|----------------|-------------------------------------------|---------------|-------------------------------------------------------------------------|-------------------------------------------------|-----------------------|
|                | Global Settings                           |               |                                                                         |                                                 |                       |
| Quick Start    | Automount Filesystem                      |               | Click Disable Automount                                                 |                                                 |                       |
| Virtual Tunnel | Mounted file systems                      |               |                                                                         |                                                 |                       |
| h Network      | Filesystem                                | Mount Point 3 | Available 4<br>0.00 B / 11.50 MB                                        | Used 5<br>100% (11.50 MB)                       | Unmount               |
| Customization  | /dev/loop0<br>overlayfic/overlay<br>tmeth | overlay<br>/  | 283 52 MB / 446 56 MB<br>283 52 MB / 446 56 MB<br>512 00 KB / 512 00 KB | 20% (71.05 MB)<br>20% (71.05 MB)<br>0% (0.00 B) |                       |
| Hardware :     | dev mmcblic1p3                            | mm USER_SPACE | 6.25 GB / 6.64 GB                                                       | 1% (40.45 MB)                                   | 6 Unmount             |
| 🕈 System 🗸     | Back or Refresh                           |               |                                                                         |                                                 | Save & Apply Save Res |
| · · · System   |                                           |               |                                                                         |                                                 |                       |
| NBM Setting    |                                           |               |                                                                         |                                                 |                       |
| Administration |                                           |               |                                                                         |                                                 |                       |
| Terminal       |                                           |               |                                                                         |                                                 |                       |
| Mount Points   |                                           |               |                                                                         |                                                 |                       |

You can enable/disable automount and check the mounting information here.

Description of the numbered areas

- 1. Disable/Enable automatic mount
- 2. File path on the Router
- 3. Mount point
- 4. Available space in the mount point
- 5. Space used in percentage
- 6. If you have previously mounted a file to the device, you can manually unmount the file here

To manually mount a file, click the **Click Disable Automount** button first and then proceed with the settings.

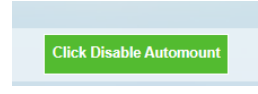

| Mount Points                       |                                                    |                                     |                 |         |
|------------------------------------|----------------------------------------------------|-------------------------------------|-----------------|---------|
| lobal Settings                     |                                                    |                                     |                 |         |
| Automount Filesystem               |                                                    | Click Enable Automount              |                 |         |
| Mount Detect                       |                                                    | Mount Detect                        |                 |         |
| Nounted file systems               |                                                    |                                     |                 |         |
| Filesystem                         | Mount Point                                        | Available                           | Used            | Unmount |
| lev/root                           | /rom                                               | 0.00 B / 15.00 MB                   | 100% (15.00 MB) |         |
| mpfs                               | /tmp                                               | 109.80 MB / 122.27 MB               | 10% (12.47 MB)  |         |
| dev/mtdblock10                     | /overlay                                           | 17.91 MB / 23.62 MB                 | 24% (5.72 MB)   |         |
| verlayfs:/overlay                  | /                                                  | 17.91 MB / 23.62 MB                 | 24% (5.72 MB)   |         |
| mpfs                               | /dev                                               | 512.00 KB / 512.00 KB               | 0% (0.00 B)     |         |
| Aount Points                       |                                                    |                                     |                 |         |
| fount Points define at which point | a memory device will be attached to the filesystem |                                     |                 |         |
| Enabled                            | Device Mount Point                                 | Filesystem                          | Options         | Root    |
|                                    |                                                    | This section contains no values yet |                 |         |
| Add                                |                                                    |                                     |                 |         |

Description of the numbered areas

- 1. Detect the available mount points
- 2. Click Add to add a mount point

Click the Edit button behind the newly added mount point for more settings.

| Mount Points - Mount Entry         |   |                                                                                                    |
|------------------------------------|---|----------------------------------------------------------------------------------------------------|
| Mount Entry                        |   |                                                                                                    |
| General Settings Advanced Settings |   |                                                                                                    |
| Enable this mount                  | 3 |                                                                                                    |
| UUID                               | 4 | eac1bc10-b8d7d9c7-cc627f98-1137c9b6∨<br>◎ If specified, mount the device by its UUID instead of a fixed device node |
| Mount point                        | 5 | Use as external overlay (/overlay)                                                                                  |

- 3. Check the box to enable the mount point after creation
- 4. Select the UUID of the device
- 5. Select the mount point

Then click the **Advanced Settings** tab to access advanced settings.

| Mount Points - Mount Entry         |                                                                                                  |                           |
|------------------------------------|--------------------------------------------------------------------------------------------------|---------------------------|
| Mount Entry                        |                                                                                                  |                           |
| General Settings Advanced Settings |                                                                                                  |                           |
| Filesystem                         | <ul> <li>auto</li> <li>The filesystem that was used to format the memory (e.g. ext.3)</li> </ul> |                           |
| Mount options                      | 7 defaults @ See "mount" manpage for details                                                     |                           |
|                                    |                                                                                                  |                           |
| Back or Refresh                    |                                                                                                  | 8 Save & Apply Save Reset |

- 6. Select the file system for formatting the memory
- 7. Input the mount options
- 8. Save the settings and click the **Back or Refresh** button to return to the general settings

| Mount Points define at which point a memory device will be attached to the filesystem |                                           |             |            |          |         |      |        |
|---------------------------------------------------------------------------------------|-------------------------------------------|-------------|------------|----------|---------|------|--------|
| Enabled                                                                               | Device                                    | Mount Point | Filesystem | Options  | Root    |      |        |
|                                                                                       | UUID: eac1bc10-b8d7d9c7-cc627f98-1137c9b6 | /overlay    | squashfs   | defaults | overlay | Edit | Delete |

The mount point is created as above.

#### 3.13.6 Backup/Flash firmware

On this page, you can backup/restore parameters, restore factory settings (clear user settings), and update firmware from the local or with OTA.

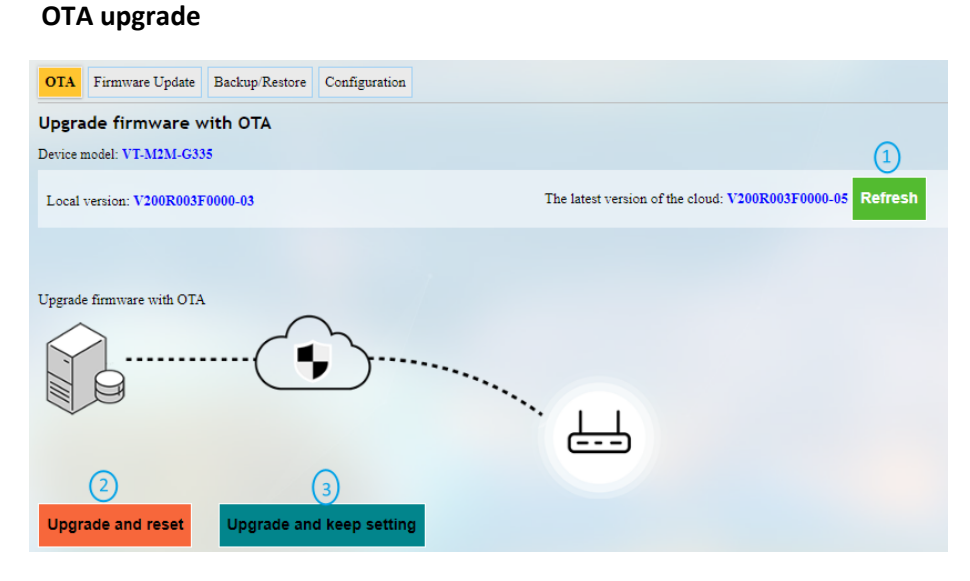

- 1. Refresh the cloud version to the latest (internet access required)
- 2. Upgrade the Gateway and reset to default settings
- 3. Upgrade the Gateway and keep the existing settings unchanged
- If the version from the cloud is shown Failure, please check if the Gateway has internet access.

#### Firmware Update

| OTA Firmware Update Backup/Restore Configuration                          |                                                   |
|---------------------------------------------------------------------------|---------------------------------------------------|
| Flash new firmware image                                                  |                                                   |
| Upload a sysupgrade image here to replace the running firmware form local | II.(Device model: VT-M2M-G335)                    |
| Keep settings:                                                            | (1) <sup>●</sup> ✓                                |
| Image:                                                                    | 2 Choose File 700RGA6023-01-16.zip Upload image 3 |
| 4<br>Uploading 9% 5.7M/64.4M                                              |                                                   |
|                                                                           |                                                   |

Description of the numbered areas

- 1. Check the box to keep the user settings while upgrading the device (not recommended)
- 2. Select the firmware from the local directory
- 3. Click the button to upload the firmware
- 4. Upload progress of the package

When the detailed information of the firmware is displayed, check if the firmware is correct, then click **Proceed** to start the upgrading. DO NOT power off the Gateway when firmware upgrading is in process. The login page will be refreshed once the upgrading finishes.

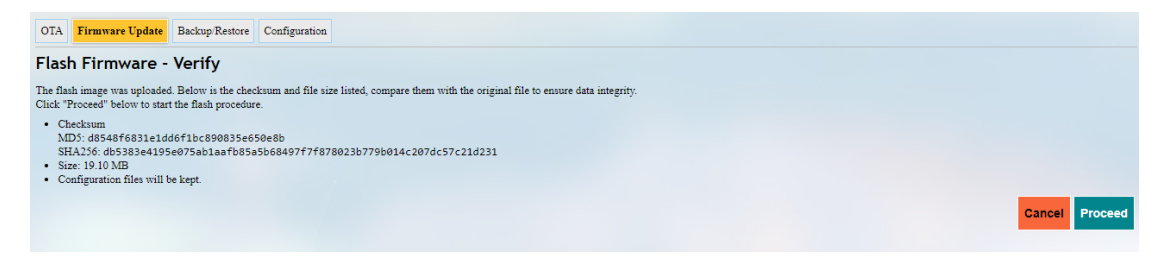

It will take some time for the upgrade and DO NOT power off the Router when firmware upgrading is in process;

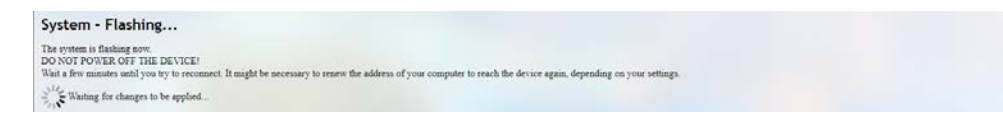

The login page will be refreshed once the upgrading finishes and you can login to check the firmware version on the homage.

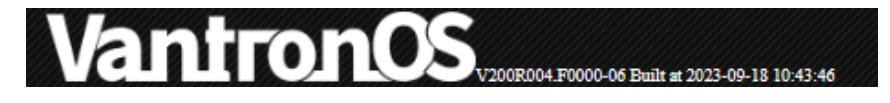

Under the **Backup/Restore** tab, you can download the backup package of your settings, including configuration files and pre-set folders, restore the factory settings of the Router, and upload the backup package saved before.

| OTA Firmware Update Backup/Restore Configuration                                          |                                                                                                    |
|-------------------------------------------------------------------------------------------|----------------------------------------------------------------------------------------------------|
| Backup                                                                                    |                                                                                                    |
| Click "Generate archive" to download a tar archive of the current configuration files.    |                                                                                                    |
| Download backup:                                                                          | Generate archive 1                                                                                                    |
| Restore                                                                                   |                                                                                                    |
| To restore configuration files, you can upload a previously generated backup archive here | e. To reset the firmware to its initial state, click "Perform reset" (only possible with squashfs images).                                                       |
| Reset to defaults:                                                                        | Perform reset (2)                                                                                                    |
| Restore backup:                                                                           | Choose File No file chosen     Upload archive     Quitom files (certificates, scripts) may remain on the system. To prevent this, perform a factory-reset first. |
|                                                                                           | • · · · · · · · · · · · · · · · · · · ·                                                                                                    |

- 1. Click the button to back up the system configurations (include only the configuration files and preset files other than client files or programs)
- 2. Factory reset the Router (user configurations will be cleared)
- 3. Select the backup file from the local directory to restore the backup settings
- 4. Upload the file

Under the **Configuration** tab, you can customize the configuration files or directories to be retained during the upgrade.

| Backup file list                                                                                        |                                 |                                                 |                     |                                                                            |                |
|----------------------------------------------------------------------------------------------------|---------------------------------|-------------------------------------------------|---------------------|----------------------------------------------------------------------------|----------------|
| OTA Firmware Update                                                                                     | Backup/Restore                  | Configuration                                   |                     |                                                                            |                |
| This is a list of shell glob patte                                                                      | rns for matching file           | es and directories to include during sysupgrade | Modified files in / | /etc/config/ and certain other configurations are automatically preserved. |                |
| Show current backup file lis                                                                            | t                               |                                                 | Open list           | 3                                                                          |                |
| <pre>## This file contains<br/>## be preserved durin<br/># /etc/example.conf<br/>/etc/bootscript/</pre> | files and dire<br>g an upgrade. | (1)                                             |                     |                                                                            |                |
|                                                                                                    |                                 |                                                 |                     |                                                                            | 2 Submit Reset |

Description of the numbered areas

- 1. Input the configuration file or directory to be retained during the upgrade
- 2. Click Submit to confirm the setting
- 3. Open the list of configuration files kept during the upgrade

#### 3.13.7 Reboot

Make sure you don't have any ongoing process before rebooting the Gateway.

### 3.14 Logout

You will exit the web interface with a click on the **Logout** tab. If you need make changes to any of your settings, you can log in the web again with default password: **admin**.

# CHAPTER 4 INDUSTRIAL PROTOCOL CONFIGURATIONS

G335 Edge Computing Gateway | User Manual

www.vantrontech.com

# 4.1 IPK Installation for Industrial Protocols

In VantronOS web interface, navigate to **Customization > IPK installer**, select and upload the .ipk file for industrial protocol configuration.

| • • •         | Upload<br>Upload file to '/tmp/upload/' |                     |            |          |        |         |           |
|---------------|-----------------------------------------|---------------------|------------|----------|--------|---------|-----------|
| •             | Choose local file: Choose I             | File No file chosen |            | Upload   |        |         |           |
| •             | Download                                | Ŭ                   |            |          |        |         |           |
| A terms of    | Download file Path on Route:            |                     |            | Download |        |         |           |
| Customization | Upload file list                        |                     |            |          |        |         |           |
| IPK installer | File name                               | Modify time         | Attributes | Size     | Remove | Install | Stat      |
|               | plc_protocol_xos2-3.2.2.320.ipk         | 2022-02-22 13:22:09 | rw-r       | 8.7 MB   | Remove | Install | Uninstall |

Description of the numbered areas

- 1. After the .ipk file is uploaded to the Gateway, the directory of the file will be displayed
- 2. You can remove or install the .ipk thereafter

Once the .ipk file is installed, a message will be displayed suggesting the status of the file installation as shown below.

| O Customization 👻 |                                                                                  |                     |            |        |        |         |           |
|-------------------|----------------------------------------------------------------------------------|---------------------|------------|--------|--------|---------|-----------|
|                   | Upload file list                                                                 |                     |            |        |        |         |           |
| - IPK installer   | Package plc_protocol (3.3.0.211) installed in root is up to date install success |                     |            |        |        |         |           |
|                   | File name                                                                        | Modify time         | Attributes | Size   | Remove | Install | Stat      |
|                   | plc_protocol_vantronos-3.3.0.211.ipk                                             | 2022-02-28 01:27:15 | rw-tt      | 3.3 MB | Remove | Install | Installed |

Input the port number (8081) after the LAN port IP of the Gateway in the address bar of a browser (for instance: 172.18.1.1:8081), and input the account and password to login.

- ° Account: admin / root
- ° Password: admin / rootpassword

| Plc Transceiver   |   |
|-------------------|---|
| Login             |   |
| admin             |   |
| •••••             | ø |
| remember password |   |
| login             |   |
|                   |   |

| /antron PLC Transceiver | - 🧾 🎛 Protoco   | I Service > 🙆 System Settings > () Version |
|-------------------------|-----------------|--------------------------------------------|
| Protocol Service        | Version info    |                                            |
| Collect Status          | Main program    |                                            |
| Collect Configure       | Version         | 3.14.5                                     |
| Croup                   | Commit<br>info  | 5c3b8271bbbaa5e850edcb34b2e8a7cbb5647b8f   |
| Edge Computing          | Compile<br>date | 2023-08-22 13:41:41                        |
| Data Uploading          | Build<br>number | 275                                        |
| 🗘 Alarms 🗸 🗸            |                 |                                            |
| 🖆 Logs                  | UI              |                                            |
| 🙆 System Settings 🛛 🔿   | Version         | 3.0.1                                      |
| Log Config              | Compile<br>date | 2023-08-22 13:46:41                        |
| () Version              |                 |                                            |
| Running Status          | Protocol / AB E | therNet/IP Protocol                        |
| General Settings        | Version         | 1.0.1                                      |
| GSD Management          | Commit<br>info  | 361b0a2e5cedc5570b6594be24b1b8475ff2b8c5   |
|                         |                 |                                            |

You can check the version information of the protocol package under **System Settings**.

# 4.2 **Protocol Configuration and Application**

To use a protocol for data acquisition and edge computing, figure out the device model you are using for data collection and configure the protocol accordingly.

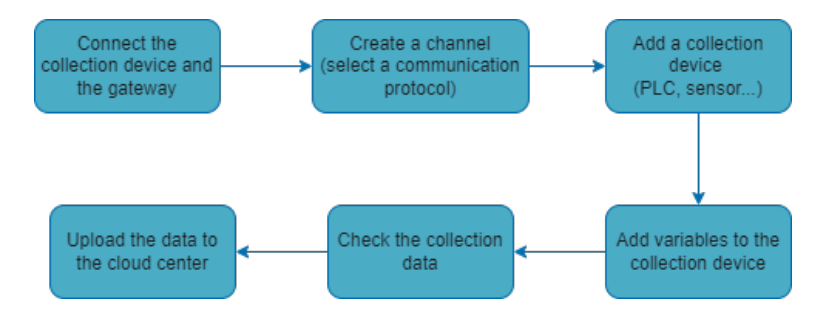

Prerequisites:

- ° A G335 gateway
- ° A data collection device
- ° A serial connection cable/Ethernet cable (depending on the protocol you're using)
- Connect the data collection device to G335 via the serial connection cable/Ethernet cable

### 4.2.1 Configuration of Collection Channels

If you are using the portal for the first time, click **Collect Configure** on the menu pane and you will be prompted to add a channel for data collection.

| Vantron PLC Transceiver | Ē | 🔀 Protocol Service > 🞯 Co | ellect Configure        |             |                        |                             | admin 🇘                  |
|-------------------------|---|---------------------------|-------------------------|-------------|------------------------|-----------------------------|--------------------------|
| Protocol Service        |   |                           | Import/Export Variables | Add Channel | Reboot Collect Program | Import/Export Configuration | Install Protocol Package |
| Collect Status          |   |                           | 1                       | 2           | 3                      | 4                           | 5                        |
| Ollect Configure        |   |                           |                         |             |                        |                             |                          |
| Variable Group          |   |                           |                         |             |                        |                             |                          |
| K Edge Computing        |   |                           |                         |             |                        |                             |                          |
| Historical Data v       |   |                           |                         |             |                        |                             |                          |
| Data Uploading v        |   |                           |                         |             |                        |                             |                          |
| 🗘 Alarms 🗸 🗸            |   |                           |                         |             |                        |                             |                          |
| 🖆 Logs                  |   |                           | Please a                | dd at lea   | st one chann           | ol first                    |                          |
| System Settions         |   |                           | r lease a               | uu al lea   |                        | ci ili ot                   |                          |

Description of the numbered areas

- 1. Import the previously saved variables/export the current variables
- 2. Create a collection channel
- 3. Restart the collection program (the collection channel and task will be restarted)
- 4. Import the previously saved configurations/export the current configurations
- 5. Upload a protocol package (You can upload packages containing additional protocols that are not included in the default collection channels, or updated packages for existing protocols)

Click the Add Channel button (circled as (2) in the above screenshot) to add a channel.

| Vantron PLC Transc  | eiver 📼 | 88 Protocol Service | > 🕲 Collect Configu | ro                        |                  |        |
|---------------------|---------|---------------------|---------------------|---------------------------|------------------|--------|
| 88 Protocol Service | •       |                     | Import/Exa          | ort Variables Add Channel | Reboot Collect P | rogram |
| Collect Status      |         |                     |                     |                           |                  |        |
| 🙆 Collect Configure |         |                     |                     |                           |                  |        |
| C7 Variable Group   |         |                     |                     |                           |                  |        |
| 🕰 Edge Computing    |         |                     | Add Channel         |                           | >                | <      |
| Historical Data     |         |                     | 0                   | 8                         |                  |        |
| Data Uploading      |         |                     | Channel Name:       | Channel 1                 |                  |        |
| ماarms              |         |                     | 2 • Description:    | airdryer                  |                  |        |
| E Logs              |         |                     | Enable:             | YES                       | ~                | -      |
| 🛞 System Settings   |         |                     | Protocol:           | AB EtherNet/IP Protocol   | -                | THE    |
|                     |         |                     |                     | Adc Collect               | ок               |        |
|                     |         |                     | -                   | BACnet Protocol           |                  |        |
|                     |         |                     |                     | CDT91 Protocol            | - 10             |        |
|                     |         |                     |                     | CoAP Protocol             | - 10             |        |
|                     |         |                     |                     | Gateway Collaboration     |                  |        |
|                     |         |                     |                     | DISA Protocol             |                  |        |
|                     |         |                     |                     | DTL645 Protocol           |                  |        |

#### Description of the numbered areas

- 1. Enter a channel name that shall not be any one of the names in use
- 2. Describe the channel
- 3. To enable the channel or not ('Yes' by default)
- 4. Select a protocol type from the drop-down list based on the model of the data collection device (the protocols are supported by the .ipk file installed)

Certain protocols may require more configuration parameters. For example, if **Modbus RTU** protocol is selected as the communication protocol, you will need to connect the data collection device to the Gateway via the serial ports. When configuring the protocol, make sure to select "Modbus" as the protocol and "Modbus serial" as the communication type to ensure proper communication.

| Add Channel       |      |                        |        | х  |  |  |  |  |  |  |  |
|-------------------|------|------------------------|--------|----|--|--|--|--|--|--|--|
|                   |      |                        |        |    |  |  |  |  |  |  |  |
| * Channel Name:   | Ch   | annel 1                |        |    |  |  |  |  |  |  |  |
| * Description :   | air  | dryer                  |        |    |  |  |  |  |  |  |  |
| * Enable:         | YE   | YES V                  |        |    |  |  |  |  |  |  |  |
| * Protocol:       | Mo   | Modbus Protocol $\lor$ |        |    |  |  |  |  |  |  |  |
| * Communication:  |      | ^                      |        |    |  |  |  |  |  |  |  |
|                   | mo   | odbus serial           |        |    |  |  |  |  |  |  |  |
|                   | ma   | odbus TCP              |        | ОК |  |  |  |  |  |  |  |
|                   |      |                        |        |    |  |  |  |  |  |  |  |
|                   |      |                        |        |    |  |  |  |  |  |  |  |
| Add Channel       |      |                        |        | ×  |  |  |  |  |  |  |  |
|                   |      |                        |        |    |  |  |  |  |  |  |  |
| 1 Channel Name:   | Cha  | Channel 1              |        |    |  |  |  |  |  |  |  |
| 2 * Description : | loc  | ation A                |        |    |  |  |  |  |  |  |  |
| 3 * Enable :      | YES  | 5                      |        |    |  |  |  |  |  |  |  |
| 4 * Protocol:     | Mo   | dbus Protocol          | · • •  |    |  |  |  |  |  |  |  |
| 5 Communication:  | mo   | dbus serial            | $\sim$ |    |  |  |  |  |  |  |  |
| 6 * Protocol N    | 1ode | Modbus RTU             | ~      |    |  |  |  |  |  |  |  |
| * Serial Po       | ort: | COM3                   | $\sim$ |    |  |  |  |  |  |  |  |
| 8 * Serial Mo     | de:  | RS232                  | N      |    |  |  |  |  |  |  |  |
| (9) * Baudra      | ate: | 115200                 | Ń      |    |  |  |  |  |  |  |  |
| 10 * Data B       | its: | 8                      | $\sim$ |    |  |  |  |  |  |  |  |
| 11 * Par          | ity: | N                      | ×.     |    |  |  |  |  |  |  |  |
| 12 * Stop B       | its: | 1                      | $\sim$ |    |  |  |  |  |  |  |  |
| (13) * R          | TS:  | NONE                   | Ń      |    |  |  |  |  |  |  |  |
|                   |      |                        | Cancel | ОК |  |  |  |  |  |  |  |

#### Description of the numbered areas

- 4. Select Modbus protocol from the drop-down list
- 5. Choose serial communication as the communication type
- 6. Select Modbus RTU as the protocol mode
- 7. After the collection device is connected to the gateway, select the correct serial port from the drop-down list that corresponds to the serial port in use on the gateway
- 8. Determine the mode of the serial port (the serial mode is determined by the serial port in use)
- 9. Choose the baud rate of the serial port in use
- 10. The data bit in communication (8 bits for RTU communication by default)
- 11. There are three parity bits: even (E), odd (O), and non-parity (N)
- 12. The stop bit represents the last bit in a single package, and the typical value includes 1,1.5 and 2
- 13. Select to enable request to send (RTS) protocol or not

After the configuration of the protocol channel, the channel will be displayed on the interface. You can make subsequent changes to the channel like deletion or edition.

| Vantron PLC Transceiver                                                                                                    |                                          |          |
|----------------------------------------------------------------------------------------------------|------------------------------------------|----------|
| Protocol Service                                                                                                    | Channel Configuration Detail             | Ac       |
| 1                                                                                                    | Channel 1 🔂 × (1)                        |          |
| Collect Configure                                                                                                    | Device List (2) Auto refreshing(5s) ···· | Variable |
| Second Control of Control of Cont | Please add device first                  |          |
|                                                                                                    |                                          |          |
| · · · · · · · · · · · · · · · · · · ·                                                                                                    | 3 Add Copy Edit Delete                   |          |
|                                                                                                    |                                          |          |
| ·                                                                                                    |                                          |          |

- 1. Delete the channel (x) or access the detail page (♣) of the channel and make changes accordingly, including disabling the channel
- 2. The channel is set to refresh automatically every 5 seconds, and you can assign an optional value between 1 and 99 for auto refreshing by clicking the (...) button
- 3. Add a device (e.g., a PLC/sensor) for data collection

### 4.2.2 Configuration of Collection Devices

After creating a channel, the collection device that connects to the Gateway can be added to the channel. Click the **Add** button under **Device List** and input the device information in the pop-up.

| Protocol Service                      | • |               |                         |
|---------------------------------------|---|---------------|-------------------------|
|                                       |   | Channel 1 🕞 🗙 |                         |
| Collect Configure                     |   | Device List   | Auto refreshing(5s) ··· |
| · · · · · · · · · · · · · · · · · · · |   | Please        | add device first        |
|                                       |   |               | Add Copy Edit Delete    |

The device information to be input varies with the protocol you added for communication (still take Modbus RTU protocol as example).

| Add                     |                    | x                       |
|-------------------------|--------------------|-------------------------|
| * Device Name:          | Sensor abc         |                         |
| 2 * Slave:              | 12                 |                         |
| 3* Enabled :            | YES                | \[                      |
| 4 Interval_ms:          | 1000               |                         |
| 5 * Register Start Bit: | 0                  | $\sim$                  |
| 6 Write Device :        | Select data source | Ŷ                       |
|                         |                    | $\overline{\mathbf{O}}$ |
|                         |                    | Cancel OK               |

- 1. Enter a device name
- 2. Input a slave address between 0 and 255
- 3. Choose to enable the device or not
- 4. Set an interval for data collection (better to leave it as is)
- 5. Set a start bit for the register (better to leave it as is)
- 6. Select the data source for distribution (unless there is collected data)
- 7. Click **OK** to complete adding the device

### 4.2.3 Adding Variables to the Collection Device

After configuration of the data collection devices, click the **Add** button under **Variable List** on the right side of the interface to set the variables for the collection device.

| 😑 Channel 1 🛃 🛛 |                          |               |         |                      |
|-----------------|--------------------------|---------------|---------|----------------------|
| Device List     | Auto refreshing(5s) ···· | Variable List |         |                      |
| Device Name     | Protocol                 |               |         |                      |
| S7_200 smart    | Modbus Protocol          |               | No Data |                      |
|                 | < 1 >                    |               |         | Add Copy Edit Delete |
|                 |                          |               |         |                      |

| * Name:              | temp.         | 1   |        |
|----------------------|---------------|-----|--------|
| * Title:             | office_temp   | 2   |        |
| * Group:             | Default Group | 3   | $\sim$ |
| * Permission :       | Read Write    | 4   | $\vee$ |
| * Function Code:     | 03            | 5   | $\vee$ |
| * Data Type:         | SINT(int8)    | 6   | $\sim$ |
| * Register Addr:     | 5             | 7   |        |
| * Byte Order:        | h             | 8   | $\vee$ |
| Unit:                | °C            | 9   | $\sim$ |
| * Data calculation : | none          | 10) | ~      |

Set the parameters of the variable in the pop-up window.

- 1. Set a variable name that the device collects
- 2. Enter a title to describe the variable
- 3. Select a group for the variable (create groups first via the **Variable Group** tab on the left side)
- 4. Set the access permission of the variable
- 5. Select a function code
- 6. Choose the data type (determined by the collection device)

- 7. Input or adjust the register address from 1 to 65535
- 8. Set the byte order
- 9. Select a unit for the variable (determined by the collection device)

10. Set a method for data calculation

- ▶ If case you are unsure where to start for the first-time setup, you can download the template as a reference for the required fields when creating a CSV file, then upload the CSV file for bulk setup of the variables.
- For fields that require manual input of the information, please avoid using special characters.

After completing the configurations, refresh the portal to check the collection settings or add/copy/edit the variables.

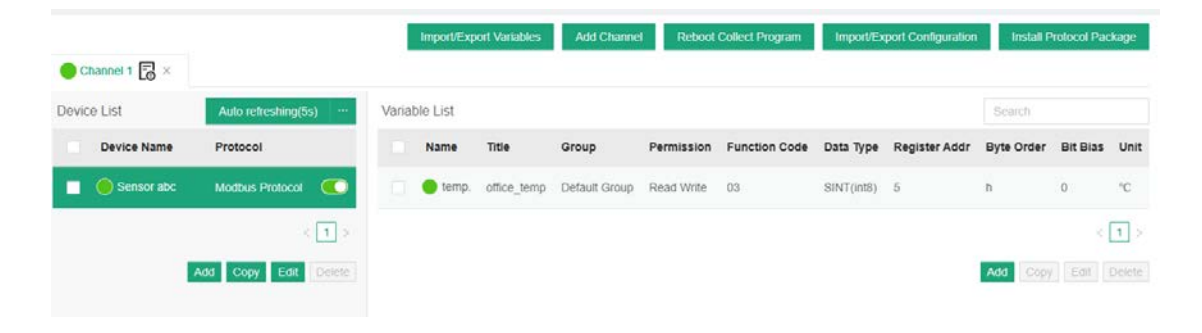

If multiple variables are involved, you can add variable groups for different variables from the **Variable Group** tab on the left side.

| C Variable Group |                                |        |
|------------------|--------------------------------|--------|
|                  | Add group                      | ×      |
| A                | * Group Name: Dryer            |        |
|                  | * Description: Dryer variables |        |
| · · · · ·        | _                              | Cancel |
|                  |                                | Cancel |

### 4.2.4 Variable Import and Export

To ensure smooth importing of batch variables, it is recommended to export the existing variables to the local directory first. This allows you to review the format and configurations, make any necessary modifications, and upload the file to the portal for bulk variable additions.

| antron PLC Transce  | iver | ≣ <b>88</b> ₽ | rotocol Service | > 🕲 Collect C | onfigure     |          |             |               |               |            |                 |            |                    |            | admir        | □ Û   |
|---------------------|------|---------------|-----------------|---------------|--------------|----------|-------------|---------------|---------------|------------|-----------------|------------|--------------------|------------|--------------|-------|
| 88 Protocol Service | -    |               |                 |               |              |          | Import/Ex   | ort Variables | Add Channe    | I Reboot   | Collect Program | ImportE    | port Configuration | Instal P   | rotocol Paic | skape |
| Collect Status      |      | Chan          | inel t 🕞 ×      |               |              |          |             | Ð             |               |            |                 |            |                    |            |              |       |
| Collect Configure   |      | Device L      | ist             | Auto refreshi | ng(lis) —    | Varia    | ble List    |               |               |            |                 |            |                    |            |              |       |
| Variable Group      |      |               | Device Name     | Protocol      |              |          | Name        | Title         | Group         | Permission | Function Code   | Data Type  | Register Addr      | Byte Order | Bit Bias     | Unit  |
| 🕰 Edge Computing    |      |               |                 |               | co 💽         |          | 🔵 temp      | office_temp   | Default Group | Read Write | 00 1            | SINT(Int8) | 5                  | n          | 0            | ~c    |
| Historical Data     | 2    |               |                 |               | Import/Exc   | ort Vari | ables       |               |               |            |                 |            |                    |            |              |       |
| Data Uploading      | ~    |               |                 | Add Copy      | (2)          |          | 3           |               |               |            |                 |            |                    | Add Cory   |              |       |
| 🗘 Alamis            | 2    |               |                 |               | Export varia | bles     | import vaña | bles          |               |            |                 |            |                    |            |              |       |
| E Logs              |      |               |                 |               |              |          |             |               |               |            |                 |            |                    |            |              |       |
| () System Settings  | 4    |               |                 |               |              |          |             |               | Cancel        | OC         |                 |            |                    |            |              |       |

Description of the numbered areas

- 1. Navigate to Collect Configure > Import/Export Variables
- 2. Export the variables (file saved as "all\_variables.csv")

| Channel N | Device Na | Name   | Title      | Group     | Permissio | Function ( | Data Type | Convert S | Length | Register | A Byte Orde | Bit Bias | Unit  | Word base | Data calcu | lation |
|-----------|-----------|--------|------------|-----------|-----------|------------|-----------|-----------|--------|----------|-------------|----------|-------|-----------|------------|--------|
| Channel 1 | Sensor ab | temp.  | office_ter | default_g | rw        | holding    | char      |           |        | 1 3      | 5 h         |          | 0 °C  |           |            |        |
| Channel 1 | Sensor ab | temp   | outdoor_t  | default_g | rw        | holding    | uint16    |           | :      | 1 3:     | 3 hl        |          | 0 °C  |           |            |        |
| Channel N | Device Na | a Name | Title      | Group     | Permissio | Function ( | Data Type | Convert S | Length | Register | A Byte Orde | Bit Bias | Unit  | Word base | Data calcu | lation |
| Channel 2 | S7_200 sn | nhmdty | warehous   | default_g | rw        | holding    | uint16    |           | :      | 1        | 7 lh        |          | 0 %RH |           |            |        |
|           |           |        |            |           |           |            |           |           |        |          |             |          |       |           |            |        |

The channel name and device name are unchangeable. You can add variables to the corresponding devices (duplicated names are not allowed).

- 3. Select the CSV file from the local directory and click **OK** to exit
- The import and export of channel configurations are similar as importing and exporting the variables except that the file is in .bin format.

### 4.2.5 Edge Computing Scripts Setup

To add a script for edge computing, you need click **Edge Computing** from the navigation pane on the left, then click **Add Script** to input the script information in the pop-up.

| 88 Protocol Servic   | • •    | Scripts List   |          |                  |   |                                               |                       | Refresh       | Add Script      | Import/Export Scr | pts Executi | e Strategy |
|----------------------|--------|----------------|----------|------------------|---|-----------------------------------------------|-----------------------|---------------|-----------------|-------------------|-------------|------------|
| Collect Stat         | ນຮ     | Script Nam     |          |                  |   | Execute Object                                | Execute Strat.        | Last Execute  | Execute Count   | Operation         |             |            |
| Ollect Con           | figure |                |          |                  |   |                                               |                       |               |                 |                   |             |            |
| Variable Gr          | oup    |                |          |                  |   |                                               |                       |               |                 |                   |             |            |
| 💐 Edge Comp          | wing   |                |          |                  |   |                                               | No Data               |               |                 |                   |             |            |
|                      |        |                |          |                  |   |                                               |                       |               |                 |                   |             |            |
| Add Script           |        |                |          |                  |   |                                               |                       |               |                 |                   |             | x          |
| Edit input variables | 8      |                |          |                  |   | + Scrint Namer smar                           | A                     | • Enc         | iner lavascrint | 0                 | (11)        |            |
| Variable Name        |        | Execute Object |          |                  |   | 1 // ECMAScript 5.                            | 4                     | city          | 0               |                   |             |            |
| DBW03                | 0      | temp.          |          |                  | • | 2 // https://262.0                            | cma-internatio        | onal.org/5.1/ | 0               |                   |             |            |
| Edit output variable | 15     |                | Oute     | 3<br>ut to point | ) | 6 // c = a.toFixer<br>7 console.log(Glot<br>8 | (2); // c= 12<br>al); | 35            |                 |                   |             |            |
| Compute Result       | Title  | Variable Name  | Data Typ | pe               |   |                                               |                       |               |                 |                   |             |            |
| bool_gg_10 0         | edge   | high           | Bool     |                  | • |                                               |                       |               |                 |                   |             |            |
| • 2                  |        |                |          |                  |   |                                               |                       |               |                 |                   | Cancel      | (8)<br>OK  |

- 1. Edit the input variables: add a name for the input variable and an object for executing the script (more than one variable could be added)
- 2. Edit the output variable: add the computation result, title, variable name, and data type
- 3. Click the toggle button to choose to output the results to the variables or edge nodes
- 4. Enter a name for the computing script
- 5. Select the format of the script (JavaScript, Lua and Python supported)
- 6. Select to enable the script or not
- 7. Compile the script in the window
- 8. After compilation, click **OK** to exit

#### Under Scripts List, you can perform a series of actions to the scripts.

| Scripts List   |                     |                  | Refresh         | Add Script    | Import/Export Scripts | Execute Strategy |
|----------------|---------------------|------------------|-----------------|---------------|-----------------------|------------------|
| Script Name    | Execute Object      | Execute Strategy | Last Execute St | Execute Count | Operation             | 9                |
| S7_200 smart   | [DBW03,DBW04,DBW05] | Timed Execution  | Failed          | 1181          | 6 Pause Copy          | Edit Delete      |
| S7_200 smart A | [DBW03,DBW04,DBW05] | Timed Execution  | Failed          | 1180          | Pause Copy            | Edit Delete      |
| S7_200 smart B | [DBW03,DBW04,DBW05] | Timed Execution  | Failed          | 1180          | Pause Copy            | Edit Delete      |

#### Description of the numbered areas

- 1. Script list and detailed script information
- 2. Refresh the scripts
- 3. Add a script
- 4. Import/export scripts
- 5. Script execution strategy (you can assign a strategy to multiple scripts upon a click of this button)

| Execute                     | Strategy         |               |                  |                  | ×                               |
|-----------------------------|------------------|---------------|------------------|------------------|---------------------------------|
|                             | scriptNar        | ne            | Current Strategy | Execute Interval | Reuse Engine                    |
|                             | greetings        |               | Timed Execution  | 1000             | Reuse after 100 times execution |
|                             | edge computing   |               | Timed Execution  | 1000             | Reuse after 100 times execution |
|                             | edge computing_1 |               | Timed Execution  | 1000             | Reuse after 100 times execution |
|                             | edge com         | puting_2      | Timed Execution  | 1000             | Reuse after 100 times execution |
| 3 scrip                     | ts selec         | ted           |                  |                  | < 1 >                           |
| * Execute By: Timed E       |                  | xecution      | ~                |                  |                                 |
| * Execute Interval: Timed E |                  | xecution      | ms               |                  |                                 |
| * Reuse Engine: Automat     |                  | tic Execution |                  |                  |                                 |

The scripts are designed to be executed automatically or at a scheduled time.

Automatic execution: triggered when there is abnormality with the execution object.

**Timed execution** is supposed to be used together with the **Execution interval:** the system is scheduled to execute the script every 1000ms by default, and you can adjust the interval.

Reuse Context allows you to set a restart mechanism for the scripts

6. Start/pause, copy, edit or delete the script. (You can access the script information and the execution log upon a click of the **Edit** button)

### 4.2.6 Collection Status

When the setup finishes, you can check the information about the devices and variables by clicking the **Collect Status** tab on the left.

The **Device List** displays information about the collection devices, edge computing, historical data, etc. Users can differentiate the data based on the collection channels.

| Device List (4) Va | riable List (3)     |               |                |               |              |  |  |
|--------------------|---------------------|---------------|----------------|---------------|--------------|--|--|
| Device Name        | Device type         | Enable or not | Channel        | Slave Address | Address      |  |  |
| Sensor abc         | Data Collect Device | enabled       | Channel 1      | 12            | 172.18.2.174 |  |  |
| S7_200 smart       | Data Collect Device | enabled       | Channel 2      | 56            | 172.18.2.174 |  |  |
| smart A            | Edge Computing      | disabled      | Edge Computing |               |              |  |  |
| S7_200 smart B     | Edge Computing      | disabled      | Edge Computing |               |              |  |  |

The **Variable List** displays information about the variables, collection devices, user permission to the variables, etc. Users can differentiate the data based on the collection channels.

| ≣ 8    | Protocol Service  | e > 🔁 Collect Status |           |                  |                   |                       | admin 🎝   |
|--------|-------------------|----------------------|-----------|------------------|-------------------|-----------------------|-----------|
| Device | e List (4) Variab | ıle List (3)         |           | Search           | All groups $\lor$ | Auto refresh(2s) ···· | O Refresh |
|        | Variable Name     | Assigned Device      | Channel 👻 | Read&Write Acces | s Variable alias  | Refresh Time          | Option    |
|        | temp.             | Sensor abc           | Channel 1 | Read & Write     | office_temp       | 2023-09-20 09:45:12   | E 🖉       |
|        | temp              | Sensor abc           | Channel 1 | Read & Write     | outdoor_temp      | 2023-09-20 09:45:12   | E 🖉       |
|        | hmdty             | S7_200 smart         | Channel 2 | Read & Write     | warehouse hmdty   | 2023-09-20 09:45:13   | Fo 🖉      |
| 4      |                   |                      |           | •                |                   |                       | •         |

The Variable List offers the user more feasibility to set or access the variables.

| Device | E List (4) Variable List (3) |                    | Search            | 2         | All groups 3      | Auto refresh(2s) ··· | <b>O</b> Refresh |
|--------|------------------------------|--------------------|-------------------|-----------|-------------------|----------------------|------------------|
|        | Variable Name                | Variable Value 📱 🚺 | Assigned Device 🛒 | Channel 👻 | Read&Write Access | Variable alias (4)   | Option 5         |
|        | temp.                        |                    | Sensor abc        | Channel 1 | Read & Write      | office_temp          | 65 27            |
|        | temp                         |                    | Sensor abc        | Channel 1 | Read & Write      | outdoor_temp         | E Z              |
|        | hmdty                        |                    | S7_200 smart      | Channel 2 | Read & Write      | warehouse hmdty      | E 🖉              |

- 1. Use the filters to screen out the target information (you can screen variables, collection devices, channels)
- 2. Fuzzy search for the target variable
- 3. Select a variable group
- 4. Click ... to set the Auto refresh interval
- 5. Manual refresh
- 6. Variable details
- 7. Data distribution settings (you can tick the checkboxes before multiple variables to distribute a value to the target device)

### 4.2.7 Historical Data

Users can access, delete, or back up historical data from the **Historical Data** tab. Before you proceed with the operations, please navigate to **Param Configuration** to enable the feature and select the configuration channel.

| Reprotocol Service    | Param Configuration               |                                 |   |                          |        |
|-----------------------|-----------------------------------|---------------------------------|---|--------------------------|--------|
| Collect Status        | * Enable the driver:              | 2 (1)                           |   |                          |        |
| Collect Configure     | Enable status output:             | 2                               |   |                          |        |
| 🕰 Edge Computing      | Enable statistics by minutes (3 m | 3                               |   |                          |        |
| Historical Data       | Enable statistics by hours :      | a (4)                           |   |                          |        |
| glit View Data        |                                   | 0                               |   |                          |        |
| da Data Maintenance   | Enable statistics by days :       | 3 (5)                           |   |                          |        |
| Param Configuration   | • Max days                        | 180                             | 0 | 6                        |        |
| Backup and Restore    | • May size.                       | 1024                            | 0 | $\overline{\mathcal{O}}$ |        |
| 🛆 Data Uploading 🛛 👻  | and all a                         | 102.4                           | U | U                        |        |
| 🗘 Atarms 🗸 🗸          | Select devices :                  |                                 |   |                          |        |
| 븝 Logs                |                                   | Channel 1     (8)     Channel 2 |   |                          |        |
| 🙆 System Settings 🛛 👻 |                                   |                                 |   |                          |        |
|                       |                                   |                                 |   |                          |        |
|                       |                                   |                                 |   |                          |        |
|                       |                                   |                                 |   |                          |        |
|                       |                                   |                                 |   |                          | Cancel |
|                       |                                   |                                 |   |                          |        |

- 1. Enable/Disable the historical data feature (only when this feature is enabled can you access the historical data)
- 2. Enable/Disable status output (you can keep the default setting)
- 3. Enable/Disable data statistics on a 3-minute basis (you can keep the default setting)
- 4. Enable/Disable data statistics on a hourly basis (you can keep the default setting)
- 5. Enable/Disable data statistics on a daily basis (you can keep the default setting)
- 6. Input the maximum days you would like the data to be stored ('0' means no limit on the days)
- 7. Input the maximum size you would like to store the data (Unit: M)
- 8. Select the channel/device you would like to access the historical data
- 9. Click **Submit** to save and apply the settings

Then, you can navigate to the **View Data** tab and select the channel you have selected with the variable(s) you wish to check.

| Protocol Service • | View Data            |                         |              |              |   |     |
|--------------------|----------------------|-------------------------|--------------|--------------|---|-----|
| Collect Status     | Select main database | Please select main data |              | ]            |   |     |
| Ollect Configure   | L                    | Channel 1 >             | Sensor abc > | humidity     |   |     |
| Variable Group     |                      |                         |              | temp.        |   |     |
| 🐔 Edge Computing   |                      |                         |              | temp<br>temp | P |     |
| Historical Data    |                      |                         |              |              |   | - N |
| olli) View Data    |                      |                         |              |              |   |     |
| 📬 Data Maintenance |                      |                         |              |              |   |     |

The data will be displayed in a few seconds.

| View Data            |                         |                            |              |          |         |                        |
|----------------------|-------------------------|----------------------------|--------------|----------|---------|------------------------|
| Select main database | Channel 17 Sensor abc / | Select additional database | . Statt Time | End Time | Refresh | Export data Chart Verw |
| Time                 |                         | Û                          |              |          |         | temp                   |
| 2023-09-20 10:35:04  |                         |                            |              |          |         | 30                     |
| 2023-09-20 10 35 05  |                         |                            |              |          |         | 30                     |
| 2023-09-20 10:35:06  |                         |                            |              |          |         | 30                     |
| 2023-09-20 10 35 07  |                         |                            |              |          |         | 30                     |
| 2023-09-20 10:35:08  |                         |                            |              |          |         | 30                     |
| 2023-09-20 10:35:09  |                         |                            |              |          |         | 33                     |
| 2023-09-20 10:35:10  |                         |                            |              |          |         | 33                     |
| 2023-09-20 10:35:11  |                         |                            |              |          |         | 33                     |
| 2023-09-20 10:35:12  |                         |                            |              |          |         | 33                     |
| 2023-09-20 10:35:13  |                         |                            |              |          |         | 33                     |
| 2023-09-20 10:35:14  |                         |                            |              |          |         | 33                     |
| 2023-09-20 10:35:15  |                         |                            |              |          |         | 33                     |
| 2023-09-20 10.35 16  |                         |                            |              |          |         | 33                     |

#### Description of the numbered areas

1. If the collection device collects multiple variables, you can click this button to add more variables

| Select | additional database | ×         |
|--------|---------------------|-----------|
|        | Variable Name       |           |
|        | humidity            |           |
|        | temp.               |           |
|        |                     | < 1 >     |
|        |                     | Cancel OK |

| View Data            |                                                                                             |                            |               |            |                     |            |
|----------------------|---------------------------------------------------------------------------------------------|----------------------------|---------------|------------|---------------------|------------|
| Select main database | Channel 1 / Sensor abc / $\!\!\!\!\!\!\!\!\!\!\!\!\!\!\!\!\!\!\!\!\!\!\!\!\!\!\!\!\!\!\!\!$ | Select additional database | Start Time El | End Time 📋 | Refresh Export data | Chart View |
| Time                 |                                                                                             |                            |               | temp       | humidity            |            |
| 2023-09-20 10:36:35  |                                                                                             |                            |               | 57         |                     |            |
| 2023-09-20 10:36:36  |                                                                                             |                            |               | 57         |                     |            |
| 2023-09-20 10:36:37  |                                                                                             |                            |               | 57         |                     |            |
| 2023-09-20 10:36:39  |                                                                                             |                            |               | 60         | 60                  |            |
| 2023-09-20 10:36:40  |                                                                                             |                            |               | 60         | 60                  |            |
| 2023-09-20 10:36:41  |                                                                                             |                            |               | 60         | 60                  |            |
| 2023-09-20 10:36:42  |                                                                                             |                            |               | 60         | 60                  |            |
| 2023-09-20 10:36:43  |                                                                                             |                            |               | 60         | 60                  |            |
| 2023-09-20 10:36:44  |                                                                                             |                            |               | 60         | 60                  |            |
| 2023-09-20 10:36:45  |                                                                                             |                            |               | 60         | 60                  |            |
| 2023-09-20 10:36:46  |                                                                                             |                            |               | 60         | 60                  |            |
| 2023-09-20 10:36:47  |                                                                                             |                            |               | 60         | 60                  |            |
| 2023-09-20 10:36:48  |                                                                                             |                            |               | 60         | 60                  |            |

#### After the variable is added, there is another column displaying the target variable.

- 2. Select a period for displaying the relevant data
- 3. Manually refresh the data
- 4. Export the data to the local directory
- 5. View the data in the chart (click Table View to return to the list)

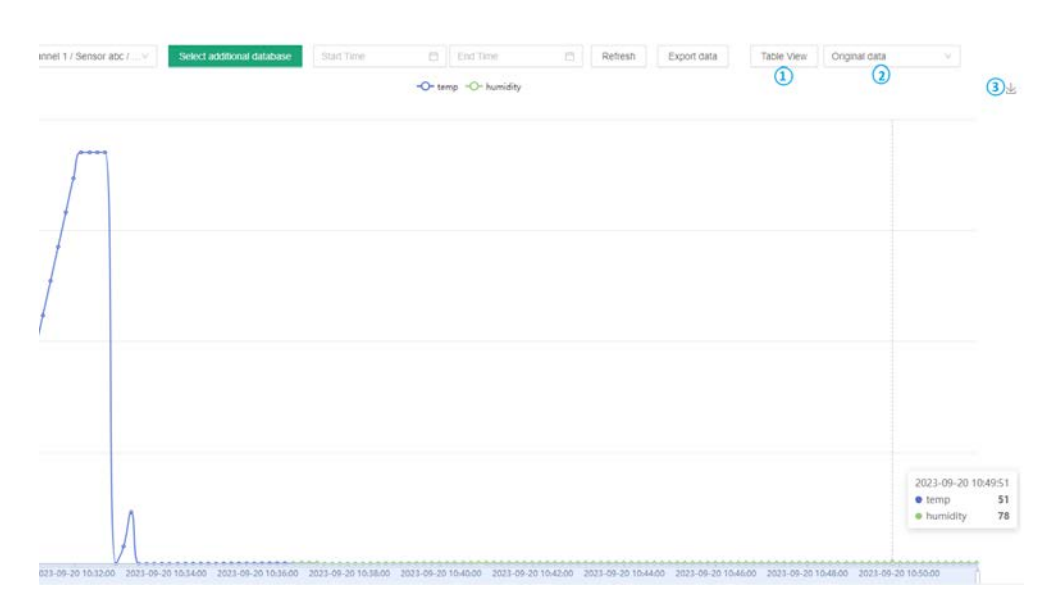

When you view the data in the chart, you can perform the following actions:

- (1) Return to the list view
- (2) Access the Max./Min./Average data in minutes/hours/days
- (3) Export the chart to the local directory in .svg format

After the historical data is stored for certain time, you can navigate to **Historical Data > Data Maintenance** to delete the data of a specific time or delete the entire data file.

|                    | Data Maintenance               |     |              |                |                     |                     |                            |
|--------------------|--------------------------------|-----|--------------|----------------|---------------------|---------------------|----------------------------|
| Collect Status     | Database                       |     | Record Count | Space Occupied | First Record Time   | Last Record Time    | Operation                  |
| Collect Configure  | Channel 1/Sensor abc 1         |     |              | 224K           |                     |                     | Delete by time Delete file |
| Variable Group     | Channel 1/Sensor abc /humidity | 2   | 1422         |                | 2023-09-20 10:36:39 | 2023-09-20 11:00:25 | Delete by time Delete Ne   |
| Edge Computing     | Channel 1/Sensor abc /lemp.    | 3   | 1815         |                | 2023-09-20 10 29 56 | 2023-09-20 11:00:25 | Delete by time Delete file |
| Historical Data •  | Channel 1/Sensor abc /temp     | (4) | 1815         |                | 2023-09-20 10:29:56 | 2023-09-20 11:00:25 | Delete by time Delete Ne   |
| 🖓 View Data        |                                |     |              |                |                     |                     | < 1                        |
| 😫 Data Maintenance |                                |     |              |                |                     |                     |                            |
|                    |                                |     |              |                |                     |                     |                            |

- 1. The space occupied by all data in a channel
- 2. Record count of a single variable in the channel (e.g., humidity)
- 3. Record count of a single variable in the channel (e.g., temperature)
- 4. Record count of a single variable in the channel (e.g., temperature)
- 5. Delete the data file (the buttons behind the channel allow you to delete the data file of the entire channel while the buttons behind a single variable allow you to delete the data associated with the variable)
In the **Historical Data > Backup and Restore** interface, you can back up or restore the historical data.

| Backup and Restore    |   |       |               |
|-----------------------|---|-------|---------------|
| Removable Disk        |   |       | $\vee$        |
| Mount point           |   |       |               |
| Can write             |   | true  |               |
| Total Size            |   | 0 B   |               |
| Available size        |   | 0 B   |               |
| Estimate backup size  |   | 860K  |               |
|                       |   |       | Start backup  |
| Backup list           |   |       | × Ø           |
| Backup size           | 0 | В     |               |
| System available size | 1 | 3.13G |               |
|                       |   |       | Start restore |

Before backing up the data, you will need to mount the storage device to the Gateway.

- 1. Insert the Micro SD card into the corresponsive slot on the Gateway;
- 2. Login VantronOS and navigate to **System > Mount Points**;
- 3. The automatic mounting feature is turned on by default, you can check the information here;

| ilobal Settings      |                 |                         |                 |         |
|----------------------|-----------------|-------------------------|-----------------|---------|
|                      |                 | _                       |                 |         |
| Automount Filesystem |                 | Click Disable Automount |                 |         |
| Nounted file systems |                 |                         |                 |         |
| Filesystem           | Mount Point     | Available               | Used            | Unmount |
| devisoot             | /rom            | 0.00 B / 18.50 MB       | 100% (18.50 MB) |         |
| impfs                | /tmp            | 243.59 MB / 246.71 MB   | 1% (3.12 MB)    |         |
| dev:loop0            | /overlay        | 272.18 MB / 439.62 MB   | 38% (167.45 MB) |         |
| werlayfs:/overlay    | <i>I</i>        | 272.18 MB / 439.62 MB   | 38% (167.45 MB) |         |
| mpfs                 | /dev            | 512.00 KB / 512.00 KB   | 0% (0.00 B)     |         |
| dev mmcblk 103       | mant USER_SPACE | 13.13 GB / 13.92 GB     | 0% (64.07 MB)   | Unmount |

- 4. Go back to the protocol portal, select the removable disk and start the backup;
- 5. You can also select the backup data from the list and restore the related data.

## 4.2.8 Data Upload and Encapsulation

Field data collected will be uploaded to the cloud platform via protocols after edge computing. Take MQTT protocol as an example, follow the steps below for relevant settings.

- Expand the Data Uploading tab from the navigation pane and click Upload Config;
- Click the Add button on the upper right corner to add a data upload task;

| 88 Protocol Service | Data Uploading |  |
|---------------------|----------------|--|
| Collect Status      |                |  |
| Collect Centigure   |                |  |
| Variable Group      |                |  |
| Edge Computing      |                |  |
| Historical Data     |                |  |
| Data Uplcading      |                |  |
| 1 Upload Config     |                |  |

• Create an upload task in the pop-up and click **OK**;

| Add data upload   | l service       | x  |
|-------------------|-----------------|----|
| * Channel Name:   | channel 1       | ]  |
| * Protocol Type:  | MQTT Protocol V |    |
| * Cloud Platform: | MQTT Client V   |    |
|                   | Cancel          | ОК |

• Configure the MQTT client in the following pop-up.

| 1 Enable:             | ~              |     |
|-----------------------|----------------|-----|
| 2 ata encapsulation : | none 🗸         | (j) |
| 3. Center platform:   | MQTT Client V  |     |
| 4 Address:            | 192.168.16.229 |     |
| 5 * Port:             | 1883           |     |
| 6*MQTT interval:      | 90             |     |
| MQTT client ID:       | 12345678       |     |
| (8) qos:              | 1 V            |     |
| 9*Data publish topic: | dryer          |     |
| Subscribe topic:      |                | (j) |

### Description of the numbered areas

- 1. Select to enable data uploading or not after the configuration, and the data collected will be automatically uploaded to the cloud platform if enabled
- 2. Determine the data encapsulation format (no format by default)
- 3. The center platform is automatically filled and not changeable
- 4. Fill in the IP address of the MQTT server
- 5. The port number is automatically filled (1883)
- 6. The client will send a message to the server within a heartbeat interval (90 seconds by default and adjustable), otherwise the client network will be disconnected
- 7. Input the MQTT client ID: a unique identifier, unrepeatable
- 8. Set the quality of service (QoS) to ensure the reliability of the message

QoS 0: The message will be sent once at the maximum. If the client is not available, the message will get lost.

QoS 1: The message will be sent at least once.

QoS 2: The message will be sent only once.

- 9. Data publish topic: used for MQTT messaging to identify which message channel the payload data is supposed to be published
- 10. Topic for MQTT message subscription which enables the server to send message to a client for the control purpose

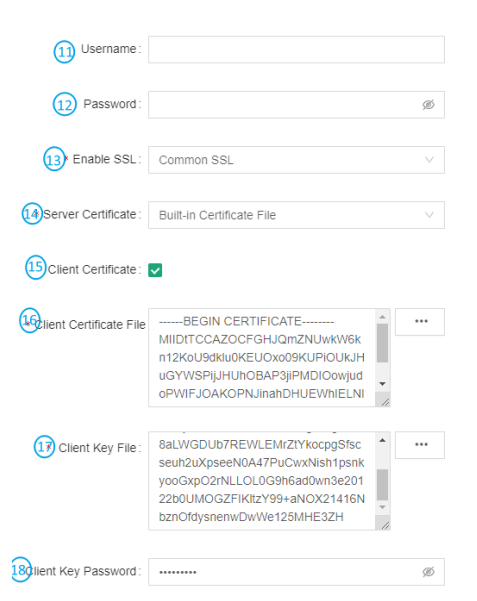

- 11. Input a username (non-compulsory)
- 12. Input the password (non-compulsory)
- 13. Select to enable SSL or not (if yes, choose between common SSL and national SSL)
- 14. If common SSL is enabled, select a certification mode for the server

- 15. Select to enable client certificate or not
- 16. If yes, a client certificate file is needed
- 17. If yes, a client key file is also needed
- 18. Input a client key password (non-compulsory)

| (19) With buffer:      | 2           |   |
|------------------------|-------------|---|
| 20 * Backend:          | Memory V    |   |
| 2)Max memory count:    | 100000      |   |
| 22 Max memory size :   | 10          | М |
|                        |             |   |
| 3 Minimum post interva | 0           | S |
| 24 * Select devices :  | Channel 1 × |   |

- 19. Select to enable data caching or not
- 20. If yes, choose a medium for data caching (caching to memory by default)
- 21. Determine the maximum memory count
- 22. Determine the maximum memory size
- 23. Input a minimum post interval
- 24. Select the device of the source data

The configurations will take effect after you click **Submit**. Then users can browse the data uploaded to the MQTT platform for data view, statistics, analysis, etc.

In the Data Encapsulation page, you can upload encapsulated data or configure the encapsulation format of the data.

|          |                        |                                                                                                    |                    | 2         |
|----------|------------------------|----------------------------------------------------------------------------------------------------|--------------------|-----------|
|          | Name                   | Description                                                                                                    | Build In Or<br>Not | Operation |
| -        | With Device Info       | {"sn", "V201912091-059", "channel", "modbus", "device", "sensor1", "data", {"temperature", 21.30, "tumudity", 60 }}            | Yes                |           |
|          | 2 Decimal Places (js)  | ( "temperature", "21.30", "humidity", "60" )                                                                                   | Yes                |           |
|          | F002                   | { "time": "2022-03-21 09:00:00"; "Data"; [ { "name": "temperature"; "value": "21" }. { "name": "humidity"; "value"; "60" } } } | Yes                |           |
|          | F001                   | {"time": "2022-03-21 09:00:00": "Data": { { "name": "temperature": "value": "21" }. { "name": "humidity": "value": "60" } } }  | Yes                |           |
| d Config | 2 Decimal Places (lua) | { "Temperature": "21.30", "humidity", "60" }                                                                                   | Yes                | Delete    |

Description of the numbered areas

- 1. Description of the built-in data encapsulation format
- 2. Click to upload. json data for encapsulation

## 4.2.9 Alarm

Under **Alarms > Alarm Config**, you can add alarm rules for the variables. The device will alarm when a rule is triggered and the alarm mutes when the condition changes to not meeting the rule.

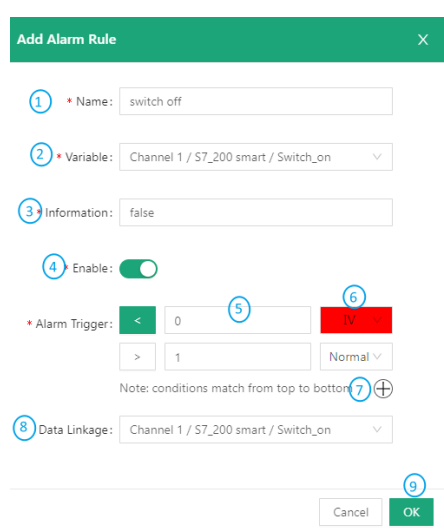

Description of the numbered areas

- 1. Set a name for the alarm rule
- 2. Select the variable for the alarm rule to be applied to
- 3. Input the alarm message to be display in case of an alarm
- 4. Select to enable the alarm rule or not
- 5. Set the thresholds for triggering the alarm (thresholds will be applied from top down)
- 6. Set an alarm level (under normal level, no alarm will be triggered)
- 7. Click "+" to add a threshold, click "-" to delete a threshold
- 8. Select a data linkage
- 9. Click to save the alarm rule

When the alarm rules are created, you can set the parameters for pushing an alarm on the **Alarm Broadcast** page.

| Alarm Broadcast         |              |   |
|-------------------------|--------------|---|
| 1 * Alarm interval :    | 120          |   |
| Max record size :       | 1024         | N |
| 3•Enable result output: |              |   |
| Output method :         | Alarm record |   |

#### Description of the numbered areas

- 1. Set the interval for an alarm, 120 seconds by default
- 2. The maximum storage space for the alarm log is 1024M by default
- 3. Select to enable result output or not
- 4. Select to output the alarms to the alarm log or alarm log + email
- *If you choose the latter, please add information about the email.*

| 4* Output method:     | Email and record $\qquad \lor$                        |
|-----------------------|-------------------------------------------------------|
| 5 * Notify address:   |                                                       |
| 6 Server address:     | SSL Port: 25                                          |
| Encrypted transmissio | If the server supports it, use encrypted transmission |
| 8 * Account:          |                                                       |
| Server validation:    | ON                                                    |
| 10 * Password :       | ·····                                                 |

- 5. Input an email account for receiving the alarm messages
- 6. Input the outgoing server address (check the settings of the email server in use)
- 7. Enable encrypted transmission if the server supports
- 8. Input an email account for sending the alarm messages (could be same as the receiving email)
- 9. Toggle the server validation or not
- 10. If server validation is enabled, you need set the password

When you are all set, you can send a test email to check if the settings are ok, then submit the settings.

The alarm logs will be displayed on the Alarm Record page if any rules are triggered.

### 4.2.10 Logs

Data collection log and cloud service log are displayed on **Logs** page. You can make changes accordingly.

|                                                                                                    | Collection logs                                                                                                    |
|----------------------------------------------------------------------------------------------------|----------------------------------------------------------------------------------------------------|
| 10                                                                                                    | alarms api Channel 1 channel 1 compute_c driver E modbusTCP plugin                                                                      |
|                                                                                                    | 2023/03/20 01/29/47/094 [channer rig p=channer rigt=200/sman, c=300/cm, hallouex read owner_on, hallou                                  |
|                                                                                                    | 2023-03-20 01:23:42 026 [modbusTCP] device S7_failed to connect connect error Connection refused                                        |
|                                                                                                    | 2023-03-20 01/23-20 20 imodbustCPI period of image of a model of a final connect and failed failed to connect error Connection refused  |
|                                                                                                    | 2023-03-20 01/23/42 033 [modbusTcP] failed to connect connect error Connection refused                                                  |
|                                                                                                    | 2023-03-20 01:23:42:036 [modbusTCPIIolugin][driver] driver error 4. failed to connect, connect error Connection refused                 |
| State of the second second sec | 2023-03-20 01:23:42.087 [compute clife execute: input not ready                                                                         |
|                                                                                                    | 2023-03-20 01:23:42 089 [compute c] p=compute c/S7_200 smart; c=SOUTH; read failed                                                      |
|                                                                                                    | 2023-03-20 01:23:42.092 [compute c] device S7 200 smart, read failed                                                                    |
|                                                                                                    | 2023-03-20 01:23:42.094 [compute c][plugin][driver] driver error 4, device S7, 200 smart, read failed                                   |
|                                                                                                    | 2023-03-20 01:23:42.663 [compute c][E] execute: input not ready                                                                         |
|                                                                                                    | 2023-03-20 01:23:42.666 [compute c] p=compute c/S7 200 smart B; c=SOUTH; read failed,                                                   |
|                                                                                                    | 2023-03-20 01:23:42.668 [compute c] device S7 200 smart B, read failed                                                                  |
|                                                                                                    | 2023-03-20 01:23:42.671 [compute c][plugin][driver] driver error 4, device S7_200 smart B, read failed                                  |
|                                                                                                    | 2023-03-20 01:23:42.767 [modbusTCP] device, S7, try to connect                                                                          |
| 😫 Logs                                                                                                    | 2023-03-20 01:23:42.866 [channel 1] connect to server, success 0, err connect timeout                                                   |
|                                                                                                    | 2023-03-20 01:23:42.868 [channel 1] connect timeout                                                                                     |
|                                                                                                    | 2023-03-20 01:23:42.872 [channel 1] connect timeout                                                                                     |
|                                                                                                    | 2023-03-20 01:23:42.874 [channel 1] work thread, post failed, connect timeout                                                           |
|                                                                                                    | 2023-03-20 01:23:42.877 [channel 1] work thread, post failed, close connect and post again                                              |
|                                                                                                    | 2023-03-20 01:23:42.879 [channel 1] close connect                                                                                       |
|                                                                                                    | 2023-03-20 01:23:43.026 [modbusTCP] p=modbusTCP/S7; c=NETWORK; connect error Connection refused                                         |
|                                                                                                    | 2023-03-20 01:23:43.029 [modbusTCP] device S7, failed to connect, connect error Connection refused                                      |
|                                                                                                    | 2023-03-20 01:23:43.032 [modbusTCP] p=modbusTCP/S7; c=SOUTH; device connect failed, failed to connect, connect error Connection refused |
|                                                                                                    | 2023-03-20 01:23:43.034 [modbusTCP] failed to connect, connect error Connection refused                                                 |
|                                                                                                    | 2023-03-20 01:23:43.037 [modbusTCP][plugin][driver] driver error 4, failed to connect, connect error Connection refused                 |
|                                                                                                    | 2023-03-20 01:23:43.087 [compute_c][E] execute: input not ready                                                                         |
|                                                                                                    | 2023-03-20 01:23:43.090 [compute_c] p=compute_c/S7_200 smart; c=SOUTH; read failed,                                                     |
|                                                                                                    | 2023-03-20 01:23:43.093 [compute_c] device S7_200 smart, read failed                                                                    |
|                                                                                                    | 2023-03-20 01:23:43.095 [compute_c][plugin][driver] driver error 4, device S7_200 smart, read failed                                    |
|                                                                                                    |                                                                                                    |
|                                                                                                    | Clear Logs Export Logs Reboot Collect Program                                                                                           |

Description of the numbered areas

- 1. Select one or more checkboxes to screen the data collection logs
- 2. Clear the logs
- 3. Export the logs
- 4. Restart the collection

## 4.2.11 System Settings

Under **System Settings**, you can configure system parameters and check the system information concerned.

• Log Config.

| *                                                                                                  | Console log level:   | INFO    |  | $\vee$           |
|----------------------------------------------------------------------------------------------------|----------------------|---------|--|------------------|
| 1                                                                                                  | * Web log level:     | INFO    |  | $\sim$           |
|                                                                                                    | * File log level:    | WARNING |  | $\vee$           |
| 2                                                                                                  | * Single file size : | 1024    |  | к                |
| (3)<br>Note: After log configuration, you need to restart the<br>collection program to take effect |                      |         |  | <u>(3)</u><br>ОК |

### Description of the numbered areas

- 1. Select a level for each type of log (including NONE, FATAL, ERROR, WARNING, INFO, DEBUG, TRACE based on the emergency level)
- 2. Set the size of a single log (1024K by default)
- 3. Click **OK** to save the settings

If you have changed the settings, be sure to return to **Logs > Reboot Collect Program** to restart the collection to make the settings valid.

### Log Storage

In the Log Config > Log Storage page, users can delete or download a single log/all logs.

• Running Status

The **Running Status** page displays the system time, and the start point and running duration of the collection program.

General Settings

You can change the system language on the **General Settings** page.

### GSD Management

Users can upload the general station description (GSD) files on the **GSD Management** page for PROFIBUS DP or PROFINET IO communication.

# **CHAPTER 5 DISPOSAL AND WARRANTY**

# 5.1 Disposal

When the device comes to end of life, you are suggested to properly dispose of the device for the sake of the environment and safety.

Before you dispose of the device, please back up your data and erase it from the device.

It is recommended that the device is disassembled prior to disposal in conformity with local regulations. Please ensure that the abandoned batteries are disposed of according to local regulations on waste disposal. Do not throw batteries into fire or put in common waste canister as they are explosive. Products or product packages labeled with the sign of "explosive" should not be disposed of like household waste but delivered to specialized electrical & electronic waste recycling/disposal center.

Proper disposal of this sort of waste helps avoid harm and adverse effect upon surroundings and people's health. Please contact local organizations or recycling/disposal center for more recycling/disposal methods of related products.

# 5.2 Warranty

## **Product warranty**

VANTRON warrants to its CUSTOMER that the Product manufactured by VANTRON, or its subcontractors will conform strictly to the mutually agreed specifications and be free from defects in workmanship and materials (except that which is furnished by the CUSTOMER) upon shipment from VANTRON. VANTRON's obligation under this warranty is limited to replacing or repairing at its option of the Product which shall, within <u>24</u> <u>months</u> after shipment, effective from invoice date, be returned to VANTRON's factory with transportation fee paid by the CUSTOMER and which shall, after examination, be disclosed to VANTRON's reasonable satisfaction to be thus defective. VANTRON shall bear the transportation fee for the shipment of the Product to the CUSTOMER.

# **Out-of-Warranty Repair**

VANTRON will furnish the repair services for the Product which are out-of-warranty at VANTRON's then-prevailing rates for such services. At customer's request, VANTRON will provide components to the CUSTOMER for non-warranty repair. VANTRON will provide this service as long as the components are available in the market; and the CUSTOMER is requested to place a purchase order up front. Parts repaired will have an extended warranty of 3 months.

## **Returned Products**

Any Product found to be defective and covered under warranty pursuant to Clause above, shall be returned to VANTRON only upon the CUSTOMER's receipt of and with reference to a VANTRON supplied Returned Materials Authorization (RMA) number. VANTRON shall supply an RMA, when required within three (3) working days of request by the CUSTOMER. VANTRON shall submit a new invoice to the CUSTOMER upon shipping of the returned products to the CUSTOMER. Prior to the return of any products by the CUSTOMER due to rejection or warranty defect, the CUSTOMER shall afford VANTRON the opportunity to inspect such products at the CUSTOMER's location and no Product so inspected shall be returned to VANTRON unless the cause for the rejection or defect is determined to be the responsibility of VANTRON. VANTRON shall in turn provide the CUSTOMER turnaround shipment on defective Product within **fourteen (14) working days** upon its receipt at VANTRON. If such turnaround cannot be provided by VANTRON due to causes beyond the control of VANTRON, VANTRON shall document such instances and notify the CUSTOMER immediately.

# Appendix A Regulatory Compliance Statement

# **FCC Statement**

This equipment has been tested and found to comply with the limits for a Class B digital device, pursuant to part 15 of FCC Rules. These limits are designed to provide reasonable protection against harmful interference in a residential installation. This equipment generates and can radiate radio frequency energy and, if not installed and used in accordance with the instructions, may cause harmful interference to radio communications. However, there is no guarantee that interference will not occur in a particular installation. If this equipment does cause harmful interference to radio or television reception, which can be determined by turning the equipment off and on, the user is encouraged to try to correct the interference by one or more of the following measures:

- Reorient or relocate the receiving antenna.
- Increase the separation between the equipment and receiver.
- Connect the equipment into an outlet on a circuit different from that to which the receiver is connected.
- Consult the dealer or an experienced radio/TV technician for help.

This device complies with Part 15 of FCC Rules. Operation is subject to the following two conditions: (1) This device may not cause harmful interference, and (2) This device must accept any interference received, including interference that may cause undesired operation.

**Note:** The manufacturer is not responsible for any radio or TV interference caused by unauthorized modifications to this equipment. Such modifications could void the user's authority to operate this equipment.

# **APPENDIX B Acronyms**

| Acronym | Description     |
|---------|-----------------|
| RXD     | Receive data    |
| TXD     | Transmit data   |
| GND     | Ground          |
| ISO-GND | Isolated ground |
| NC      | No connection   |